# Impressora de Cartão HiTi

### CardDésirée CS

### &

## DBMaker Manual do Usuário

V.2007.10

www.hi-ti.com

#### Manual do Usuário CardDésirée CS & DBMaker

#### Índice

| Capítulo 1 Interface do Software                            | 4  |
|-------------------------------------------------------------|----|
| 1.1 Interface Principal                                     | 4  |
| 1.2 Barra do Menu                                           | 4  |
| 1.3 Selecionar Modelo de Impressora & Tipo de Cartão        | 6  |
| 1.4 Barra de Ferramenta                                     | 8  |
| 1.5 Área de Inserção de Fotografia de ID                    | 8  |
| 1.6 Arquivo de Camada                                       | 8  |
| 1.7 Previsualizar & Editar Área                             | 8  |
| Capítulo 2 Edição de Cartão                                 | 9  |
| 2.1 Adicionar Texto Colorido                                | 9  |
| 2.2 Adicionar Quadro de ID                                  | 10 |
| 2.3 Importar o Fundo                                        | 15 |
| 2.4 Importar Código de Barra                                | 16 |
| 2.5 Adicionar Texto em negrito                              | 16 |
| 2.6 Abrir Planilha Existente                                | 17 |
| 2.7 Adicionar imagens                                       | 18 |
| 2.8 Abrir um arquivo "*.mds"                                | 18 |
| 2.9 Add 2D Barcode                                          | 19 |
| 2.10 Arquivo de Camada                                      | 19 |
| 2.11 Impressão de Cartão                                    | 20 |
| Capítulo 3 Funções de Codificação                           | 22 |
| 3.1 Função de Codificação de Cartão Inteligente de Contacto | 22 |
| 3.2 Função de Codificação de Cartão Magnético               | 23 |
| 3.3 Função de Codificação de Cartão Magnético de Chip       | 24 |
| Capítulo 4 Banco de Dados                                   | 25 |

| 4.1 Introdução da Função do Banco de Dados                              | 25 |
|-------------------------------------------------------------------------|----|
| 4.2 Como conectar a um arquivo de banco de dados existente?             | 26 |
| 4.3 Como procurar / inquerir certos dados dentro do seu banco de dados? | 39 |
| 4.4 Como construir um "banco de dados com informação de impressão"?     | 44 |
| 4.5 About "Append Print Info." Function                                 | 50 |
| 4.6 Dynamic Mode                                                        | 52 |
|                                                                         |    |
| Capítulo 5 Interface DBMaker                                            | 53 |
| 51 Interface Principal                                                  | 53 |
|                                                                         | 55 |
| 5.2 Barra do Menu                                                       | 33 |
| 5.3 Barra de Ferramenta                                                 | 56 |
| Capítulo 6 Editar o Banco de Dados com DBMaker                          | 57 |
| 6.1 Criar um Novo Arquivo de Banco de Dados                             | 57 |
| 6.2 Abrir um Arquivo de Banco de Dados Existente                        | 61 |
| 6.3 Editar uma Tabela do Banco de Dados                                 | 61 |
| 6.4 Configurações para Pré-visualização de Imagens                      | 64 |

#### Capítulo 1 Interface do Software

1.1 Interface Principal

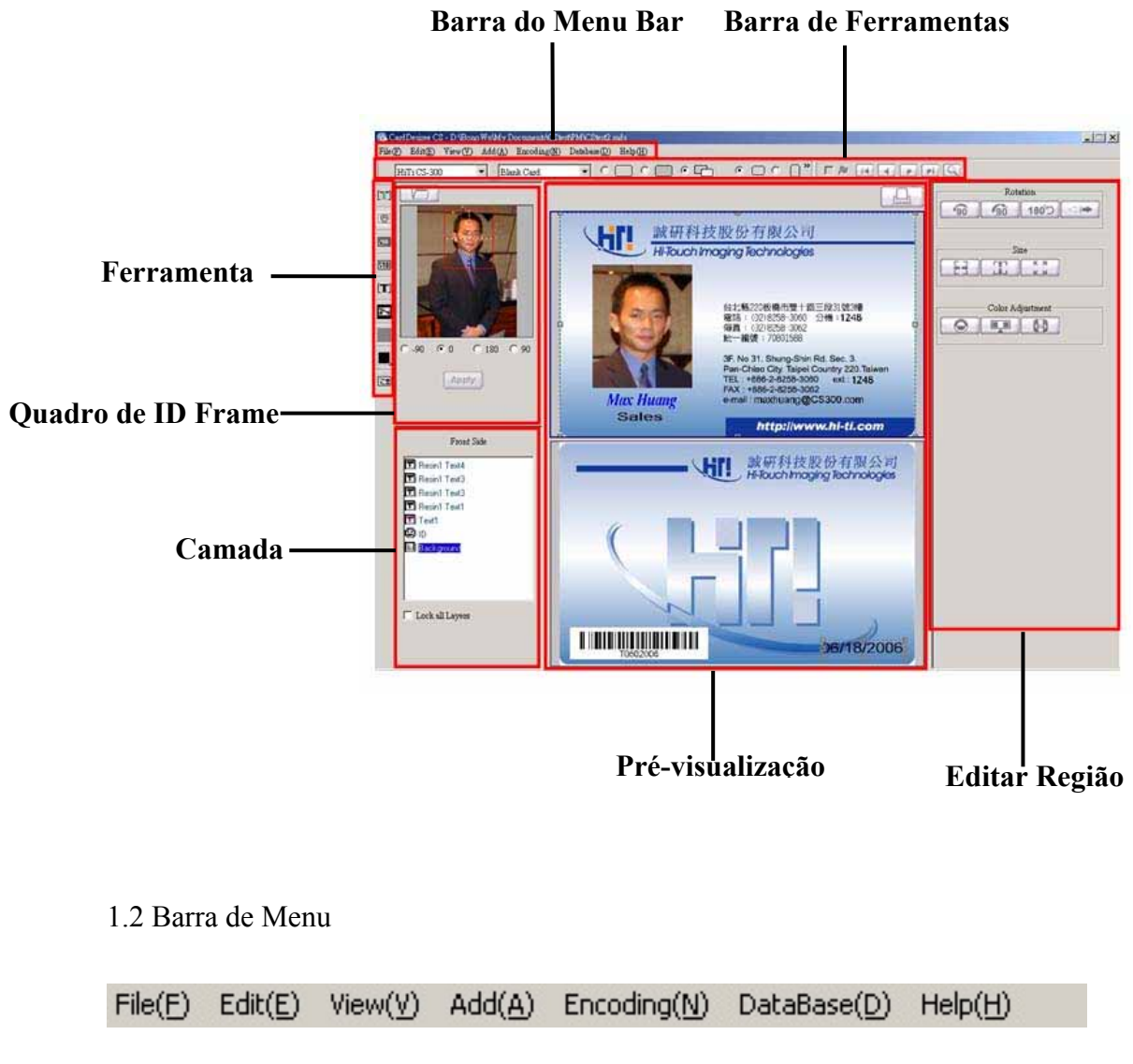

| File(E) = Edit(E) = View(V) = Add(A) = Enco | ding( <u>N</u> ) DataBase( | D) Helpi |
|---------------------------------------------|----------------------------|----------|
| 1) File (Arquivo)                           | File(F)                    |          |
| A opcão de menu "File" (Arquivo) inclui:    | Open(O)                    | Ctrl+O   |
| 1, (1)                                      | Close(C)                   | Ctrl+C   |
| Open (abrir uma planilha salvada)           | Save(S)                    | Ctrl+S   |
| Close (fechar a planilha)                   | Save As(A)                 | Ctrl+A   |
| Save (salvar planilha)                      | Exit(X)                    |          |
| Save As (salvar como uma nova planilha)     |                            |          |
| Exit (sair CardDésirée CS)                  |                            |          |

2) Edit (Editar)
O menu"Edit" (Editar) inclui:
Cut (Cortar)
Copy (Copiar)
Duplicate (Duplicar)
Paste (Colar)
Delete (Deletar)
Push layer to top (Empurrar camada para cima)
Push layer to bottom (Empurrar camada para baixo)
Bring Forward (Trazer para frente)
Send Backward (Enviar para trás)

| Edit(E)              |        |  |
|----------------------|--------|--|
| Cut( <u>X</u> )      | Ctrl+X |  |
| Copy( <u>C</u> )     | Ctrl+C |  |
| Duplicate(L)         | Ctrl+L |  |
| Paste ( <u>V</u> )   | Ctrl+∀ |  |
| Delete               |        |  |
| Push layer to top    |        |  |
| Push layer to bottom |        |  |
| Bring forward        |        |  |
| Send Backward        |        |  |
| Layer positioning    |        |  |

Layer positioning (Posicionamento de camada)

(Define a posição e a camada)

- Unidade : pixel ou 1/10mm
- x : Define posição horizontal
- y : Define posição vertical
- Width (Largura) : Define a largura de uma camada
- Height (Altura) : Define a altura de uma camada
   Alinhamento : Existem 9 botões para o alinhamento :
   Superior esquerdo, Superior Central, Superior Direito,
   Centro esquerdo, Centro, Centro direito, Inferior esque

Centro esquerdo, Centro, Centro direito, Inferior esquerdo, Inferior central e Inferior direito.

3) View (Vista)

A opção de menu "View" (Vista) inclui:

Rulers (Réguas) (mostra/esconde regras)

|         | View(V)   |   |                                     |
|---------|-----------|---|-------------------------------------|
| 1000010 | Rulers    | • | Show vertical and horizontal rulers |
| 1000    | Grid line | 1 | and the state of the state of the   |

Grid line (Linha Entrecruzada) (mostra/esconde linhas entrecruzadas)

| View(V)     |                                             |
|-------------|---------------------------------------------|
| Rulers 🕨    |                                             |
| Grid line 🕨 | show grid lines which go through the rulers |

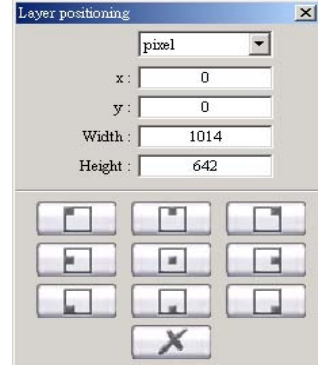

| 4) Add (Adicionar)                                                 | Add( <u>A</u> )        |  |
|--------------------------------------------------------------------|------------------------|--|
| Background (Fundo) (importa um fundo)                              | Background             |  |
| Color Text (Texto Colorido) (adiciona um texto colorido)           | : Color Text           |  |
| Resin Text (Texto em Negrito) (adiciona um texto em negrito)       | Resin Text             |  |
| BarCode (Código de Barra) (importa um código de barra)             | Bar Code               |  |
| ID Frame (Quadro ID) (adiciona um quadro de id)                    | ID Frame               |  |
| E-frame (quadro-e) (adiciona um quadro-e)                          | Image                  |  |
| Line (Linha) (adiciona uma linha)                                  | Line 🕨 🕨               |  |
| Graphic (Granco) (adiciona uma figura)                             | graphic 🕨              |  |
| 5) Codificação                                                     | Encoding(N)            |  |
|                                                                    | Contact Smart Card     |  |
| Cartão Inteligente de Contacto                                     | Magnetic               |  |
| Cartão Magnético                                                   | Contactless Smart Card |  |
| Contactless Smart Card                                             |                        |  |
| 6) Banco de Dados                                                  | DataBase(D)            |  |
| A opção de menu "Database" (Banco de Daos) inclui:                 | Connect DataBase       |  |
| Connect Database (Conectar Banco de Dados)                         | Record +               |  |
| Record (Registro) (browse each data)                               | Laver Mapping          |  |
| Record list (Lista de Registros) (mostra a lista de banco de dados | )                      |  |

Dynamic Mode (See Chapter 4.5)

Layer Mapping (Mapeamento de Camada) (mapeia a fonte de dados de cada camada)

7) Help (Ajuda)
Arquivo " Help " (Ajuda) & " About CardDésirée CS "
(Sobre CardDésirée CS)

| H | lelp( <u>H</u> )       |   |
|---|------------------------|---|
|   | Help                   |   |
|   | About CardDesiree CS(A | ) |

 1.3 Selecionar Modelo de Impressora, Tipo de Cartão & Orientação Selecionar Modelo de Impresora de Cartão, Tipo de Cartão

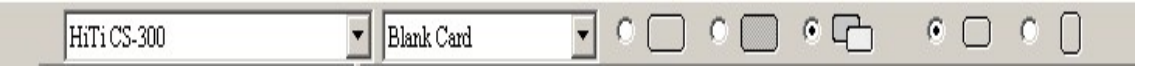

1) Selecionar impressora

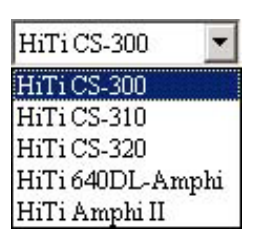

CardDésirée CS suporta ambos HiTi CS-300, HiTi CS310, HiTi CS320, HiTi 640DL-Amphi, HiTi Amphi II [Advertência!!]: Por favor, escolha a impressora correta antes de editar. Devido à diferença em resolução, a transferência de formatos entre os dois modelos pode não ser consistente.

2) Selecionar tipo de cartão

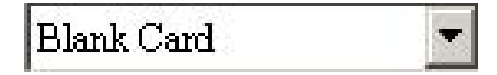

- Os tipos de cartões que CS Series suporta até agora são:
  - A. Cartão em branco
  - B. Cartão Chip Inteligente de 6-pin
  - C. Cartão Chip Inteligente de 8-pin
  - D. Cartão com Tira Magnética
  - E. Cartão Chip/Tira Magnética
  - F. Cartão Adesivo
- The card type of 640DL-Amphi supports so far are:
  - A. CR-80(A+B): Reserve two different templates for two CR-80 size cards.
  - B. CR-80(A+A): Reserve one template for two CR-80 size cards.
  - C. CR-90
  - D. CR-100
  - E. Full page
- Amphi II supports : PVC Full Page (Border), Full Page (Borderless)
  - 3) Seleção de lado

Frente, traseiro ou lado duplo

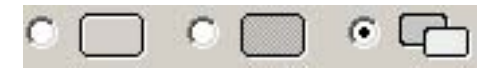

4) Orientação

Vertical ou horizontal

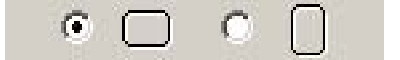

1.4 Barra de ferramente comumente usada

| As opções de ferramenta incluem: |                            |  |
|----------------------------------|----------------------------|--|
| []]]                             | Adicionar Texto Colorido   |  |
| 9                                | Adicionar quadro de ID     |  |
| <u> </u>                         | Adicionar imagem           |  |
| <b>F</b>                         | Importar fundo             |  |
|                                  | Importar código de barra   |  |
| [T]                              | Adicionar Texto em Negrito |  |
| >                                | Adicionar Linha            |  |
| -                                | Adicionar Figura           |  |
| 14                               | Adicionar quadro-e         |  |
| <u>=</u> 2                       | Abrir Arquivos "*.mds"     |  |
|                                  | Add 2D Barcode             |  |

1.5 Área de Inserção de Fotografia de ID 1.6 Arquivo de Camada

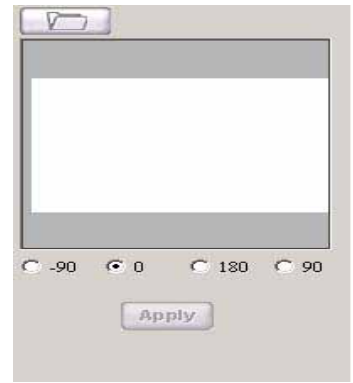

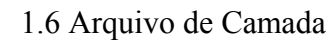

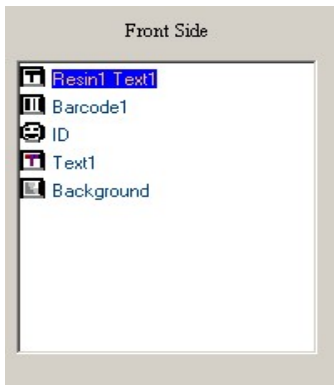

1.7 Previsualizar & Editar áreas Horizontal

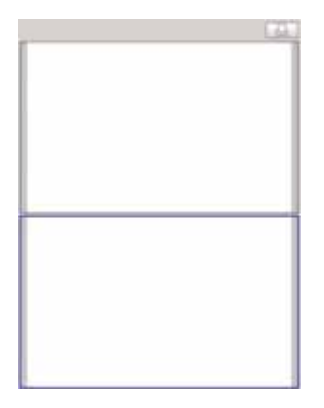

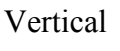

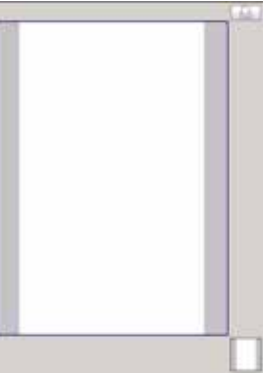

#### Capítulo 2 Edição de Cartão

2.1 Adicionar Texto Colorido

Clique L.J., uma camada de texto colorido será criado imediatamente na área de edição. Um usuário pode fazer os seguintes ajustes.

Digite o texto: Um usuário pode digitar o conteúdo de texto nesta área.

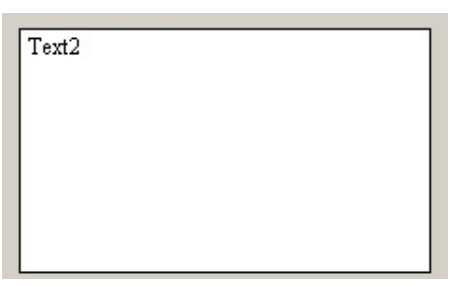

Alinhamento: superior-esquerdo, superior-central, superior-direito, centralesquerdo, central-central, central-direito, inferior-esquerdo, inferiorcentral, inferior-direito

| Alignment | Top-Right 💌 |
|-----------|-------------|
|-----------|-------------|

Tipo de letra: tipo de letra, tamanho, intervalo, **negrito,** *itálico*, <u>sublinhado</u>, vertical, direita para esquerda

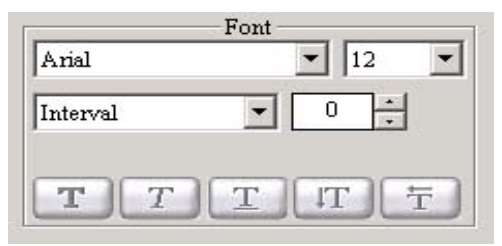

Cor da Letra:

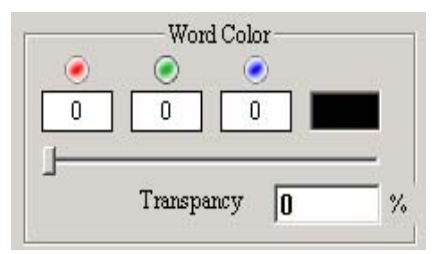

Configuração avançada de texto:

Cor de Fundo:

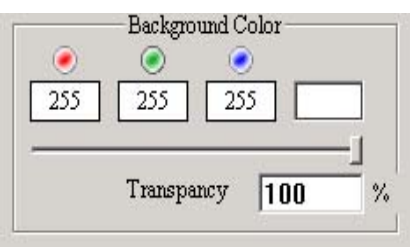

| Non Text Art | • |
|--------------|---|
| No Shadow    | - |

| Desenho da palavra   | Sombreamento      |
|----------------------|-------------------|
| Texto Não Desenhado  | Não Sombreado     |
| Reto 1~6             | Esquerdo-Superior |
| Côncavo              | Esquerdo-Inferior |
| Saliente             | Direito-Superior  |
| Cima-Arco 1,2        | Direito-Inferior  |
| Baixo-Arco1,2        | Direito           |
| Superior-Arco        | Superior          |
| Superior-Arco        |                   |
| Encolhimento Interno |                   |
| Expansão             |                   |
| Onda 1~6             |                   |

2.2 Adicionar quadro de ID

1) Clique para criar um quadro ID e clique para escolher a origem para carregar imagens de ID.

| Loading images from files    |   |  |
|------------------------------|---|--|
| C Loading images from webcam |   |  |
| C Loading images from WIA    |   |  |
| C Loading images from twain  |   |  |
|                              |   |  |
|                              |   |  |
|                              | 0 |  |

1. Loading images from files (Carregando imagens a partir de arquivos) :

Carrega diretamente as imagens ID dos arquivos.

2. Loading images from webcam (Carregando imagens a partir da webcam) : Carrega imagens ID capturadas por uma webcam.

| Capture Device: i-CAM VC USB Camera (MC<br>Filter Live Video Preview | Captured Bitmap |
|----------------------------------------------------------------------|-----------------|
|                                                                      |                 |
|                                                                      |                 |
|                                                                      |                 |
|                                                                      |                 |
|                                                                      |                 |
|                                                                      |                 |
| Capture Directory: C:\Program Files\HiTi\Caro                        | ICS Snap Still  |
|                                                                      |                 |

- Capture Device (Dispositivo de Captura) : A webcam que você está usando.
- Filter (Filtro) : A configuração para uma webcam
- Live Video Preview (Pré-visualização de Vídeo ao Vivo) : O vídeo ao vivo é mostrado nesta área.
- Captured Bitmap (Bitmap Capturado) : A imagem capturada por uma webcam é mostrada nesta área.
- Capture Directory (Diretório Capturado) : Seleciona o destino para salvar a imagem que você capturou.
- Snap Still (Fotografar) : Clique para capturar a imagem
- File Name (Nome do Arquivo) : O nome da imagem capturada por uma webcam
- Loading images from WIA (Carregando imagens a partir de WIA) (para Windows XP/ME) : Usando uma webcam para capturar uma imagem pelo WIA.
- Loading images from TWAIN (Carregando imagens a partir de TWAIN) (para Win98/2000) : Usando uma webcam para capturar uma imagem pelo TWAIN.

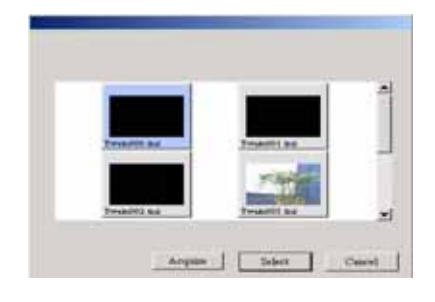

• Acquire (Adquirir): Clique **Acquire** (Adquirir) para selecionar um dispositivo a fim de conectar ao seu computador.

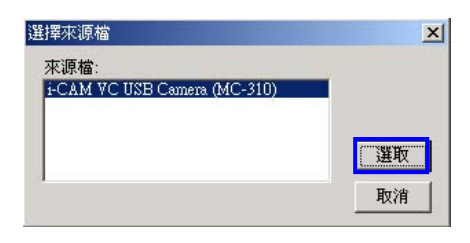

Depois de selecionar um dispositivo, há quatro opções mostradas a

seguir.

- A:Capture (Capturar): Clique para capturar uma imagem.
- B:Source (Fonte): Configuração de dispositivo.
- C: Format (Formato):Configuração do formato das imagens.
- D: Exit (Sair): Fechar esta seção.

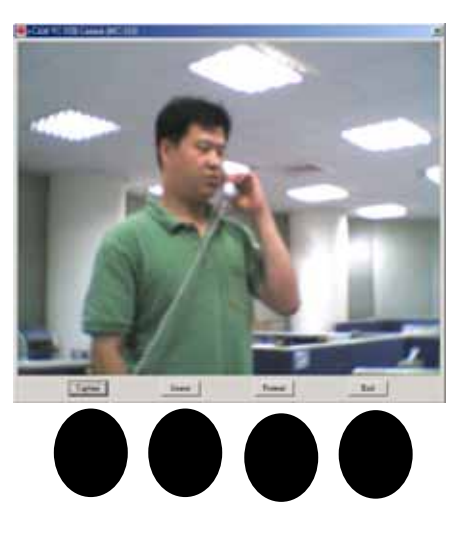

 Select (Selecionar) : Por favor selecione uma imagem que você capturou a partir de uma webcam e em seguida pressione o botão [Select], a imagem será carregada no quadro de ID.

2) Ajuste a fotografia de ID pelo quadro vermelho para a área que você deseja focalizar.

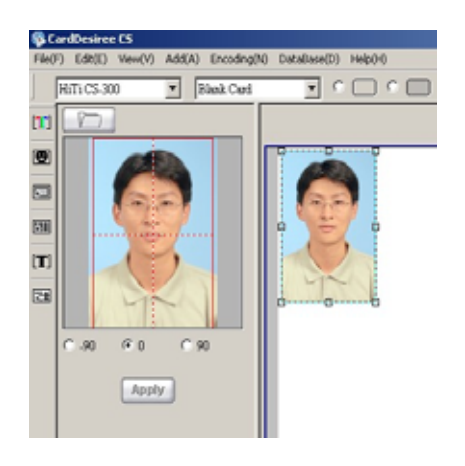

3) Ajuste a orientação da fotografia de ID.

4) Clique para inserir a fotografía de ID no quadro de ID na área de edição depois de haver finalizado o ajuste de tamanho e o local da fotografía de ID. Contudo, se você não estiver conectado a um arquivo de banco de dados, salve o ajuste via Menu Bar $\rightarrow$ File $\rightarrow$ Save (Menu  $\rightarrow$  Barra  $\rightarrow$  Arquivo  $\rightarrow$  Salvar). Se você já conectou a um arquivo de bancio de dados, abra Print Info (Banco de Dados da Informação de Impressão) antes de você ajustar a fotografía de ID para salvar o ajuste para o Banco de Dados da Informação de Impressão automaticamente. Consulte à seção 4.4: Construção de um "banco de dados da informação de impressão" no Capítulo 4.

5) Ajuste de Côr e Gerenciamento de Imagem

 Se você não estiver conectado a um arquivo de banco de dados, após terminar o ajuste das propriedades de côr, registre o resultado pelo
 Menu Bar→File→ Save (Barra de Menu

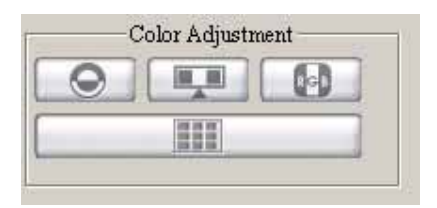

- $\rightarrow$ Arquivo  $\rightarrow$  Salvar).
- 2. Se você já está conectado a um banco de dados, abra Print Info (Banco de dados da Informação de Impressão) antes de você ajustar as propriedades da côr. Após terminar o ajuste das propriedades de côr, pressione "Save post processing image" (Salvar imagem de processamento subsequente) em "Image Management" (Gerenciamento de Imagem) para salvar o resultado. Você pode pressionar "Reload original photo" (Recarregar fotografia original) para retornar e desfazer a mudança.

| 0                                | Brilho/Contraste                                                                        |
|----------------------------------|-----------------------------------------------------------------------------------------|
|                                  | Matiz/Saturação                                                                         |
| 6                                | Balanço de Côr                                                                          |
| 10 H H H<br>10 H H H<br>10 H H H | Presentação MiraBella (escolha a sua favorita a partir dos 9 tipos de presentação fina) |

Os botões " Save post processing image" (Salvar imagem de processamento subsequente) e " Reload original photo" (Recarregar fotografia original) em Image Management (Gerenciamento de Imagem) são disponíveis somente

| Image mar | nagement |
|-----------|----------|
|           | Es.      |
|           |          |
| I         | ]        |

depois de você haver conectado a um arquivo do banco de dados, abrido Print Info (Banco de Dados da Informação de Impressão), e ajustado as propriedades de côr. Contudo, o botão "Confirm image existence" (Confirmar existência de imagem) é disponível depois de você haver conectado a um arquivo de banco de dados e abrido Print Info (Banco de Dados da Informação de Impressão.)

|     | Salvar imagem de processamento subsequente                     |  |
|-----|----------------------------------------------------------------|--|
| Eta | Recarregar fotografia original                                 |  |
| EQ. | Confirmar existência de imagem. Consulte a seguinte descrição. |  |

Quando você clicar em "**Confirm image** existence" (Confirmar existência de imagem), o computador examinará as imagens e os dados que você marcou em "Printing Information database" (Banco de dados da Informação de

| Caution                                      |             |
|----------------------------------------------|-------------|
| The following image doesn't e                | ndist :     |
| D:\BonoWu\My Documents\CStest\PM\Timothy.jpg |             |
|                                              |             |
| Please click "OK" to skip this               | data        |
| 🗆 Skip printing of all data wit              | hout images |
| ОК                                           | Cancel      |
|                                              |             |

Impressão). Se uma imagem não existe no caminho, um quadro de diálogo é mostrado como a que está na figura à direita. Depois de você clicar "**OK**", os dados sem a imagem não estarão marcados em "Printing Information database" (Banco de dados da Informação de Impressão).

Depois de você marcar Skip printing of all data without images (Saltar impressão de todos os dados sem imagens), todos os dados sem quaisquer imagens não serão marcados em "Printing Information database" (Banco de dados da Informação de Impressão).

Observação: Gerenciamento de imagem é disponível somente depois de conectar o arquivo de banco de dados e depois de iniciar "Printing Information database" (Banco de dados da Informação de Impressão) e imagens de processamento. Consulte à seção 4.4: Como construir um "print information database" (Banco de dados da informação de impressão) no Capítulo 4.

• Mudar formato da imagem :

O formato do quadro da fotografia ID não está limitado a um quadrado regular. Clique sobre o botão e selecione seu formato favorito.

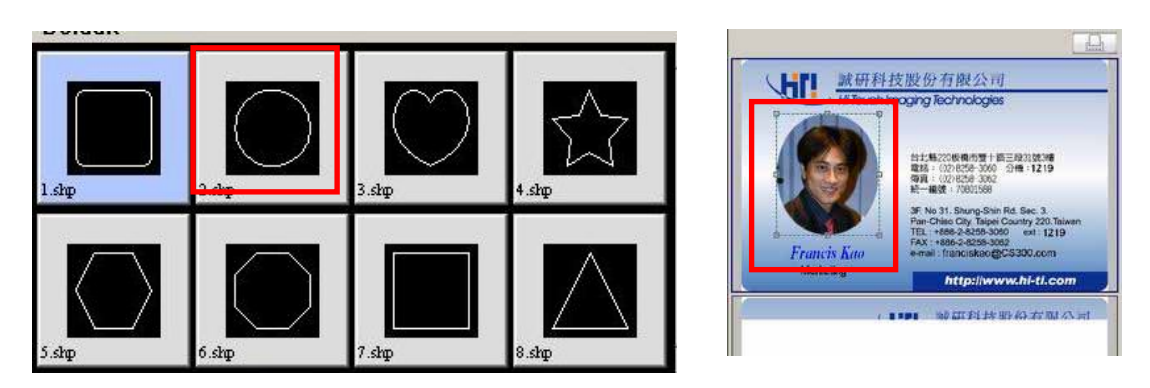

Você pode ajustar também o formato usando o cursor do mouse para arrastar os 8 pontos ajustáveis.

- 2.3 Importar fundo
  - Clique para exibir o quadro de diálogo da seleção de arquivo. Escolha uma imagem de fundo.
  - 2) Configurações de Propriedade

| 90           | Gire 90° no sentido anti-horário |  |
|--------------|----------------------------------|--|
| 90           | Gire 90° no sentido horário      |  |
| 180'0        | Gire 180°                        |  |
|              | Espelho                          |  |
| <b>E-3</b>   | Ajustar a Largura                |  |
|              | Ajustar a Altura                 |  |
| K 71<br>K 31 | Ajustar ao Cartão                |  |
| 0            | Brilho/Contraste                 |  |
|              | Matiz/Saturação                  |  |
|              | Balanço de Cartão                |  |
| 160          | Configurações Avançadas          |  |

Configurações Avançadas: Escolha um tipo de fita diferente para impressão. Usando fita K de negrito significa fazer uso da camada K da fita YMCKO para imprimir o fundo em uma imagem preto e branco. Você pode ajustar também o resultado de impressão pela "Threshold bar" (Barra de Limite) e previsualizá-lo diretamente.

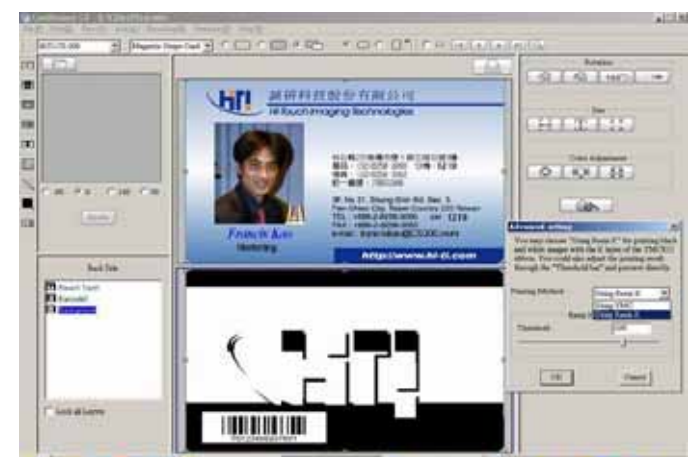

2.4 Importar código de barra

Clique para criar uma barra de código. Propriedades de ajuste:

| Content BarCode1            | Conteúdo                   |
|-----------------------------|----------------------------|
| BarCode Type CODE 128A      | Formato                    |
| 🔽 Show Text                 | Mostrar Texto              |
| Text Height 20              | Altura de Texto            |
| Text Font Arial 💌           | Tipo de Letra do Texto     |
| Pre-Text Pre                | Prefixo                    |
| Angle 0 degree              | Ângulo                     |
| Transpancy 0 %              | Transparência              |
| Print Method Ileing regin K | Usando fita diferente para |
| Josnig lesur K              | imprimir                   |

#### 2.5 Adicionar Texto em Negrito

Text2

Clique para criar uma camada de texto em negrito imediatamente na área de edição. O usuário pode fazer os seguintes ajustes:

Digite o texto: O usuário pode entrar o texto nesta área.

Alinhamento: superior-esquerdo, superior-central, superior-direito, centralesquerdo, central-central, central-direito, inferior-esquerdo, inferiorcentral, inferior-direito.

| Alignment | Top-Right | • |
|-----------|-----------|---|
|-----------|-----------|---|

Tipo de Letra: tipo de letra, tamanho, intervalo, **negrito**, *itálico*, <u>sublinhar</u>, vertical,

direita para esquerda

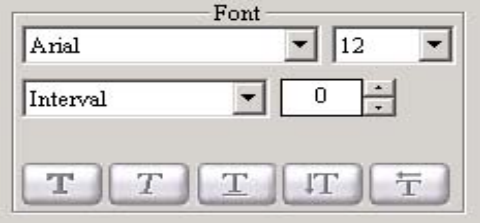

Côr de Fundo:

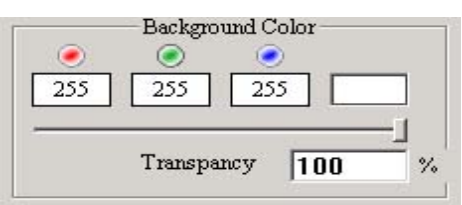

- 2.6 Adicionar Linha e Figura
- A. Adicionar Linha

Clique , uma linha diagonal aparecerá na área de edição. Clique e pressione o botão esquerdo do mouse para exibir a lista de opção como mostrado.

B. Adicionar Figura

Clique eck e uma figura sólida aparecerá na área de edição. Clique e pressione o botão do mouse esquerdo para exibir a lista de opções como mostrado.

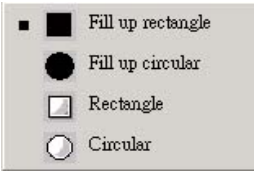

C. Ajuste de côr para Linha e Figura

Você pode escolher a côr para Linha e Figura digitando números nos espaços em branco sob R/G/B, ou clique a tabela de côr. Também, você pode escolher uma largura diferente para Linha, Retângulo e Círculo que não estiverem preenchidos.

| 1 | -            | -Color          |         |
|---|--------------|-----------------|---------|
| a | R G<br>O O   | в<br>0 <b>—</b> |         |
| ) |              |                 |         |
| 3 | line width   | 5 -             | 1/10 mm |
|   | Print Method |                 |         |
| , | Using YMC    |                 | •       |
| ۱ |              |                 |         |

2.7 Adicionar imagens

Clique para adicionar uma imagem da fonte atribuída. A imagem adicionada não será definida como uma fotografia de ID, por isso as propriedades serão similares a um fundo.

2.8 Abrir um arquivo "\*.mds"

Clique para fazer aparecer o diálogo de seleção do arquivo de planilha. Escolha um arquivo de planilha existente que você usará. ("\*.mds " é o formato de planilha de CardDésirée CS). A planilha que você abriu será mostrado imediatamente na área de edição para a sua edição.

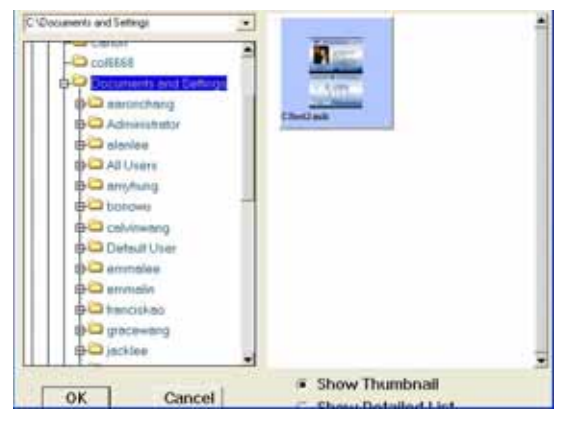

#### 2.9 Add 2D Barcode

| Click to add 2D Barcode :                                                       |                                                                                                    |  |
|---------------------------------------------------------------------------------|----------------------------------------------------------------------------------------------------|--|
| 2D BarCode Type PDF417                                                          | Select 2D barcode type                                                                                    |  |
| Data to encode                                                                  | Insert the data for encoding                                                                              |  |
| Resolution       Horizontal     0.010 Inch       Vertical     3.0:1(0.030 Inch) | Decide the resolution by the horizontal and vertical intervals                                            |  |
| PDF Parameters                                                                  | Insert Parameters: Numbers of Rows / Columns and ECC                                                      |  |
| Number of Rows : Auto                                                           | Level (ECC Level: Error Correction Control Level : The                                                    |  |
| Number of Columns Auto                                                          | bigger index you select, the higher readability you get                                                   |  |
| ECC level : Auto                                                                | when 2D barcode is damaged; meanwhile, the more space the file needs.)                                    |  |
| PDF Options<br>Truncated                                                        | By selecting this option, the right hand side of the barcode will be removed or " truncated". It can keep |  |
| Print Method                                                                    | Select the type of the ribben to print this 2D bereade                                                    |  |
| Using resin K                                                                   | Select the type of the hobon to print this 2D barcode                                                     |  |

#### 2.10 Arquivo de Camada

 Todas as camadas são mostradas no arquivo (Eles podem incluir Texto Colorido, Texto em Negrito, Fundo, Código de Barra e talvez uma fotografia com quadro ID), você pode focalizar uma delas e clicar no botão direito do mouse para ajustá-la : Teclas de função com o botão

| Front Side                                                                                 |
|--------------------------------------------------------------------------------------------|
| Resint Text1         Barcode2         ID         Text1         Barcode1         Background |

Teclas de função com o bot direito do mouse

| Deletar<br>Renomear<br>Esconder(/Exibir)<br>Bloquear/Desbloquear<br>Cima |
|--------------------------------------------------------------------------|
| Renomear<br>Esconder(/Exibir)<br>Bloquear/Desbloquear<br>Cima            |
| Esconder(/Exibir)<br>Bloquear/Desbloquear<br>Cima                        |
| Bloquear/Desbloquear<br>Cima                                             |
| Cima                                                                     |
|                                                                          |
| Baixo                                                                    |
| Empurrar camada para                                                     |
| cima                                                                     |
| Empurrar camada para                                                     |
| baixo                                                                    |

2) Na área de edição, você pode focalizar a camada clicando no botão do mouse. Se houver uma camada focalizada, então o menu abaixo aparecerá:

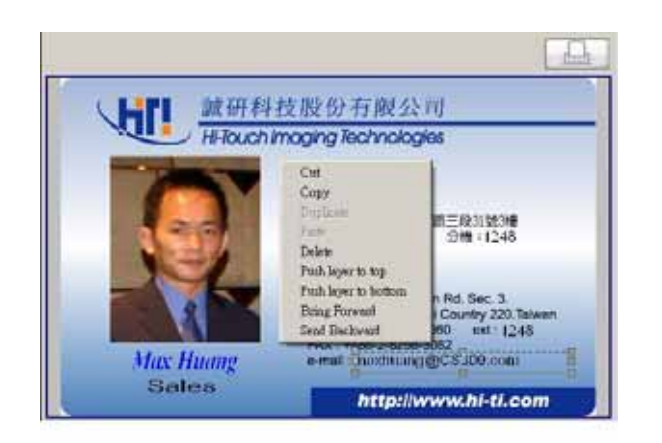

ou mostrará as seguintes opções:

Teclas de função com o botão direito do mouse :

| Réguas               |
|----------------------|
| Linhas Entrecruzadas |
| Colar (Ctrl+'V')     |

#### 2.11 Impressão de cartão

Depois de terminar a edição, clique

para imprimir os cartões.

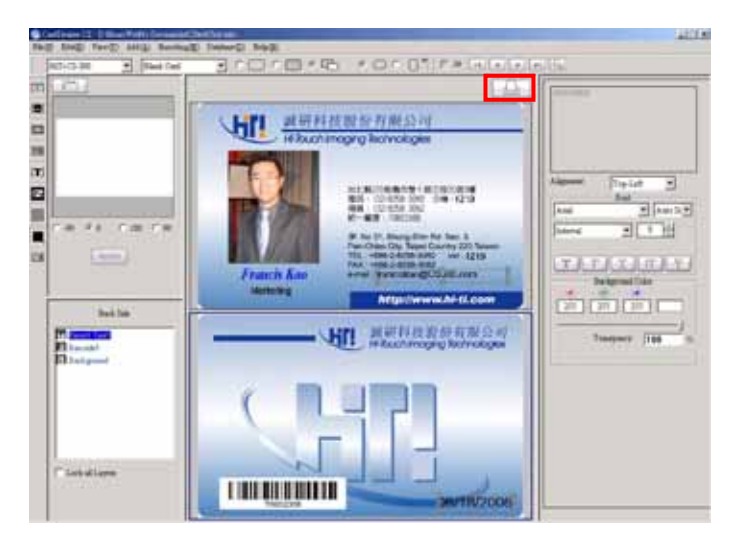

Teclas de função com o botão direito do mouse:

| Cortar (Ctrl+'X')   |
|---------------------|
| Copiar (Ctrl+'C')   |
| Duplicar (Ctrl+'L') |
| Colar (Ctrl+'V')    |
| Colar (Ctrl+'V')    |
| Deletar(Del)        |
| Empurrar camada     |
| para cima           |
| Empurrar camada     |
| para baixo          |
| Trazer para Frente  |
| Enviar para Trás    |

| amination :         | No Lamination                  | Deration                        |
|---------------------|--------------------------------|---------------------------------|
| Print Setting       |                                | □ Magnetic encode               |
| e print current     | job                            | Contact Smart Card Encode       |
| C print selected    | ljobs                          | Contactless Card Encode         |
| Rotation Setting    |                                | Resin Dither                    |
| Front side :        | None                           | Number of conies                |
| Back side :         | None                           | Total number of prints : 1      |
| 'he limitation of p | rint jobs in the print queue   | 3 💌                             |
| IIncheck the "F     | wint?" column ofter conding th | a print jobs to the print queue |

A: Selecionar impressora: Hiti CS-300/310/320, 640DL-Amphi ou Amphi II para as suas opções.

- B: Opções de fita: YMCKO, Negrito K ou fitaYMCO para as suas opções.
- C: Lamination: This function is available for lamination module only. There are four options: No Lamination, Front Side, Back Side, Dual Side.
- D: Configuração de Impressão: Imprimir trabalho actual ou trabalho selecionado.
- E: Configuração de Rotação: Você pode girar a imagem a 180 graus durante a impressão.
- F: A limitação de impressões na fila de impressão: De 3 a 10 e trabalhos ilimitados
- G: Desmarcar a coluna "Print?" (Imprimir) depois do envio de trabalhos de impressão para a fila de impressão.
- H: Operation: four operation function available for your options: Print, Magnetic Encode,
- Contact Smart Card Encode, Contactless Card Encode.
- I: Tremor em negrito: Usando um algoritmo para transferir a imagem colorida para preto e branco.
- J: Número de cópias & Número total de impressões.
- K: Durante impressão, você pode clicar "Cancel" (Cancelar) para parar a impressão.

Observação:

- 1. Quando você clica o botão "Cancel" (Cancelar), o trabalho de impressão que já foi enviado para o spool de impressão **AINDA** será imprimido.
- 2.Contudo, quando você clica no botão "Cancel" (Cancelar), o trabalho de impressão que NÃO há sido enviado ao spool de impressão será cancelado.

| Printing Status |            |  |
|-----------------|------------|--|
| 1/2             |            |  |
|                 |            |  |
|                 | <b>A</b> 1 |  |

#### Capítulo 3 Funções de Codificação

3.1 Função de Codificação do Cartão Inteligente de Contacto Você pode aplicar funções de codificação a um cartão de Chip Inteligente de 6-pin, um cartão Inteligente de 8-pin, e um Cartão Magnético de Chip. Depois de você selecionar "Contact Smart Card" (Cartão Inteligente de Contacto), haverá um espaço em branco na área de edição no lado de frente mostrado como se segue.

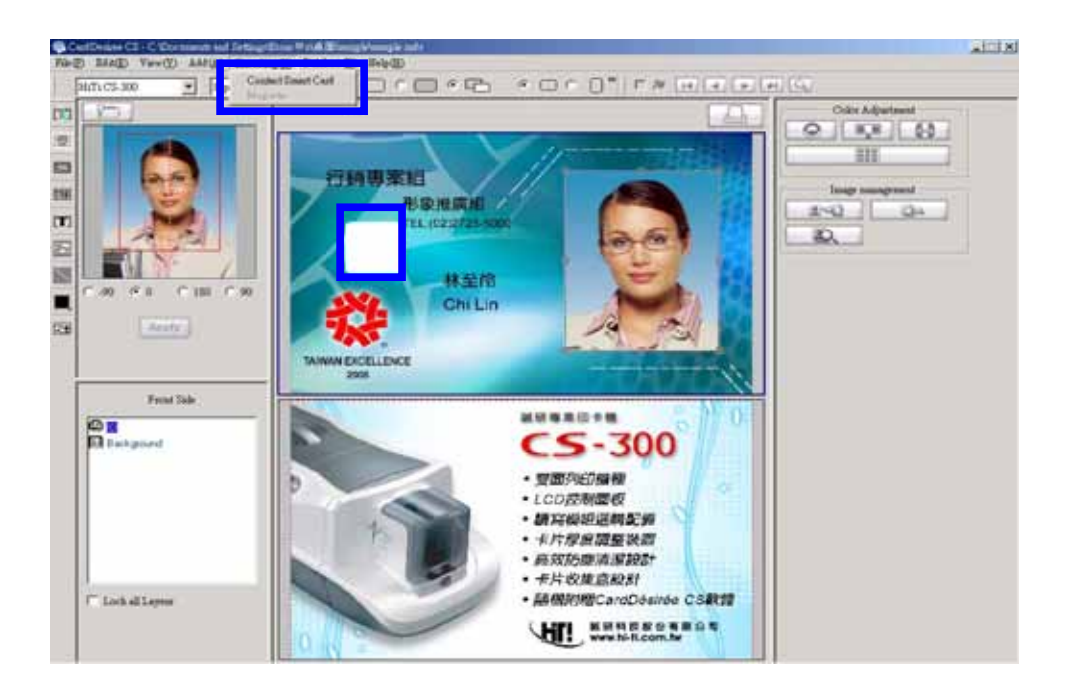

|   | Contact Smart Card Encoding                  | ×      |
|---|----------------------------------------------|--------|
|   | Command Line : Brow                          | vse    |
| 2 | Arguments :                                  |        |
| _ | Data to Encode                               |        |
|   | Date/Time Source Prope                       | erties |
| 2 | Data :                                       |        |
| 3 | ☐ Insert Quote Character                     |        |
|   | Options for Continuous Printing              |        |
|   | <ul> <li>Confirm before printing</li> </ul>  |        |
| 1 | C Check file before printing("Yes" to print) |        |
|   | Brot                                         | wse    |
|   |                                              |        |
|   | OK                                           |        |

- 1. Command Line (Linha de Comando): O caminho para o arquivo iniciar a função de codificação
- 2. Arguments (Argumentos): Parâmetros para codificação.
- 3. Data to Encode (Dados para Codificar): Fonte de Dados para codificação. Você pode entrar os dados de codificação diretamente. Ou você pode selecionar Counter Source (Contador de Fonte), Date/Time Source (Data/Horário de Fonte), Concatenation Source (Fonte de Concatenação) ou ODBC Source (Fonte ODBC) como sua fonte de dados. Consulte o Capítulo 4 para os detalhes da configuração de propriedades.

inserir Caracter de Aspas: Você pode entrar as aspas uma vez que você marque este item.

- 4. Opções para Impressão Contínua:
  - Confirmar antes da impressão.
  - Marque o arquivo antes da impressão ("Yes" (Sim) para imprimir): Depois de marcar o arquivo, cartões inteligentes de contacto defeituosos não serão imprimidos e somente cartões inteligentes de contacto perfeitos serão impressos.

#### 3.2 Função de Codificação de Cartão Magnético

Seleciona "Magnetic" (Magnético) para entrar os Dados de Codificação Magnética.

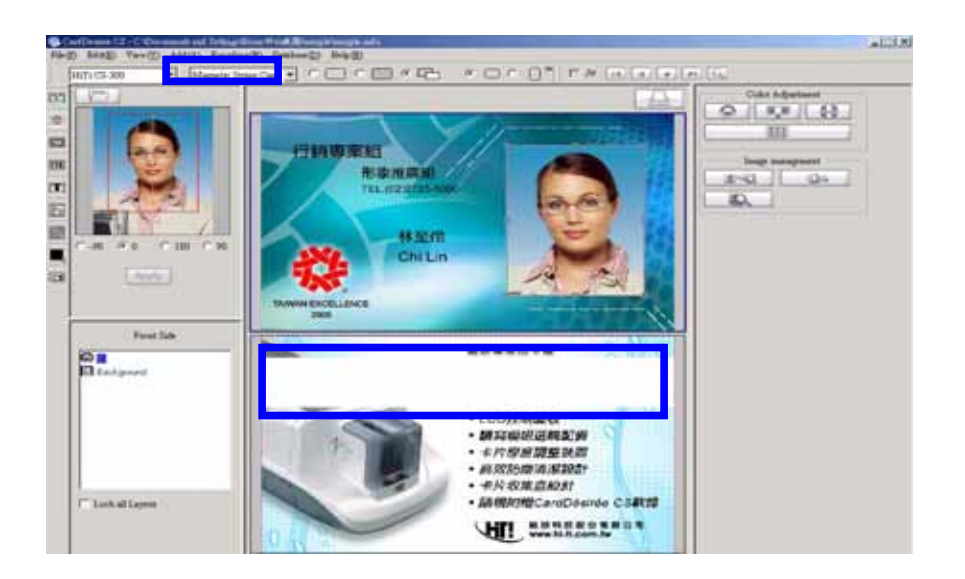

Seleciona as pistas que você deseja codificar e decide a fonte de dados:

- Nenhum Mapeamento: Entrar dados diretamente;
- Counter Source (Contador de Fonte),

| Track       | ng Data      |          |
|-------------|--------------|----------|
| Data Source | No mapping 💆 | property |
| Track :     |              |          |
| Data Source | No mapping 💌 | property |
| Track:      |              |          |
| Data Source | No mapping 🔻 | property |

Date/Time Source (Data/Horário de Fonte), Concatenation Source (Fonte de

Concatenação) ou ODBC Source (Fonte ODBC) como sua fonte de dado.

Consulte o Capítulo 4 para obter detalhes da configuração de propriedades.

#### 3.3 Função de Codificação do Cartão Magnético de Chip

Rever **3.1** e **3.2** para codificação de Chip e codificação Magnética respectivamente para um Cartão Magnético de Chip.

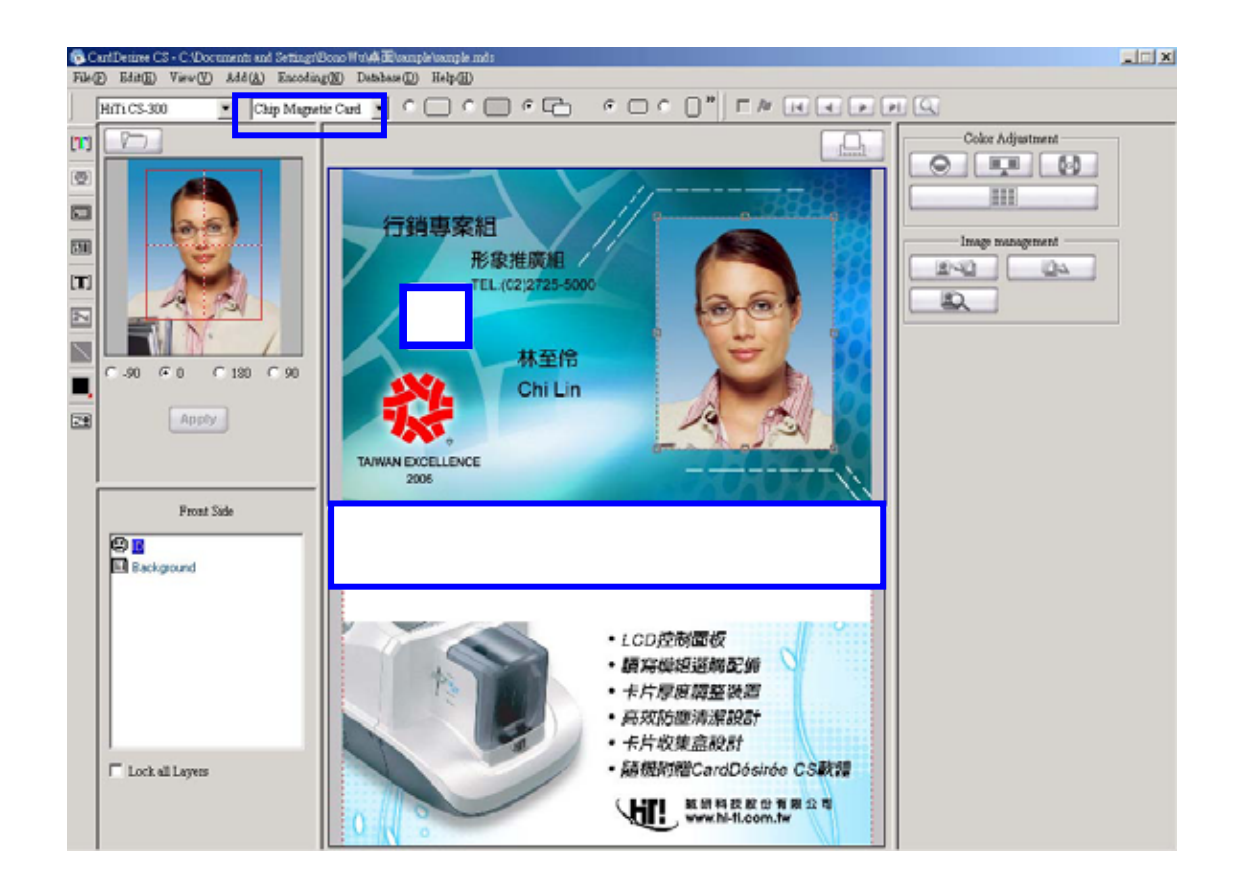

#### Capítulo 4 Banco de Dados

4.1 Introdução da Função de Banco de Dados :

Esta função é para ajudar-lhe a conectar os dados variáveis, que estão colocados em uma planilha do seu próprio design, com o banco de dados de meta para executar impressão em lotes. Depois de você construir um banco de dados, você pode conectar os componentes na planilha, tais como a fotografia de ID, o conteúdo de texto, o código de barra, e até mesmo a imagem de fundo com dados em colunas diferentes do banco de dados através da função "Database" (Banco de Dados) em CardDésirée CS.

Quando você clica no ícone "print" (imprimir), HiTi CS-300 imprimirá automaticamente os dados item por item.

Observação : ODBC é a interface de conexão entre CardDésirée CS e o arquivo de banco de dados mas ODBC não suporta Unicode. Por isso, alguns caracteres podem não serem exibidos ao conectar o arquivo do banco de dados através do ODBC mesmo se você editar seu arquivo de banco de dados com Unicode.

| REC_COUN1 | Name          | Dep       | Ext  | PhotoField | Email                  |
|-----------|---------------|-----------|------|------------|------------------------|
| 1         | Francis Kao   | Marketing | 1219 | Francis    | franciskao@C2300.com   |
| 2         | Young Ying    | Sales     | 1566 | Young      | youngying@CS300.com    |
| 3         | Max Huang     | Sales     | 1248 | Max        | maxhmang@CS300.com     |
| 4         | Charles Chen  | Marketing | 1138 | Charles    | charleschen@C2300.com  |
| 5         | Vincent Lin   | Sales     | 1195 | Vincent    | vincenflin@CS300.com   |
| 6         | Timothy Lino  | Sales     | 1281 | Timothy    | timothyliao@C2300.com  |
| 7         | Calvin Wang   | Marketing | 1119 | Calvin     | calvinwang@CS300.com   |
| 8         | CheoChin Yin  | Marketing | 1239 | Chao       | chaochinyin/@C2300.com |
| 9         | Wencheng Lee  | Marketing | 1564 | Wencheng   | wenchenglee@CS300.com  |
| 10        | Aeron Chang   | Marketing | 1560 | &eron.     | aaronchang@CS300.com   |
| 11        | Emma Lee      | Design    | 1143 | Emma       | emmalee@CS300.com      |
| 12        | Mandy Lai     | Design    | 1140 | Mandy      | mandylai@CS300.com     |
| 13        | Julie Hou     | Logistics | 1141 | Julie      | juliehau@C2300.com     |
| 14        | Natashia Peng | Logistics | 1150 | Natazhia   | natashiapeng@CS300.com |
| 15        | Vivian Huang  | Logistics | 1203 | ∀ivian.    | vivianhuang@C2300.com  |
| 16        | Bonnie Lu     | Sales     | 1249 | Bonnie     | bonniebs@CS300.com     |
|           |               |           | 0    |            |                        |

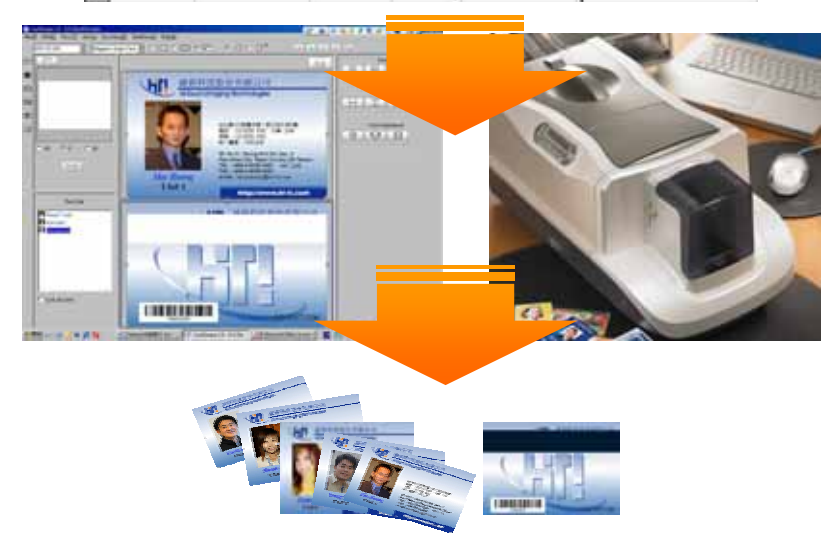

- 4.2 Como conectar a um arquivo de banco de dados existente ?
  - Abrir a planilha
  - 1. Executar [CardDésirée CS]

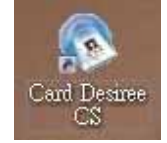

Consultar o segundo capítulo para fazer uma planilha. Se você já tem uma planilha, então abra-a por [file] → [open] (arquivo → abrir).

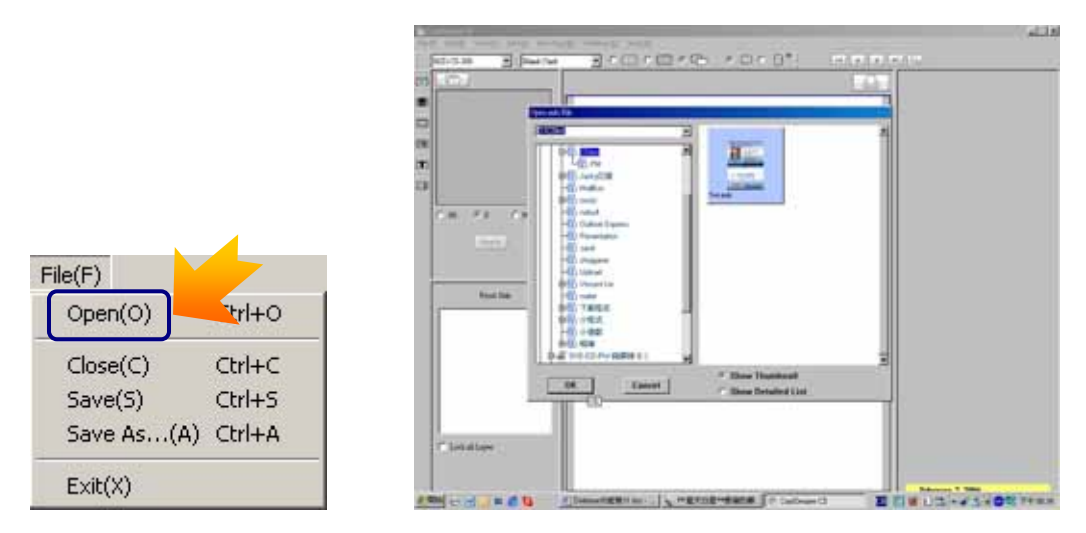

3. Depois de você carregar a planilha, você pode iniciar conectando-a ao banco de dados.

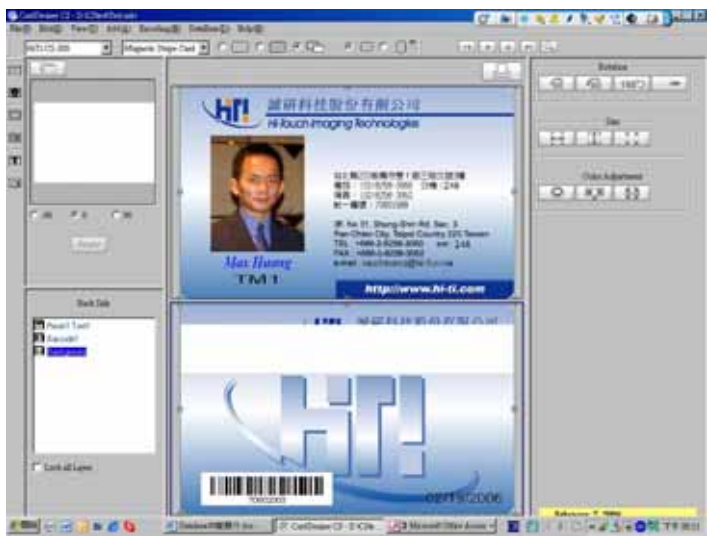

• Conectar a um banco de dados pela primeira vez

Um usuário pode usar Access (\*.mdb) ou Excel (\*.xls) para editar um arquivo como um banco de dados respectivamente. O exemplo seguinte mostrará como salvar um arquivo excel como um banco de dados.

1. Depois de entrar todos os dados, bloqueie todos os conteúdos que você precisará em uma tabela:

| 100 |                  | and the second   |         |             | and the state of    |   | -     |   | - | and in case |   |
|-----|------------------|------------------|---------|-------------|---------------------|---|-------|---|---|-------------|---|
| 2   | 933373           | • 0 = <b>1</b> • | 24 34   |             | 10 13               |   | H. Z. | 1 |   | 100         |   |
| _   | Al .             | - A 1.1          | ic cout | 11          |                     |   |       | _ |   |             | _ |
| 2   | A B              | C                | D       | 1           | 1                   |   | 0     |   | H | 1           |   |
| 185 | None             | EME .            | Eri .   | Photo Parts | e and               |   |       |   | _ |             |   |
| 1   | 1 Finance Kan    | Mobeling         | 1219    | Press       | Investor@CDID to it | X |       |   |   |             |   |
| 1   | 2 Young You      | 54e              | 1001    | Yunig       | 7400g76g@C2000      |   |       |   |   |             |   |
|     | 3 Max House      | Ale              | (24     | Max         | auching@CDBitters   |   |       |   |   |             |   |
|     | 4 Challer Chen   | Molithua         | 1134    | Chailer     | data da OCENcen     |   |       |   |   |             |   |
|     | S.Viscent Lin    | (Sales)          | 3105    | Viareet.    | manufal (CS30 and   |   | _     | _ |   |             |   |
|     | 6.Timetter Line  | (Julie)          | 1211    | Timithy     | bardyler@CERLing    |   |       |   |   |             |   |
|     | 7 Cubis West     | Motore           | 1119    | Celvia      | rahamag@CS30.com    |   |       |   |   |             |   |
|     | F CherCher Yie   | Mahring          | 1239    | Clas        | shawharms@CI30.com  |   |       |   |   |             |   |
|     | V Wastling Lie   | Maining          | 104     | Westberg    | muchangles-IPCEN0   |   |       |   |   |             |   |
|     | 17 Anne Chaig    | Methoda          | 1301    | Anna        | amadag@Clitting     |   |       |   |   |             |   |
|     | Il Hanalas       | Dauga            | 3343    | Inne        | an alie 0 CDM con   |   |       |   |   |             |   |
|     | 12 Mostr Las     | Denigs           | 1140    | Maste       | mable@CD0Germ       |   |       |   |   |             |   |
|     | 177vile Him      | Legetters        | 1141    | Min         | painter @CERO.com   |   |       |   |   |             |   |
|     | 14 Ninutra Peter | Lipne            | 1136    | Northis     | sandapag #2200-ma   |   |       |   |   |             |   |
| 1   | 15. Viven Strong | Logence          | 1304    | Witten .    | and OLEY Standard   |   |       |   |   |             |   |
|     | H Bourse La      | 540              | 1249    | Dean        | baside (C20).org    |   |       |   |   |             |   |
|     |                  |                  |         |             |                     |   |       |   |   |             |   |
|     |                  |                  |         |             |                     |   |       |   |   |             |   |

2. Selectione **Insert** Name Define (Inserir  $\rightarrow$  Nome  $\rightarrow$  Definir) para definir o nome da tabela mostrada como se segue.

| <b>1</b> 1 | month States - California                                                     |                                                                                                    |                  |                      |             |          | 16      | ×     |
|------------|-------------------------------------------------------------------------------|----------------------------------------------------------------------------------------------------|------------------|----------------------|-------------|----------|---------|-------|
| 101        | 100 MM (1 MM ()                                                               | MAQ and                                                                                                    | 2, MR(2)         | MERICO REPUBLIC      | 823,978.967 | in the   | F = 1   |       |
| 10         | A A B A A                                                                     | 1 1100                                                                                                    | <b>1 1 1 1 1</b> | EVIE 1               | 1 8 2       | 12 10 10 | 101 m l |       |
| 123 4 5 6  | Al B<br>CONV Home<br>I Press Kar<br>2 Yong Yong<br>3 Min Hong<br>4 Onoire One | 60<br>17400<br>8700<br>9700<br>97000<br>9700<br>9700<br>9700<br>9700<br>9700<br>9700<br>9700<br>9700<br>9700<br>9700 |                  | Entropy States       | 0           | Η        | 1       |       |
| 7          | 6 Travity Law                                                                 |                                                                                                    | 1.00 E.00        | visi@300ma           |             |          |         |       |
| 8          | 7 Gillion West                                                                | Molence                                                                                                    | 1194             | and \$2200 to \$     |             |          |         |       |
| 9          | E CherCha Yie                                                                 | Machennes                                                                                                    | 1100 Cher        | dashate@200.cm       |             |          |         |       |
| 10         | P.Wandsig Las.                                                                | Machenne                                                                                                    | 1514 Wascheig    | madesple@CDR0.com    |             |          |         |       |
| 11         | 10 Area Chesa                                                                 | Mademag                                                                                                    | DVF Away         | secolog@2000.com     |             |          |         |       |
| 12         | lilande                                                                       | Deus                                                                                                    | 110 Enne         | samle #COR.com       |             |          |         |       |
| 13         | 12 Marty Let                                                                  | Deugs                                                                                                    | [14] Mady        | matrix-#COllona      |             |          |         |       |
| 14         | 13 Alle Hei                                                                   | Louise                                                                                                    | 1141 Julie       | minime @CD300.com    |             |          |         |       |
| 15         | 24 Meinshin Frang                                                             | Lagran                                                                                                    | 1150 Manufaire   | analogeng (#CERR.com |             |          |         |       |
| 16         | 15 Vyrna Hung                                                                 | Legense                                                                                                    | DIT Vines        | weindering @CZ80.tom |             |          |         |       |
| 17         | IF Suma La                                                                    | Tabel                                                                                                    | ED40 E-com       | bassing 2301 cm      |             |          |         |       |
| 18         |                                                                               |                                                                                                    |                  |                      | 1           |          |         |       |
| 19         |                                                                               |                                                                                                    |                  |                      |             |          |         |       |
| 20         |                                                                               |                                                                                                    |                  |                      |             |          |         | 1     |
|            | · · \Sheil/Steet2/S                                                           | heet3/                                                                                                    |                  |                      |             |          |         | 6 E E |

 Entre o nome desta tabela e pressione "OK". O nome desta tabela estará na lista para sua opção durante o processo quando você conecta o banco de dados.

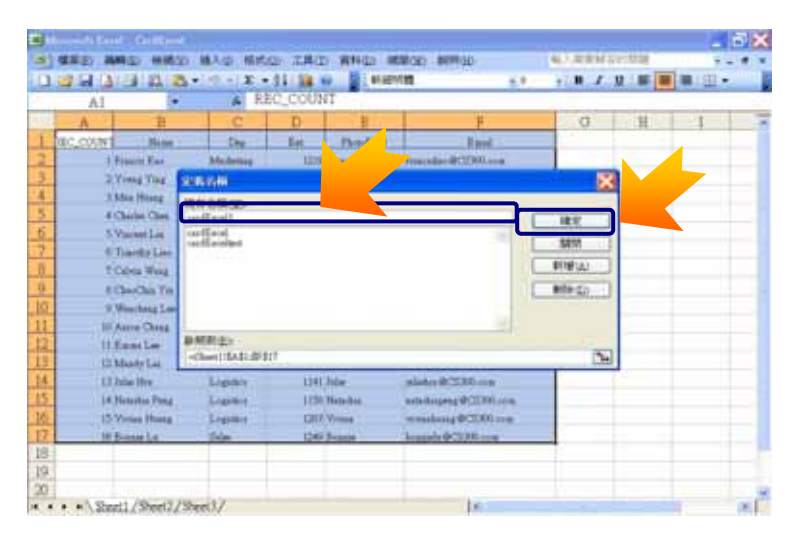

4. Salve este arquivo antes de fechar Excel.

|      | Aire | noti East - Cardland         |             |        |           |                                                                                                    |        |        |     | 100  | X     |
|------|------|------------------------------|-------------|--------|-----------|----------------------------------------------------------------------------------------------------|--------|--------|-----|------|-------|
| 1    |      | NOT MAN STATE                | 0.484       | m IMa  | - ##iq2 # | CERTIFIC CONTRACT                                                                                                    | 46.5.8 | CPAL 3 | 計算  | 1943 | 8 X   |
| 10   | a    | MINISKID 0                   |             | -01138 | 1100      | 18 K.S                                                                                                    | 110    | 1.2    | U   |      | 1     |
|      | 2    | 例於實施(口                       | A E         | C COUN | (T        |                                                                                                    |        |        |     |      | _     |
| 115  |      | 和所做来(二)                      | C           | D      | E         | F.                                                                                                    |        | σ      | Ħ   | 1    | - 7   |
| -1   | 10   | BRY WRICH SAME               | Dep         | Bat    | Philipped | Loui                                                                                                    |        |        | -14 |      |       |
| 2    |      | 新印刷稿·20                      | Artist      | 1218   | Francis   | Insular#COlloca                                                                                                    |        |        |     |      |       |
| 1    | 9    | ATTORN CL.                   |             | 1306   | Your .    | magnage 2381 and                                                                                                    |        |        |     |      |       |
| 4    | 2    | arisedD-                     |             | .1348  | Ma        | and may \$230 con                                                                                                    |        |        |     |      |       |
| 15   |      | 45.70                        | disting     | .1196  | Cheller.  | shades bes (COM and                                                                                                    |        |        |     |      |       |
| 6    | 5    | 第二 日本 日本                     |             | 100    | Variet    | manufat # 22,00 com                                                                                                    |        |        |     |      |       |
| 7    |      | 新聞的なの目                       |             | 1211   | Tianter   | undets-00000mm                                                                                                    |        |        |     |      |       |
| 8    |      | NUMBO .                      | Bring       | 1119   | Calve     | minamag@CER0.com                                                                                                    |        |        |     |      |       |
| 9    | 12   | STREPHIL(2)                  | Bernie      | 1239   | Chei      | International Oracity of the International Contraction of the International Contraction of the International Contraction of the International Contraction of the International Contraction of the International Contraction of the International Contractional Contractionae |        |        |     |      |       |
| 10   | 64   | MRD. OHF                     | danne .     | 1364   | Techng    |                                                                                                    |        |        |     |      |       |
| 11   |      | (#送約 <u>口)</u> (             | Artist      | 1908   | Annia     | american (COO                                                                                                    |        |        |     |      |       |
| 12   | 8    | 1/Booreldan/Collicel         | 101         | 1141   | fam.      | vaniw@Citture                                                                                                    |        |        |     |      |       |
| 13   |      | 20YOulTet                    | 123         | 1140   | Made      | matter@2206.com                                                                                                    |        |        |     |      |       |
| 14   |      | AD#COD                       | anti.       | 1140   | Inie      | side 0330 cm                                                                                                    |        |        |     |      |       |
| 15   |      |                              | and a state | 125    | Hitteda   | analoges #COMING                                                                                                    |        |        |     |      |       |
| 16   |      | 15 Woman Hinton L            | -           | 1303   | Virges    | s-adveg@230i=e                                                                                                    |        |        |     |      |       |
| 17   |      | M Berneta D                  | de          | 124    | Dittie    | hunds @CCRU and                                                                                                    | _      |        |     |      |       |
| 18   | 1    |                              |             |        |           |                                                                                                    |        |        |     |      |       |
| 19   | 1    |                              |             |        |           |                                                                                                    |        |        |     |      |       |
| 20   |      | and the second second second |             |        |           |                                                                                                    |        |        |     |      |       |
| 14.1 |      | *\Sect1/Sect7/Sect3          | 10          |        |           | K                                                                                                    |        |        |     |      | 6 (B) |

Depois de completar o procedimento acima, siga este processo para conectar o banco de dados mostrado como se segue.

1. Clique [Database] (Banco de Dados) na barra de ferramenta e escolha [Connect Database] (Conectar Banco de Dados).

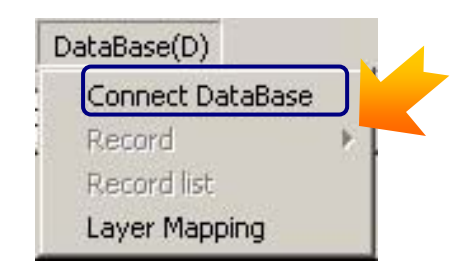

 Se você não há construído uma fonte de dados, clique no botão [Add] (Adicionar) depois de você entrar [ODBC Administrator] (Administrador ODBC) para estabelecer uma fonte de dados.

| Available Data Sources                                                                                  |                   | User DSN   System DSN   File DSN   Drivers   Tracing   Co                                                                                                    | nnection Por                                     |
|----------------------------------------------------------------------------------------------------|-------------------|----------------------------------------------------------------------------------------------------|--------------------------------------------------|
| Hoppono<br>ourlear albert<br>dBASE Files<br>Evert Files<br>Yamal Footboo Tables<br>Vamal Footboo Tables | ODBC Admanufector | Name         Driver           Balan         Driver do Microsoft Access ("mdb)           Test1         Driver do Microsoft Access ("mdb)           test1m         Driver do Microsoft Access ("mdb) | Add<br>Remove<br>Configure                       |
|                                                                                                    |                   | Am 0DBC User data source stores information ab<br>the indicated data provider. A User data source<br>and can only be used on the current machine.                                                  | out how to connect to<br>is only visible to you, |

 Selecione um controlador para a fonte de dados. (Deve ser um arquivo \*.mdb ou \*.xls em geral). Em seguida pressione Finish (Finalizar).

|         | Name                                           | V A        |
|---------|------------------------------------------------|------------|
|         | Driver de Microsolt para arquivos texto (".txt | :".csv) 4  |
|         | Driver do Microsoft Spores (1 mdb)             |            |
|         | Driver do Microsoft de ade (Lidor)             |            |
|         | Driver do Microsoft Paradox (*, do )           | 4          |
|         | Driver para o Microcolt Visual FoxPro          | 1          |
| 1.4.1   | Microsoft Access Driver (".mdb)                | 4          |
|         | Microsoft Access-Treber (".mdb)                | 4          |
| 1 1 L 1 | Microsoft du are Univer (dor)                  | <b>7</b> • |
| 2-6     | Construction of the second second              | 3          |
|         |                                                |            |
|         |                                                |            |

4. Entrar um nome e descrição para a fonte de dados, e em seguida pressione **Select** (Selecionar).

| ODBC Microsoft    | Access Setup          | ?         |
|-------------------|-----------------------|-----------|
| Data Source Name: | Data                  | OK        |
| Description:      | CS-300 test           | Cancel    |
| Database:         |                       | Help      |
| Select            | Create Repair Compact | Advanced. |
| System Database   |                       |           |
| None              |                       |           |
| C Database:       |                       |           |
|                   | System Database       | Options>> |

#### Testado por um arguivo Excel:

| 資料來源名稱(N):                                       | CardExcel           | 確定 |
|--------------------------------------------------|---------------------|----|
| 描述(D):                                           | Data                | 取消 |
| <sub>夏</sub> 杵単<br>版本(V): <sub>Exc</sub><br>工作簿: | el 97-2000          |    |
| C                                                | The and Methods and |    |

5. Procurar e selecionar um banco de dados, e em seguida pressione **OK**. Testado por um arquivo Access: Testado por um arquivo Excel:

| Select Database                                 | -                                                                                                    |                                          |                                    |                                                                                                    |
|-------------------------------------------------|----------------------------------------------------------------------------------------------------|------------------------------------------|------------------------------------|----------------------------------------------------------------------------------------------------|
| Database Name<br>Timdb<br>card.mdb              | Directories:<br>c:\\desktop\cs300<br>C:\<br>C:\<br>C:\<br>C:\<br>C:\<br>Documents and Se<br>C:\<br>Desktop<br>C:::<br>C::::<br>C::::<br>C::::<br>C::::<br>C::::<br>C::::<br>C::::<br>C::::<br>C:::::<br>C:::::<br>C:::::<br>C:::::::: | Cancel<br>Help<br>Read Only<br>Exclusive | 查找重之硷(A)<br>* xls<br>CardExcel xls | 目錄(D):<br>NBONOWU/SHARE \<br>NBONOWU/SHARE \<br>CSWord<br>ManualWORD<br>ManualWORD<br>MarySFiles<br>PhotoShop6.0 ♥ |
| List Files of Type:<br>Access Databases (*.m. ▼ | Drives:                                                                                                    | Network                                  | 檔案類型清單(T):<br>Excel 檔案 (*.xls)     | 磁碟機(V):<br>▼ 〒180NOWU/SHARE ▼ 補略(M)                                                                                |

6. A fonte de dados que você acabou de adicionar será mostrado na lista. Testado por um arquivo Access: Testado por um arquivo Excel:

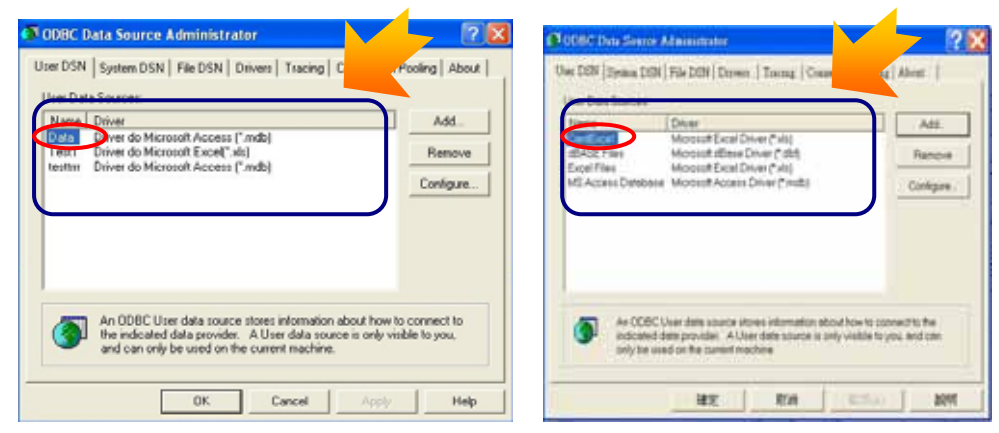

7. Depois de clicar em [OK], ele retornará ao quadro de diálogo "Available Data Sources" (Fontes de Dados Disponíveis), clique em [Refresh] (Atualizar) e a fonte de dados recém-adicionados aparecerá na lista. Testado por um arquivo Access: Testado por um arquivo Excel:

| ect ODBC Data Source<br>Available Data Sources<br>Test<br>Test<br>Institu | ODBC Administrator Add Data Source Remove Data Source | Anibile Des Somm<br>HASE File<br>Eos File<br>MS Arom Deblase | OCBC Admanduator<br>Remove Data Source<br>Federal |
|---------------------------------------------------------------------------|-------------------------------------------------------|--------------------------------------------------------------|---------------------------------------------------|
|                                                                           | lest ) Cancel Help                                    | <u></u>                                                      | -900-]                                            |

8. Selecione a fonte de dados de meta e clique em [Next] (Seguinte).Testado por arquivo Access: Testado por um arquivo Excel:

| Available Data Sources |                    | Available Data Sotrom                        |                     |
|------------------------|--------------------|----------------------------------------------|---------------------|
| Data<br>Testi          | CDBC Administrator | Configuration<br>Configuration<br>Event Film | 00BC Administration |
| action in a            | Add Data Source    | M2 Access Database                           | Renove Data Sonoo   |
|                        |                    |                                              | Rifsd               |
|                        | Remove Data Source |                                              |                     |
|                        | Rebeth             |                                              |                     |

9. Selecione uma tabela de meta. Quando você tem mais de uma tabela em um arquivo de banco de dados, você pode atribuir o arquivo meta neste quadro de diálogo, e em seguida clicar em [Finish] (Finalizar).

Testado por um arquivo Access:

Testado por um arquivo Excel:

| elect Table     | ×            |                                             |   |
|-----------------|--------------|---------------------------------------------|---|
| Available Table | New Table    | Availatia Tolia o<br>Perizzen<br>Laritzenan |   |
|                 | Modily Table |                                             |   |
|                 | Remove Table |                                             |   |
|                 | Retresh      |                                             |   |
|                 |              |                                             |   |
| c Back Finish   | Heb          | →上一歩日) 元成 取得                                | 1 |

 Depois de completado a conexão, [Record] & [Record list] (Registro & Lista de Registros) em [Database] (Banco de Dados) será activado.

| Database (D)        |                 |
|---------------------|-----------------|
| Disconnect Database |                 |
| Record 🔸            | First Record    |
| Record list         | Previous Record |
| Layer Mapping       | Next Record     |
|                     | Last Record     |

- Desconecte o Banco de Dados.
- Registro: Procurar cada dado.
- Lista de Registros: Revisar a lista de dados. Observação.
- Mapeamento de Camada: Para atribuir as camadas na planilha com o banco de dados.

Observação : Consulte à Seção 4.4: Como construir um "banco de dados da informação de impressão" em Capítulo 4.

Também, consulte às seguintes seções para informação com relação à função [Record] (Registro), [Record list] (Lista de Registros), e [Layer Mapping] (Mapeamento de Camada).

11. Depois de completar as configurações, lembre-se de salvar o arquivo. O mapeamento de camada será guardado no arquivo "\*.mds" e permanecerá disponível quando você abrir a planilha da próxima vez.

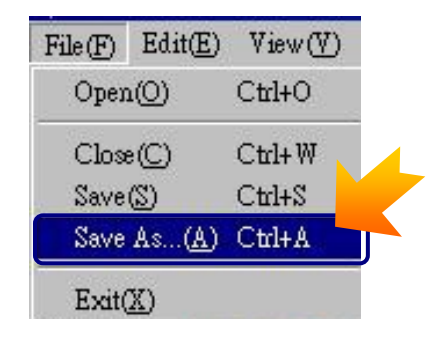

- Como executar "Layer Mapping" (Mapeamento de Camada)?
- Depois de escolher [Layer Mapping] (Mapeamento de Camada), o nome da camada e seu estado de mapeamento será mostrado no diálogo de dados de fonte. Se você não fez nenhuma configuração, ela mostrará "No Mapping" (Nenhum Mapeamento) na coluna "Source" (Fonte).

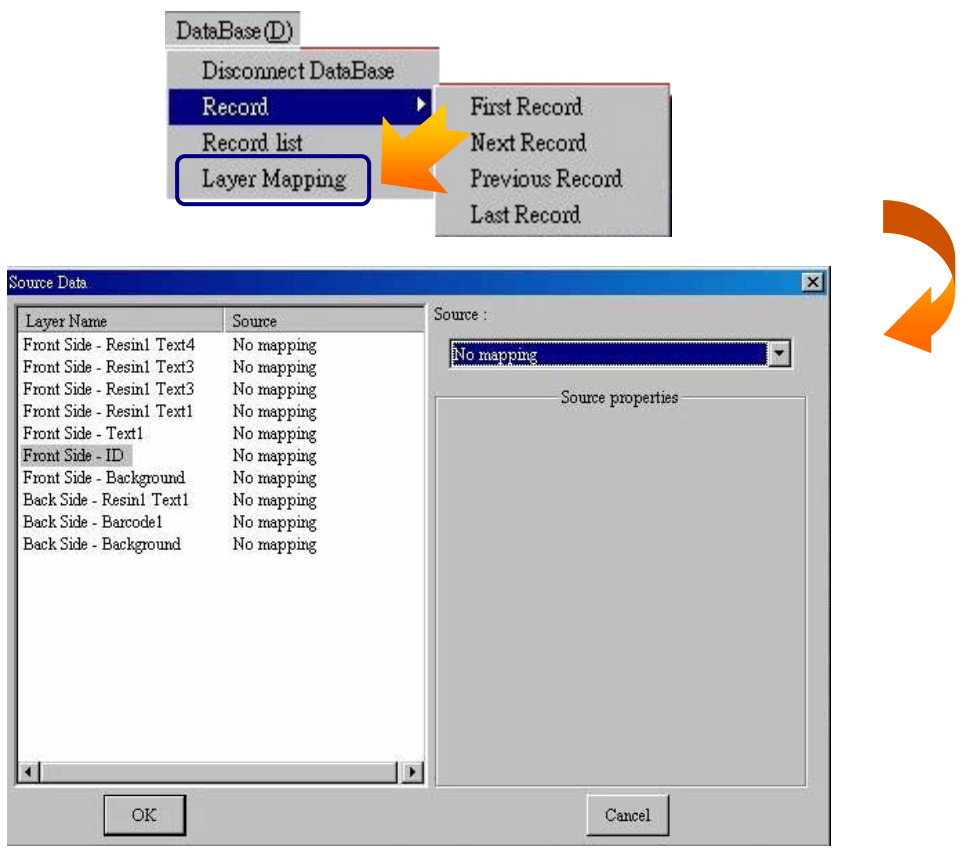

2. Escolher a Camada de meta. Se você escolher a camada ID ou a camada de Fundo, então haverá seis tipos diferentes de fontes mostradas na lista pendente.

| Layer Name                                                                                                    | Source                                                                                                    | Source                                                                                                    |
|----------------------------------------------------------------------------------------------------|----------------------------------------------------------------------------------------------------|----------------------------------------------------------------------------------------------------|
| Front Side - Burcodel<br>Front Side - Resint Tret7<br>Front Side - Resint Tret6<br>Front Side - Resint Tret5<br>Front Side - Resint Tret4<br>Front Side - Resint Tret2<br>Front Side - Resint Tret1<br>Front Side - Resint Tret1<br>Front Side - ID | ODBC source<br>ODBC source<br>No rapping<br>No rapping<br>No rapping<br>No rapping<br>ODBC Source(pointer to C | CDBC Source(pointer to file name)<br>Event Source<br>Welcam Source<br>Will Source<br>OTDRC Source<br>OTDRC Source(pointer to file name)<br>Frefix :<br>D Schare/Max'sPilest<br>Select a column :<br>BARCODENBR •<br>Suffix :<br>jpg None • |

- Nenhum mapeamento: Não precisa configurar nenhuma fonte para a camada de meta.
- Fonte de Evento: Para atribuir uma fonte de evento para a camada.
   Precisa usar com o software HiTi Event Desiree. Por favor contacte HiTi FAE.
- Fonte de Webcam: Para atribuir uma fonte de webcam para a camada.
- Fonte WIA : Para atribuir uma fonte WIA para a camada.
- Fonte TWAIN: Para atribuir uma fonte TWAIN para a camada.
- Fonte ODBC: Para atribuir uma fonte ODBC para a camada.

Se você escolher a camada de texto ou código de barra, haverão cinco tipos diferentes de fontes mostradas na lista pendente.

| Layer Name                                                                                                    | Source                                                                                                    | Source :                                                                                              |
|----------------------------------------------------------------------------------------------------|----------------------------------------------------------------------------------------------------|----------------------------------------------------------------------------------------------------|
| Front Side - Resin1 Text4<br>Front Side - Resin1 Text3<br>Front Side - Resin1 Text3<br>Front Side - Resin1 Text1<br>Front Side - Text1<br>Front Side - ID<br>Front Side - Background<br>Back Side - Background<br>Back Side - Background | No mapping<br>No mapping<br>No mapping<br>No mapping<br>No mapping<br>No mapping<br>No mapping<br>No mapping<br>No mapping<br>No mapping | No mapping<br>No mapping<br>Counter Source<br>Date/Time Source<br>Concatenation Source<br>ODBC Source |
| <                                                                                                    |                                                                                                    | Cancel                                                                                                |

- Contador de Fonte: Para atribuir um contador de fonte para a camada.
- Data/Horário da Fonte: Para atribuir uma data ou horário de fonte para a camada.
- Fonte de Concatenação: Para atribuir uma fonte de concatenação para a camada.
- Fonte ODBC: Para atribuir uma fonte ODBC para a camada.

3. Depois de terminar as configurações da fonte de dados, pressione [Apply] (Aplicar).

| Layer Name                                                                                                    | Source                                                                                                    | Source :                                                                                                    |
|----------------------------------------------------------------------------------------------------|----------------------------------------------------------------------------------------------------|----------------------------------------------------------------------------------------------------|
| Front Side - Resin1 Text4<br>Front Side - Resin1 Text3<br>Front Side - Resin1 Text3<br>Front Side - Resin1 Text1<br>Front Side - Text1<br>Front Side - ID<br>Front Side - Background<br>Back Side - Background<br>Back Side - Background<br>Back Side - Background | No mapping<br>No mapping<br>No mapping<br>No mapping<br>No mapping<br>No mapping<br>No mapping<br>No mapping<br>No mapping | Date/Time Source  Source properties  Preview 2/20/2006  Date Source Time Source Style: mm dd yyyy Separator: / Keep zero ahead Apply |
| OK                                                                                                    |                                                                                                    | Cancel                                                                                                    |

4. Depois de configurar todas as camadas, a coluna de fonte mostrará todos os resultados. Pressione o botão **[OK]** para completar o mapeamento de camada.

| Layer Name                                                                                                    | Source                                                                                                    | So                                                                                                    |
|----------------------------------------------------------------------------------------------------|----------------------------------------------------------------------------------------------------|----------------------------------------------------------------------------------------------------|
| Front Side - Resin1 Text4<br>Front Side - Resin1 Text3<br>Front Side - Resin1 Text3<br>Front Side - Resin1 Text1<br>Front Side - Text1<br>Front Side - ID<br>Front Side - Background<br>Back Side - Resin1 Text1<br>Back Side - Background<br>Back Side - Background | ODBC datebase source<br>ODBC datebase source<br>ODBC datebase source<br>ODBC datebase source<br>ODBC datebase source<br>ODBC datebase source(po<br>No mapping<br>Date/Time source<br>Counter source<br>No mapping | ODBC Source(pointer to file name) Source properties Preview D:\CStest\PM\XXXXX.JPG Prefix : D:\CStest\PM\ Select a column : PhotoField Suffix : JPG |
| •                                                                                                    |                                                                                                    | Cancel                                                                                                    |

- Introdução das propriedades da fonte de dados.
- 1. Contador de Fonte

Função: Para atribuir um contador de fonte para a camada.

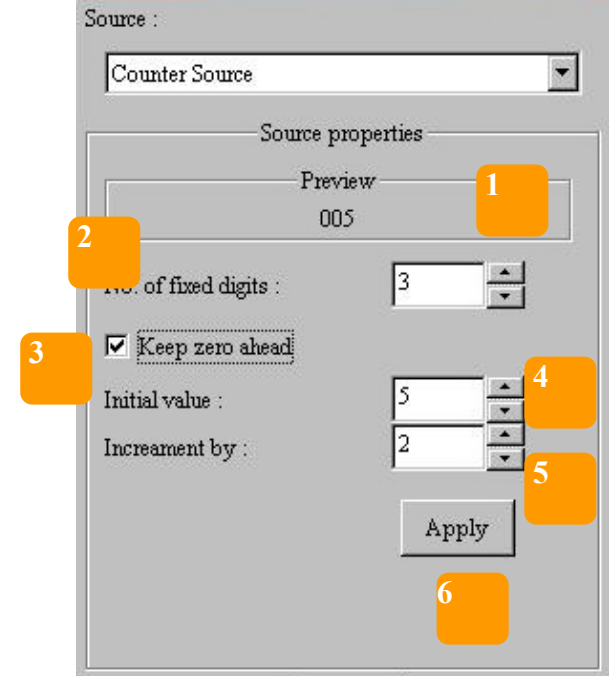

- 1. Previsualização: Para previsualizar o resultado.
- 2. No. de dígitos fixos: Para configurar os dígitos de números para o contador.
- 3. Mantenha o zero adiante.
- 4. Valor inicial: Para configurar o valor inicial.
- 5. Incrementar por: Para configurar o incremento.
- 6. Pressionar [Apply] (Aplicar) depois de finalizar as configurações.

Ex: Entrada 3 no "No. of fixed digits" (No. de dígitos fixos), marque a caixa "Keep zero ahead" (Manter zero adiante), entrada 5 como o valor inicial, 2 como o incremento, e em seguida uma série de números como 005, 007, 009, 011... serão mostrados na seção de previsualização.

2. Data/Horário da Fonte Função: Atribuir uma data/horário de fonte para a camada.

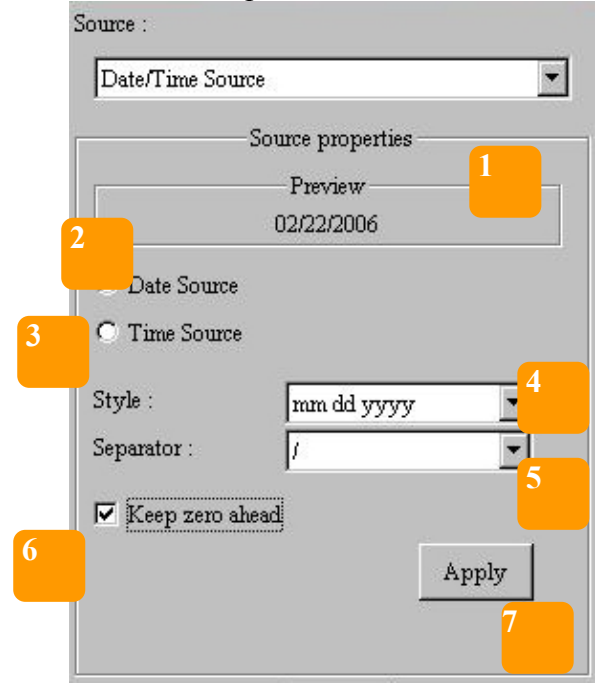

- 1. Preview (Previsualização): Para previsualizar o resultado.
- 2. Date Source (Data da Fonte).
- 3. Time Source (Horário da Fonte)
- 4. Style (Estilo): Para ajustar tipo de visualização da data/horário.
- 5. Separator (Separador): Para configurar a separação.
- 6. Keep zero ahead (Manter o zero adiante).
- 7. Pressione [Apply] (Aplicar) depois de terminar a configuração.

Ex: marque a data de fonte, escolha "mm dd yyyy" (mm dd aa) como visualização de fonte, "/" como a separação, marque a caixa "Keep zero ahead"( Manter zero adiante), e se a data do sistema for 2006.2.22, a previsualização mostrará como 02/22/2006<sub>o</sub>

#### 3. Fonte de Concatenação

Função: Atribuir data/horário de fonte para a camada.

|   | Concatenat  | ion Source                   | <u> </u> |
|---|-------------|------------------------------|----------|
|   |             | Source properties<br>Preview | -1       |
|   | Prefix :    |                              |          |
| 3 | Source 1 :  | No mapping                   |          |
|   |             | Properti                     | es       |
|   | Separator : |                              |          |
|   | Source 2 :  | No mapping                   | -        |
|   |             | Properti                     | es       |
|   | Suffix :    |                              | 7        |
|   |             |                              | Apply    |

- 1. Preview (Previsualização): Para previsualizar o resultado.
- 2. Prefix (Prefixo): Para configurar os dígitos precedentes fixos.
- Source 1 (Fonte 1): Escolha contador ou data ou horário ou concatenação como primeira fonte.
- 4. Separator (Separador): Para configurar a separação.
- Source 2 (Fonte 2): Escolha contador ou data ou horário ou concatenação como primeira fonte.
- 6. Suffix (Sufixo): Para configurar os dígitos subsequentes fixos.
- 7. Properties (Propriedades): Para configurar as propriedades da fonte de dados .

#### 4. Fonte ODBC

e ......

Função: Para atribuir uma fonte ODBC para a camada.

|            | Source properties |
|------------|-------------------|
|            | Doute properties  |
|            | XXXXX             |
| r'refix :  |                   |
|            |                   |
| Select a c | column :          |
| Nam        | ue 🔹              |
| Nam        | e .               |
| Dep<br>Ext |                   |
|            |                   |

- 1. Preview (Previsualização): Para previsualizar o resultado.
- 2. Prefix (Prefixo): Para configurar os dígitos precedentes fixos.
- Select a column (Selecionar uma coluna): Para apontar para uma certa coluna no banco de dados. A lista pendente incluirá todas as colunas internas.
- 4. Suffix (Sufixo): Para configurar os dígitos subsequentes fixos.

• Para ligar uma camada ao banco de dados: Uma vez que você selecione Fonte de Webcam, Fonte WIA, ou Fonte TWAIN como sua fonte de imagem ID, um diálogo aparecerá para lhe pedir que capture as imagens de seu dispositivo durante a impressão. Consulte o Capítulo 2 seção 2.2 para maiores detalhes.

Contudo, se você selecionar ODBC como sua fonte de imagem ID, siga a instrução como se segue.

Primeiro, você precisa salvar todos os arquivos de imagens que você deseja em uma mesma pasta, e digitar todos os nomes de arquivo sequencialmente em uma certa coluna do banco de dados. Por exemplo, você pode colocar todos os arquivos de imagem em uma sub-pasta "PM" que está na pasta "CStest" no disco D, e também digitar todos os nomes do arquivo imagem em uma coluna chamada "Photofield" em seu banco de dados. Enter "D:\CStest\PM\" no espaço em branco de [**Prefix**] (Prefixo) e entre ".jpg" no espaço em branco de [**Suffix**] (Sufixo). Em seguida, escolha "Photofield" na lista pendente [**Select a column**] (Selecionar uma coluna), pressione o botão [**Apply**] (Aplicar) para finalizar as configurações.

| ource :                           | Ext    | PhotoField | Email                  |
|-----------------------------------|--------|------------|------------------------|
| ODBC Source(pointer to file name) | • 1219 | Francis    | franciskao@CS300.com   |
|                                   | 1566   | Young      | youngying@CS300.com    |
| Source properties                 | 1248   | Max        | maxhuang@CS300.com     |
| Preview                           | 11.38  | Charles    | charleschen@CS300.com  |
| D:ICStestIPMIXXXXX.JPG            | 1195   | Vincent    | vincentlin@CS300.com   |
| Prefix :                          | 1281   | Timothy    | timothyliao@CS300.com  |
| D:(CStect)PM)                     | 1119   | Calvin     | calvinwang@CS300.com   |
| D. Oblesta IW                     | 1239   | Chao       | chaochinyin@CS300.com  |
| Select a column :                 | 1564   | Wencheng   | wenchenglee@CS300.com  |
| PhotoField 🔹                      | 1568   | Aaron      | aaronchang@CS300.com   |
|                                   | 1143   | Emma       | emmalee@CS300.com      |
| Sunx:                             | 1140   | Mandy      | mandylai@CS300.com     |
| JPG                               | 1141   | Julie      | juliehsu@CS300.com     |
|                                   | 1158   | Natashia   | natashiapeng@CS300.con |
| Apply                             | 1203   | Vivian     | vivianhuang@CS300.com  |
|                                   | 1249   | Bonnie     | bonnielu@CS300.com     |
|                                   | 0      |            |                        |

4.3 Como procurar / inquirir certos dados em seu banco de dados ?

Primeiro, você precisa abrir uma planilha e conectar ao banco de dados. Faça isso através de [File]  $\rightarrow$  [Open] (Arquivo  $\rightarrow$  Abrir) para abrir uma planilha.

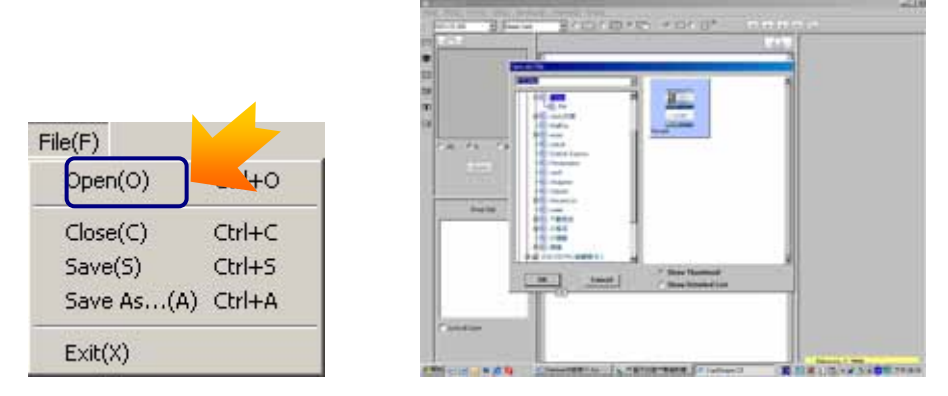

Em seguida, você pode previsualizar certos dados com os botões [Record list] (Lista de Registros) ou usando os botões no menu principal.

| ding(N)   | DataBase(D) Help(H)           | 48 |           |        |         |
|-----------|-------------------------------|----|-----------|--------|---------|
| Stripe C: | Disconnect DataBase<br>Record |    | • 🗆 • 🗋 * |        |         |
|           | Record list                   |    |           |        |         |
|           | Layer Mapping                 |    |           | [ Irai | ciskao@ |

- Procurar por [Record list] (Lista de Registros)
- 1. Depois de você clicar em [Record list] (Lista de Registros), a lista de dados aparecerá. Todas as colunas internas (o lado direito) serão as que forem atribuídas a uma certa camada. Outras colunas estarão invisíveis automaticamente. Arraste os limites para revelar as colunas invisíveis. A coluna bloqueada no lado esquerdo exibe "Print Information" (Informação de Impressão).

| Print? Printed Print_Time | Name          | 1 Day     | Ext  | PhotoField | Patro |
|---------------------------|---------------|-----------|------|------------|-------|
| <b>I</b> 0                | Francis Kao   | Marketing | 1219 | Francis    | franc |
| <b>D</b> 0                | Young Ying    | Sales     | 1566 | Young      | you   |
| <b>J</b> 0                | Max Huang     | Sales     | 1248 | Max        | max   |
| <b>J</b> 0                | Charles Chen  | Marketing | 1138 | Charles    | char  |
| <b>J</b> 0                | Vincent Lin   | Sales     | 1195 | Vincent    | vinc  |
| <b>J</b> 0                | Timothy Liao  | Sales     | 1281 | Timothy    | time  |
| J 0                       | Calvin Wang   | Marketing | 1119 | Calvin     | calv  |
| <b>J</b> 0                | ChaoChin Yin  | Marketing | 1239 | Chao       | chao  |
| <b>v</b> 0                | Wencheng Lee  | Marketing | 1564 | Wencheng   | wer   |
| <b>v</b> 0                | Aaron Chang   | Marketing | 1568 | Aaron      | aaro  |
| <b>v</b> 0                | Emma Lee      | Design    | 1143 | Emma       | emr   |
| <b>v</b> 0                | Mandy Lai     | Design    | 1140 | Mandy      | mar   |
| -<br>-<br>-               | Julie Hsu     | Logistics | 1141 | Julie      | julie |
| <b>T</b> 0                | Natashia Peng | Logistics | 1158 | Natashia   | nata  |
| J 0                       | Vivian Huang  | Logistics | 1203 | Vivian     | vivi  |
|                           | Bonnie Lu     | Sales     | 1249 | Bonnie     | bon   |
|                           | •             |           |      |            |       |

2. Clique no botão [Search] (Procurar), e o diálogo de procura aparecerá.

| Name                    | • |
|-------------------------|---|
| Search Data :           |   |
|                         |   |
| Match exact word        |   |
| Match case              |   |
| Check the selected data |   |

- Select a field to search (Selecionar um campo de procura): escolha a coluna de meta que você deseja procurar.
- Search Data (Procurar Dados): Entre a condição da procura.
- Match whole word only (Corresponder somente com a palavra inteira): A procura deverá corresponder com a palavra exata digitada no espaço em branco de "Search data" (Procurar dados).
- Match case (Corresponder com as maiúsculas e minúsculas): A procura agora é sensível a maiúsculas e minúsculas.
- Check the selected data (Marcar os dados selecionados): O quadro de marcação dos dados encontrados que você procurou serão marcados. Esta função é para a conveniência da impressão de dados específicos.
- 3. Se mais de um dado for encontrado, pressione [Next] (Seguinte) para mostrar o dado adicional.

| Search (1/16)              | × |
|----------------------------|---|
| Select a field to search : |   |
| Name                       | - |
| Search Data :              |   |
|                            |   |
| Match exact word           |   |
| Match case                 |   |
| Check the selected data    |   |
| Next Close                 | ] |

| Print       | Name                | Dep       | Ext  | PhotoField | Email                  |
|-------------|---------------------|-----------|------|------------|------------------------|
| 2           | Francis Kao         | Marketing | 1219 | Francis    | franciskao@CS300.com   |
| 2           | Francis Kao         | Marketing | 1219 | Francis    | franciskao@CS300.com   |
| 2           | Young Ying          | Sales     | 1566 | Young      | youngying@CS300.com    |
| 2           | Max Huang           | Sales     | 1248 | Max        | maxhuang@CS300.com     |
| 2           | Charles Chen        | Marketing | 1138 | Charles    | charleschen@CS300.com  |
| 2           | Vincent Lin         | Sales     | 1195 | Vincent    | vincentlin@CS300.com   |
| 2           | Tim v Liao          | Sales     | 1281 | Timothy    | timothyliao@CS300.com  |
| earch (4/1  | 6                   |           | X    | Calvin     | calvinwang@CS300.com   |
| search (411 |                     |           |      | Chao       | chaochinyin@CS300.com  |
| Select a f  | eld to search :     |           |      | Wencheng   | wenchenglee@CS300.com  |
| Evt         |                     |           | -    | Aaron      | aaronchang@CS300.com   |
| 12ml        |                     |           |      | Emma       | emmalee@CS300.com      |
| Search D    | ata :               |           | 2201 | Mandy      | mandylai@CS300.com     |
| 8           |                     |           |      | Julie      | juliehsu@CS300.com     |
| 1000        |                     |           |      | Natashia   | natashiapeng@CS300.con |
| 🗆 Ma        | tch whole word only |           |      | Vivian     | vivianhuang@CS300.com  |
|             |                     |           |      | Bonnie     | bonnielu@CS300.com     |
| I IVIa      | ich case            |           |      |            |                        |
|             |                     |           |      |            |                        |
|             | Next                | Close     |      |            |                        |
|             |                     |           |      |            |                        |
|             |                     |           | 15   |            |                        |

 No canto superior esquerdo do quadro de diálogo de procura, exibirá a posição dos dados de meta no banco de dados.

Search (4/16) mostra que os dados de meta é o quarto entre o total de dezesseis entradas de dados.

- Os dados de meta encontrados serão sublinhados com uma côr diferente na lista de dados.
- Inquerir por [Record list] (Lista de Registros)
  - Depois de clicar em [Record list] (Lista de Registros), a lista de dados aparecerá. Pressione o botão [Query] (Inquerir), e um diálogo [Query] (Inquerir) aparecerá. Use "> ", " < ", " = ", "None " (Nenhum), "And " (E) e " Or " (Ou) como suas condições de inquerimento.

| REC_COUNT  | = •      |                 |
|------------|----------|-----------------|
| Name       | = •      |                 |
| Dep        | = •      |                 |
| Ext        | > - 1300 | NONE - < - 1450 |
| PhotoField | = •      |                 |
| Email      | =        |                 |
|            |          |                 |
|            |          |                 |
|            |          |                 |
|            |          |                 |
|            |          |                 |

Depois de entrar estas condições e pressionar [OK], a lista de dados exibirá os resultados mostrados como se segue: Dados (1/3) mostra que o total de 3 dados correspondem com as suas condições e o dado de meta é a primeira entrada.

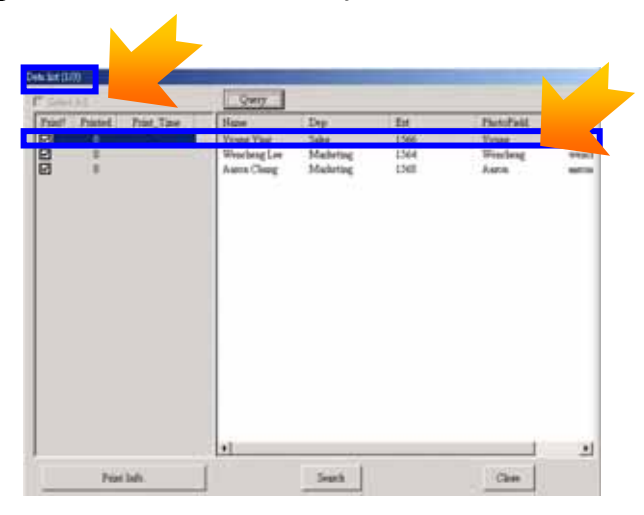

Você pode manter as últimas condições para o [Query] (Inquerir) de modo que ao abrir esta planilha da próxima vez, você possa obter diretamente os resultados de [Query] (Inquerir) do banco de dados através destas condições anteriormente entradas. Por favor siga estes passos: Menu Bar $\rightarrow$  File  $\rightarrow$  (Barra de Menu  $\rightarrow$ Arquivo). Pressione [Save] (Salvar), um quadro de diálogo aparecerá : "Do you want to save the query condition to file?" (Deseja salvar a condição de inquerimento para o arquivo?), ele mostra as últimas condições que você entrou para sua referência, por exemplo: Dep ="sales" (Dep = vendas). Você pode pressionar [Yes] (Sim) para salvar estas condições.

| Save                        |                       |
|-----------------------------|-----------------------|
| Do you want to save the que | ry condition to file? |
| Dep = 'sales'               |                       |
| Yes                         | No                    |

Quando você abrir esta planilha da próxima vez, um diálogo aparecerá para lembrarlhe qual condição [Query] (Inquerir) há sido salvada com esta planilha, por exemplo, **Dep="sales" (Dep = vendas).** 

Depois de abrir esta planilha, os dados mostrados na Lista de Dados são os resultados inqueridos através destas condições que você salvou da última vez.

Se você precisar de todos os dados originais, simplesmente pressione [Query] (Inquerir) para deixar a condição em branco e em seguida pressione [OK].

| Open                           |  |
|--------------------------------|--|
| The query condition as follow. |  |
| Dep = 'sales'                  |  |
| Yes                            |  |

• Previsualize e inquira usando a barra de ferramenta do menu principal

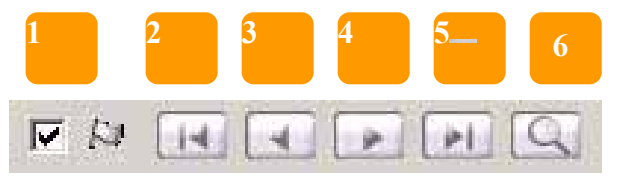

- Opção de Pré-visualização: Desmarque a bandeira, você pode previsualizar todos os dados no banco de dados "Printing Information" (Informação de Impressão); contudo, depois de marcar a bandeira, você poderá somente previsualizar os dados que você marcou no banco de dados "Printing Information" (Informação de Impressão).
- 2. Previsualizar o primeiro dado
- 3. Previsualizar o dado anterior
- 4. Previsualizar o próximo dado
- 5. Previsualizar o último dado
- 6. Procurar (O mesmo que "Search by [Record list]" (Procurar por (Lista de Registro))
- Pré-visualização de impressão de certos dados
  - Clique na [Record list] (Lista de Registro). Ao escolher os dados de meta a partir de "Data List" (Lista de Dados), você verá a prévisualização desses dados no menu principal. Pressione o botão "Print" (Imprimir) para imprimir.

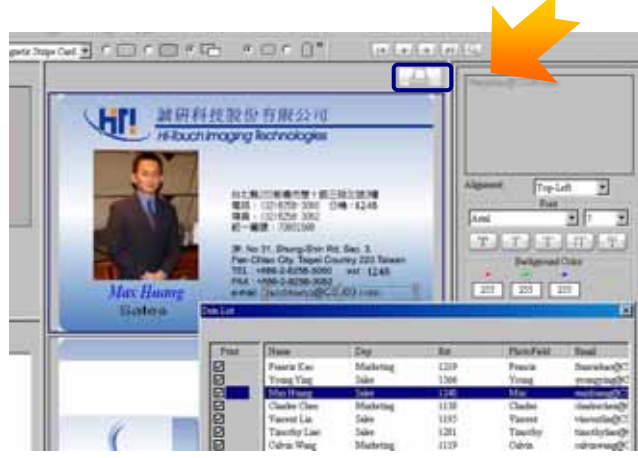

2. Quando o quadro de diálogo "Print" (Imprimir) aparecer, marque [Current Job] (Trabalho Actual) para imprimir os dados que você está previsualizando.

| имско             | 1 |
|-------------------|---|
| Print Setting     |   |
| @ Current Job     |   |
| C All jobs        |   |
| C User define Job |   |
|                   |   |
| 1 -               |   |

- 4.4 Construa um banco de dados "Printing Information" (Informação de Impressão)
- O que é um "Print Information Database" (Banco de Dados da Informação de Impressão) ?

Depois que um usuário processa imagens ID, estes parâmetros de configuração, tais como propriedades de tamanho, lugar e côr, serão adicionados em "Print Information" (Informação de Impressão). Além disso, "Print Information" (Informação de Impressão) exibe os dados a serem impressos; quantidades de impressos de cada dado e quando os dados serão impressos. Por isso, o "Print Information" (Informação de Impressão) revela a seguinte informação para cada dado:

- 1. Print (Imprimir)? : Imprime ou não?
- 2. Printed (Impresso): Quantidades impressas
- 3. Print\_Time (Horário de Impressão): O último horário de impressão dos dados.
- 4. Total\_Prints (Total de Impressões): As quantidades totais de impressão de cada dado.
- Construir um "Print Information Database" (Banco de Dados da Informação de Impressão)
  - 1. Abrir Data List (Lista de Dados) através de Record List (Lista de Registro)

|                | _                |      |                |           |       | Linner                                                                                                    |       |
|----------------|------------------|------|----------------|-----------|-------|----------------------------------------------------------------------------------------------------|-------|
| ts last (1/16) |                  |      |                |           |       |                                                                                                    |       |
| - Select All   | Print Job (      | Same | Filter         |           |       |                                                                                                    |       |
| Print? Pr      | inted Print Time | To   | Name           | Dep       | Ext   | PhotoFaild                                                                                                    | Em    |
|                | 0                |      | Fancis Kao     | Marketing | 1219  | Francis                                                                                                    | free  |
| 0              | 0                |      | Young Your     | Sales     | 1566  | Young                                                                                                    | 101   |
| Ø              | 0                |      | Max Huang      | Sales     | 1248  | Max                                                                                                    | max   |
|                | 0                |      | Charles Chen   | Marketing | 1138  | Charles                                                                                                    | cha   |
| ē              | 0                |      | Vincent Lin    | Sales     | 1195  | Vancent                                                                                                    | Vile  |
| Ø              | 0                |      | Timothy Liso   | Sales     | 1281  | Timothy                                                                                                    | tim   |
| 2              | 0                |      | Calvin Wang    | Marketing | 1119  | Calvin                                                                                                    | cah   |
| Ø              | 0                |      | ChaoChin Yin   | Marketing | 1239  | Chao                                                                                                    | cha   |
| 2              | 0                |      | Wencheng Lee   | Marketing | 1564  | Wencheng                                                                                                    | wes   |
|                | 0                |      | Asron Chang    | Marketing | 1568  | Asron                                                                                                    | -0425 |
| Ø              | 0                |      | Empos Lee      | Design    | 1143  | Emma                                                                                                    | 6353  |
| •              | 0                |      | Mandy Lai      | Design    | 1140  | Mandy                                                                                                    | 2082  |
|                | 0                |      | Julie Hats     | Logatars  | 1141  | Julie                                                                                                    | jula  |
| Ð              | 0                |      | Nataribia Pang | Logistics | 1158  | Natashia                                                                                                    | nati  |
|                | 0                |      | Vivian Huang   | Logistics | 1203  | Vivian                                                                                                    | VİV   |
|                |                  |      |                | 10 A      | 10.00 | The second second second second second second second second second second second second second second second se |       |

Depois de conectar a um banco de dados e ao mapeamento de camada, a Lista de Dados aparecerá pela **Record List** (Lista de Registros). A exibição de cada mapeamento de camada corresponde ao banco de dados original que você editou será mostrado no lado direito. Outras colunas se esconderão automaticamente e aparecerão somente quando o cursor de mouse for arrastado sobre elas. Print Information (Informação de Impressão) será exibida na esquerda incluindo Print (Imprimir)?, Printed (Impresso), Printed\_Time (Horário de Impressão), Total\_Prints (Total de Impressos). A área em côr cinza na esquerda indica que Print Information Database (Banco de Dados da Informação de Impressão) não há sido criado ou aberto. Antes de você abrir o Print Information Database (Banco de Dados da Informação de Impressão), todos os ajustes para a fotografia de ID incluindo propriedades de tamanho, lugar e côr não poderão ser registrados.

Se você há criado um Print Information Database (Banco de Dados da Informação de Impressão), pressione [Print Info] (Informação de Impressão) para abrir seu Print Information Database (Banco de Dados da Informação de Impressão). Consulte à próxima seção: **Conexão / Abertura do Banco de Dados da Informação de Impressão** neste capítulo). Se não, consulte aos seguintes passos para criar um Print Information Database (Banco de Dados da Informação de Impressão) e em seguida você poderá salvar os ajustes incluindo as propriedades de tamanho, lugar, e côr para a fotografia ID através de Print Database Information (Banco de Dados da Informação de Impressão).

 Pressione [Print Info](Informação de Impressão) para construir um "Print Information Database" (Banco de Dados da Informação de Impressão). Em seguida um quadro de diálogo aparecerá. Se você nunca construiu um banco de dados de "Print Information" (Informação de Impressão), entre um nome de arquivo para construir seu primeiro "Print Information Database" (Banco de Dados da Informação de Impressão), e em seguida pressione "Open" (Abrir).

| 開啓                         | <u>? X</u>  |
|----------------------------|-------------|
| 搜尋位置①: 🛅 CStest            | 🔹 🗧 🖻 👘 🎟 - |
| PM<br>Pleand mdb           |             |
|                            |             |
|                            |             |
|                            |             |
| ,<br>植案名稱(M): [printinfor] | 開啓(0)       |
| 檔案類型(I): mdb file (*:mdb)  | ▼ 取消        |

Observação: Não Abra seu banco de dados original, ele não é o seu "Print Information Database" (Banco de Dados da Informação de Impressão), preste atenção a ele. 3. Antes de você construir o primeiro "Print Information Database" (Banco de Dados da Informação de Impressão), este arquivo "Print Information Database" (Banco de Dados da Informação de Impressão) não existirá em sua pasta. Por isso enquanto você estiver construindo o primeiro "Print Information Database" (Banco de Dados da Informação de Impressão), um quadro de diálogo aparecerá para lembrar-lhe e pedir-lhe se você deseja criar este arquivo ou não. Clique "OK" para continuar a construir o "Print Information Database" (Banco de Dados da Informação de Impressão).

| Information         | ×                     |
|---------------------|-----------------------|
| The file don't exis | ou want to create it? |
| 確定                  | 取消                    |

4. O sistema de computador lhe pedirá para selecionar um campo como chave de índice para conectar ao banco de dados original. Selecione um campo envolvendo dados diferentes sem repeti-lo como uma chave de índice.

| Select Field                     | X |
|----------------------------------|---|
| Select a field to do index key : |   |
| REC_COUNT                        | • |
| OK Cancel                        |   |

5. Em seguida haverá uma advertência explicando "The field can be annulated" (O campo pode ser anulado), pressione "**OK**" para completar a construção de "Print Information Database" (Banco de Dados da Informação de Impressão).

| <u> </u> |
|----------|
| u sure?  |
|          |

Depois de completar este processo, a Data List (Lista de Dados) exibirá a seguinte informação:

O lado esquerdo exibirá "Print Information Database" (Banco de Dados da Informação de Impressão) e estará iluminado. A côr iluminada significa que "Print Information Database" (Banco de Dados da Informação de Impressão) está aberto. Também, todos os dados serão selecionados quando um novo "Print Information Database" (Banco de Dados da Informação de Impressão) houver sido criado pela primeira vez.

| 0         0         Mathematical Philo         Principal Philo         Principal Philo           0         0         Sales         1566         Yoang         yuang'ng           0         1         Sales         1546         Yoang         yuang'ng           0         4         Mathematical         1138         Chackes         chackes/charked           0         4         Mathematical         1138         Chackes         chackes/charked           0         2         Sales         1147         Timothy         timothy/iss           0         0         4         Mathematical         1211         Timothy         timothy/iss           0         0         4         Mathematical         1212         Timothy         timothy/iss           0         0         4         Mathematical         1119         Cabrin         chackenage           0         0         4         Mathematical         1154         Watchematical         mathematical           0         0         3         Mathematical         1562         Astron         seccontange           0         0         0         Design         1143         Emma         emonlange                                                                                                    |       | the second second second second second second second second second second second second second second second se | 10181 | Lab       | Est. | PhotoField | Freed           |
|----------------------------------------------------------------------------------------------------|-------|----------------------------------------------------------------------------------------------------|-------|-----------|------|------------|-----------------|
| 0         0         5ales         1566         Young         youngring           0         1         Sales         1242         Max         middaugg           0         4         Mathring         1133         Chacks         chacks         chacks           0         2         Sales         1193         Vincent         vincenthing           0         0         2         Sales         1281         Tauchy         tinothyfis           0         0         5ales         1281         Tauchy         tinothyfis           0         0         Mathring         119         Cabrin         chackney           0         0         Mathring         1564         Wencheng         workeng           0         0         Design         1440         Mandy         manhang           0         0         Design         1440         Mandy         manhang           0         0         Design         1141         Jule         pidelang           0         0         Logitics         1135         Natakinia         Mathring           0         0         Design         1203         Phonn         vinokon                                                                                                    | 0     |                                                                                                    | 0     | Mahating: | 1219 | Fearly     | fracishao(205   |
| 0     1     Sales     1242     Max     mechanization       0     4     Marketing     1138     Charles     charketing       0     2     Sales     1155     Vincent     charketing       0     2     Sales     1155     Vincent     charketing       0     0     Sales     1211     Timethy     timethy       0     0     Sales     1211     Timethy     timethy       0     0     Marketing     1119     Calvin     calving       0     0     Marketing     1561     Auron     enconsentencing       0     0     Design     1140     Mandy     matrying       0     0     Design     1141     Julie     pileibung/sing       0     0     Logistics     1141     Julie     pileibung/sing       0     0     Logistics     1135     Natahia     statulage       0     0     Logistics     1134     Brans     wreachings       0     0     Sales     1230     Brans     brans                                                                                                    | 0     |                                                                                                    | 0     | Sales     | 1566 | Young      | yougug@CS.      |
| 0         4         Matheting         1138         Charles         charles           0         2         Sales         1191         Viscent         viscent           0         0         Sales         1281         Tauchy         tauchylis           0         0         Sales         1281         Tauchy         tauchylis           0         0         4         Matheting         119         Cabin         edviswag           0         0         4         Matheting         1296         Chan         thacking           0         0         Matheting         1296         Chan         thacking         weaching           0         0         Matheting         1561         Auron         auronchang           0         0         Design         1143         Enna         amonchang           0         0         Design         1140         Masky         mathylysig           0         0         Design:         1141         Julie         piblichung/ysig           0         0         Logatics         1153         Natahia         Mathalage           0         0         O         Sales         1240         B                                                                                                    | 0     |                                                                                                    | 1     | Sales     | 1248 | Max        | machinerg@CS3   |
| 0     2     Sales     1193     Vincent     vincenthing       0     0     Sales     1211     Timothy     timothy       0     4     Metheting     1119     Calvin     odvinsering       0     0     0     Matheting     1119     Calvin     odvinsering       0     0     0     Matheting     1239     Chan     chacknayz       0     0     0     Matheting     1561     Aaron     ausonalong       0     0     Design     1140     Mandy     mindying       0     0     Design     1140     Mandy     mindying       0     0     Logitics     1131     Natakinia     statakinia       0     0     Logitics     1132     Vincent     vincelang       0     0     Logitics     1239     Vincent     vincelang       0     0     Salen     1240     Bornas     bornainling                                                                                                    | 0     |                                                                                                    | - 14  | Marbeting | 1138 | Cherles    | chubechen@C.    |
| 0         0         5 she         1211         Tauchty tuochty           0         4         Markning         1119         Cabin         edvisway           0         0         Markning         1129         Chan         edvisway           0         0         Markning         1229         Chan         edvisway           0         0         Markning         1561         Wittching         maclangi           0         0         3         Markning         1561         Aaron         samochang           0         0         Design         1143         Emma         emmarking         markying           0         0         Design         1143         Mandy         markying         markying           0         0         Design         1143         Mandy         markying         markying           0         0         Logatics         1143         Julos         pinklewing         markying           0         0         Logatics         1203         Wrans         winschang           0         0         Salan         1240         Bornas         bornas                                                                                                    | 0     |                                                                                                    | - 2   | Sales     | 3195 | Vacent     | viacentin@CS3   |
| 0         4         Metheting         1119         Cabin         cohoseng           0         0         0         Matheting         1239         Chan         chaochiny           0         0         Matheting         1564         Wincheng         munching           0         0         Matheting         1564         Auron         samothing           0         0         Design         1140         Enna         emonising           0         0         Design         1140         Mashy         munching           0         0         Design         1141         Jule         jule/maX           0         0         Logatics         1151         Natablin         initialing           0         0         Logatics         1155         Natablin         initialing           0         0         Logatics         1130         Vrians         vrisiohang           0         0         Salen         1240         Bonnie         bonniehing                                                                                                    | 0     |                                                                                                    | 0     | Sales     | 1281 | Tanothy    | taxthylao@C.    |
| 0         0         Matheting         1239         Chan         chacknoys           0         0         Matheting         1564         Wencheng         wwocheng           0         3         Matheting         1564         Wencheng         wwocheng           0         3         Matheting         1566         Aaron         ausoncheng           0         0         Deeign         1143         Emma         emmale@           0         0         Deeign         1140         Mashy         manhe@           0         0         Logatics         1141         Jule         plathaug2           0         0         Logatics         1135         Natakina         stathalage           0         0         Logatics         1240         Bornas         bornaich@                                                                                                    | 0     |                                                                                                    | - 4   | Marketing | 1119 | Cabrin     | cshiawaag@CS    |
| 0         0         Matheting         1544         Wardeng         wardengt           0         3         Matheting         1548         Auron         austrohmig           0         0         0         Davign         1143         Enna         austrohmig           0         0         Design         1143         Enna         austrohmig         mini/ying           0         0         Design         1140         Masky         mini/ying           0         0         Design         1140         Masky         mini/ying           0         0         Logatics         1141         Julie         pilukhung           0         0         Logatics         1153         Hatahia         Matheting           0         0         Logatics         1202         Than         visualnam           0         0         Salan         1240         Boran         bonahag                                                                                                    | 0     |                                                                                                    | 0     | Masheting | 1239 | Chat       | shatchinyin@C.  |
| 0         3         Muketing         1568         Auro.         association           0         0         Design         1143         Enna         ennasity           0         0         Design         1143         Enna         ennasity           0         0         Design         1140         Maddy         minity           0         0         Logetics         1141         Jule         jule           0         0         Logetics         1155         Natablin         betabling           0         0         Logetics         1203         Virians         virializang           0         0         Logetics         1249         Bornair         bornair                                                                                                    | 0     |                                                                                                    | 0     | Mahring.  | 1564 | Wencheng   | weachengles@C   |
| 2         0         0         Design         1143         Enza         emodel@           2         0         0         Design         1140         Mandy         mathylin@           2         0         0         Logatics         1141         Jule         plaistang?           2         0         0         Logatics         1141         Jule         plaistang?           3         0         0         Logatics         1153         Natablas         bitstablage           2         0         0         Logatics         1203         Phone         visusions           2         0         0         Sales         1240         Bonair         bonairda@                                                                                                    | 0     |                                                                                                    | - 3   | Matheting | 1568 | Auros      | autochang@CS    |
| 0         0         Design         1140         Mandy         mandylad           0         0         0         Logatics         1141         Julie         julietung/           2         0         0         Logatics         1158         Natablas         testablage           2         0         0         Logatics         1203         Vision         testablage           2         0         0         Logatics         1203         Vision         testablage           2         0         0         Sales         1249         Bonnie         bonniehigt                                                                                                    | 0     |                                                                                                    | 0     | Design    | 3143 | Emma       | ennalee@CS30    |
| 2         0         0         Logstics         1141         Jule         pilebung%           2         0         0         Logstics         1158         Natabia         satubage           3         0         0         Logstics         1203         Visua         visuabage           2         0         0         Sales         1249         Bonnie         bonnie                                                                                                    | 0     |                                                                                                    | 0     | Design.   | 1140 | Mandy      | manly/au@C53    |
| 2         0         0         Logetics         1155         Hatablas         Matablas           2         0         0         Logetics         1203         Thum         vhisiohus           2         0         0         Salar         1240         Bornar         bornaitag                                                                                                    | 0     |                                                                                                    | 0     | Logistics | 1141 | Julie      | julieheng@CS30. |
| 0 0 Logities 1200 Them vivianious<br>0 0 Sales 1249 Bonnie bonnielog                                                                                                    | 0     |                                                                                                    | 0     | Logistics | 1158 | Natathia   | Manual Constant |
| 2 0 0 Sales 1240 Bonnar bonnahaQ                                                                                                    | 0     |                                                                                                    | 0     | Logistics | 1203 | Whiten     | vtranlrang@C    |
|                                                                                                    | 0     |                                                                                                    | 0     | Sales     | 1249 | Bonnar     | pennispa@C230   |
| (i) An P. Start and A. Start and Start and Star<br>Start and Start and Start and Start and Start and Start and Start and Start and Start and Start and Start and Start and Start and Start and Start and Start and Start and Start and Start and Start and Start and Start and Start and Start | n. Da |                                                                                                    | 10    | 121.5     |      |            | 960 at 1943     |

#### [Descrição]:

- **1.** Print (Imprimir)? : Você pode selecionar que dado você está interessado em imprimir ou previsualizar.
- 2. Printed (Impresso): Quantidades impressas para cada dado.
- 3. Print\_Time (Horário de Impressão): O último horário de impressão de cada dado.
- 4. Total\_Prints (Total de Impressos): As quantidades totais de impressos de cada dado.
- 5. Select All (Selecionar Tudo): Você pode usar esta função para marcar ou desmarcar todos os dados.
- 6. Disable (Desactivar): Fecha o banco de dados "Print Information Database" (Banco de Dados da Informação de Impressão).
- 7. Print Job Control (Controle da Tarefa de Impressão): Inclui configurações Marcar/Desmarcar e Apagar o registro.
- Print Job Control (Controle da Tarefa de Impressão):
  - 1. Check/Uncheck settings (Configurações para Marcar / Desmarcar): Você pode configurar as regras para cada coluna para decidir que dado deverá ser marcado ou desmarcado.

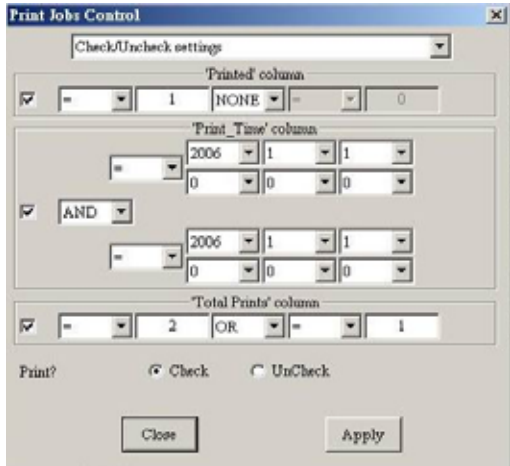

2. Clear record (Apagar registro): Você pode reajustar a coluna "Printed" (Impresso) ou "Print\_Time" (Horário de Impressão).

| Clear record              |  |
|---------------------------|--|
| Clear "Printed" column    |  |
| Clear "Print_Time" column |  |
|                           |  |
|                           |  |
|                           |  |
|                           |  |
|                           |  |
|                           |  |
|                           |  |
|                           |  |

- Conexão / Abertura de "Print Information Database" (Banco de Dados da Informação de Impressão): Depois de você criar um "Print Information Database" (Banco de Dados da Informação de Impressão), este banco de dados será salvado em seu computador. Abra um "Print Information Database" (Banco de Dados da Informação de Impressão) usando os seguintes procedimentos.
- 3. Selecione **Database** $\rightarrow$  **Record list** (Banco de Dados  $\rightarrow$  Lista de Registro) para abrir uma lista de banco de dados.

| ding(N)   | DataBase(D) Help(H)           |     |           |             |
|-----------|-------------------------------|-----|-----------|-------------|
| Stripe C: | Disconnect DataBase<br>Record | , 1 | • 🗆 • 🗋 » | e e         |
|           | Record list                   |     |           |             |
|           | Layer Mapping                 |     |           | franciskao@ |

 Use [Print Info](Informação de Impressão) para abrir o "Print Information Database" (Banco de Dados da Informação de Impressão).

| C Select | t All   | Print Job Cor | ntrol | Filter        |           |      |            |        |
|----------|---------|---------------|-------|---------------|-----------|------|------------|--------|
| Print?   | Printed | Print_Time    | To    | Name          | Dep       | Ext  | PhotoField | Email  |
|          | 0       |               |       | Francis Kao   | Marketing | 1219 | Francis    | franci |
|          | 0       |               |       | Young Ying    | Sales     | 1566 | Young      | young  |
|          | 0       |               |       | Max Huang     | Sales     | 1248 | Max        | maxh   |
|          | 0       |               |       | Charles Chen  | Marketing | 1138 | Charles    | charle |
|          | 0       |               |       | Vincent Lin   | Sales     | 1195 | Vincent    | vincer |
|          | 0       |               |       | Timothy Liao  | Sales     | 1281 | Timothy    | timoti |
|          | 0       |               |       | Calvin Wang   | Marketing | 1119 | Calvin     | calvin |
|          | 0       |               |       | ChaoChin Yin  | Marketing | 1239 | Chao       | chaoc  |
|          | 0       |               |       | Wencheng Lee  | Marketing | 1564 | Wencheng   | wencl  |
|          | 0       |               |       | Aaron Chang   | Marketing | 1568 | Aaron      | aaron  |
|          | 0       |               |       | Emma Lee      | Design    | 1143 | Emma       | emma   |
|          | 0       |               |       | Mandy Lai     | Design    | 1140 | Mandy      | mand   |
|          | 0       |               |       | Julie Hsu     | Logistics | 1141 | Julie      | julieh |
|          | 0       |               |       | Natashia Peng | Logistics | 1158 | Natashia   | natasl |
|          | 0       |               |       | Vivian Huang  | Logistics | 1203 | Vivian     | viviar |
|          | 0       |               |       | Bonnie Lu     | Sales     | 1249 | Bonnie     | bonni  |
| -        |         | 1             | F     | •             |           |      |            |        |
| 1        | Print   | Info.         |       |               | Search    |      | Close      |        |

3. Selecione o "Print Information Database" (Banco de Dados da Informação de Impressão) que você há criado e pressione [Open] (Abrir) e em seguida o "Print Information Database" (Banco de Dados da Informação de Impressão) se abrirá.

| 見容                           | <u>? ×</u> |
|------------------------------|------------|
| 搜尋位置(I): 🔁 CStest            | - 🗈 📸 -    |
| PM<br>Card.mdb               |            |
| ,<br>檔案名稱(M): printinfor.mdb | 開啓①        |
| 檔案類型(I): mdb file (*.mdb)    | ▼ 取消       |

#### 4.5About "Append Print Info." Function

• What is "Append Print Info."?

Compared with an independent "Print Information Database" mentioned above, to "Append print info." means to append the print information to the users own database. In other words, this function combined the users' database and print information into one \*.mdb file rather than save the print information as another \*.mdb file. Users who used to save the database on their server would prefer to save the print information like this way.

- How to "append print info."?
  - 1. First, you have to create some specific columns and set their properties in your database file. Please refer to the following table as the guide to create and do the settings.

| Column name      | Туре          | Size | Initial Value |
|------------------|---------------|------|---------------|
| HiTi Print       | Boolean(Y/N)  |      |               |
| HiTi Print Count | Long integer  |      | 0             |
| HiTi Print Time  | Date/Time     |      |               |
| HiTi Total Print | Long integer  |      | 0             |
| HiTi ID1 Rect    | Text(varchar) | 255  |               |
| HiTi ID2 Rect    | Text(varchar) | 255  |               |
| HiTi ID1 Image   | OLE object    |      |               |
| HiTi ID2 Image   | OLE object    |      |               |

Remark: "-" means no need to set.

2. Execute CardDesiree CS, open the template and connect with the database. Click "Append Print Info." button in the page of "Data list". Then the "print info." will be enabled as below.

| Select | All     | Print Joi  | b Control | Qunty     | Search |            | Append Prast Info |
|--------|---------|------------|-----------|-----------|--------|------------|-------------------|
| Print? | Printed | Print_Time | Total     | Dep       | Est    | PhotoField | Email             |
|        | 0       |            | U         | TR        | 1202   |            | midatchen@ia-t.   |
|        | 0       |            | 0         | Sales     | 323    |            | sonia@church.c.   |
|        | 0       |            | σ         | Marketing | 1219   | Francis    | franciskan@CS     |
|        | 0       |            | 0         | Sales     | 1566   | Young      | yourgoingBCS.     |
|        | 0       |            | 0         | Sales     | 1248   | Max        | mashuang@C53.     |
|        | 0       |            | 0         | Marketing | 1138   | Charles    | charleschen@C_    |
|        | 0       |            | 0         | Sales     | 1195   | Vincent    | vincentling/CS3.  |
|        | 0       |            | 0         | Sales     | 1281   | Timothy    | timothyliso@C.    |
|        | 0       |            | σ         | Marheting | 1119   | Cabin      | cabumang2CS.      |
|        | 0       |            | 0         | Marketing | 1239   | Chao       | chaochinyin@C.    |
|        | 0       |            | 0         | Mutating  | 1564   | Wencheng   | writchinglee@C    |
|        | 0       |            | 0         | Marketing | 1568   | Auron.     | autonchang@CS.    |
|        | U       |            | Ū.        | Design    | 1143   | Emma       | emmalee@CS30.     |
|        | 0       |            | 0         | Design    | 1140   | Mandy      | mandylas@CS3.     |
|        | 0       |            | α         | Logistics | 1141   | Julie      | juliebsru@CS30.   |
|        | 0       |            | 0         | Logistics | 1158   | Natashia.  | natashiapeng?     |
|        | 0       |            | 0         | Logistics | 1203   | Vivian     | vivisnhuang@C.    |
|        | 0       |            | 0         | Sales     | 1249   | Bonnie     | bonaieha@CS30.    |

3. After you activate the "Append Print Info." function, the "Pint Info." function which is at the left down side of the same page would be disabled. That means you either could choose to append the print information to the same database or save as another database file.

| Printed<br>0<br>0 | Print_Time                              | Total.                                  | Dep       | 17                                                                                                    | 10                                                                                                    | Transa and                                                                                                    |
|-------------------|-----------------------------------------|-----------------------------------------|-----------|----------------------------------------------------------------------------------------------------|----------------------------------------------------------------------------------------------------|----------------------------------------------------------------------------------------------------|
| 0                 |                                         | 0                                       |           | 1.12                                                                                                    | Luctor.war                                                                                                    | Email                                                                                                    |
| 0                 |                                         | M                                       | TR        | 1202                                                                                                    |                                                                                                    | maisuchen@hi-t.                                                                                                    |
|                   |                                         | 0                                       | Sales     | 323                                                                                                    |                                                                                                    | sonan@church.c.                                                                                                    |
| 0                 |                                         | 0                                       | Marketing | 1219                                                                                                    | Francis                                                                                                    | francishao@CS                                                                                                    |
| 0                 |                                         | 0                                       | Sales     | 1566                                                                                                    | Young                                                                                                    | youngying@CS.                                                                                                    |
| 0                 |                                         | 0                                       | Sales     | 1248                                                                                                    | Max                                                                                                    | maxhuang@CS3.                                                                                                    |
| 0                 |                                         | 0                                       | Marketing | 1138                                                                                                    | Charles                                                                                                    | charleschen@C                                                                                                    |
| 0                 |                                         | 0                                       | Sales     | 1195                                                                                                    | Vincent                                                                                                    | vincentin@CS3.                                                                                                    |
| 0                 |                                         | 0                                       | Sales     | 1281                                                                                                    | Timothy                                                                                                    | timothyliao@C                                                                                                    |
| 0                 |                                         | 0                                       | Marketing | 1119                                                                                                    | Calvin                                                                                                    | calvinwang@CS.                                                                                                    |
| 0                 |                                         | 0                                       | Marketing | 1239                                                                                                    | Chao                                                                                                    | chaochinyin@C.                                                                                                    |
| 0                 |                                         | 0                                       | Marketing | 1564                                                                                                    | Wencheng                                                                                                    | weacheagles@C.                                                                                                    |
| 0                 |                                         | 0                                       | Marksting | 1568                                                                                                    | Ason                                                                                                    | aaronchang@CS.                                                                                                    |
| 0                 |                                         | 0                                       | Design    | 1143                                                                                                    | Emma                                                                                                    | emmalee@CS30.                                                                                                    |
| 0                 |                                         | 0                                       | Design    | 1140                                                                                                    | Mandy                                                                                                    | mandylai@CS3.                                                                                                    |
| 0                 |                                         | 0                                       | Logistics | 1141                                                                                                    | Julie                                                                                                    | julieheu@CS30.                                                                                                    |
| 0                 |                                         | 0                                       | Logistics | 1158                                                                                                    | Notashia                                                                                                    | naturhapeng@                                                                                                    |
| 0                 |                                         | 0                                       | Logistics | 1203                                                                                                    | Vivian                                                                                                    | vivianhuang@C                                                                                                    |
| 0                 |                                         | 0                                       | Sales     | 1249                                                                                                    | Bounie                                                                                                    | bonnielu@CS30.                                                                                                    |
|                   | 000000000000000000000000000000000000000 | 000000000000000000000000000000000000000 |           | 0     0     Sales       0     0     Sales       0     0     Sales       0     0     Sales       0     0     Sales       0     0     Sales       0     0     Marketing       0     0     Marketing       0     0     Marketing       0     0     Design       0     0     Design       0     0     Logistics       0     0     Logistics       0     0     Logistics       0     0     Sales | 0         0         Sales         1566           0         0         Sales         1248           0         0         Maloring         1138           0         0         Sales         1248           0         0         Sales         1195           0         0         Sales         1281           0         0         Sales         1281           0         0         Marketing         1199           0         0         Marketing         1299           0         0         Marketing         1564           0         0         Design         1143           0         0         Design         1143           0         0         Logistics         1141           0         0         Logistics         1141           0         0         Logistics         1123           0         0         Logistics         1203           0         0         Sales         1249 | 0         0         Sales         1366         Young           0         0         Sales         1248         Max           0         0         Sales         1248         Max           0         0         Sales         1248         Max           0         0         Sales         138         Chales           0         0         Sales         1281         Timothy           0         0         Sales         1281         Timothy           0         0         Marketing         129         Chao           0         0         Marketing         1564         Wencheng           0         0         Design         1143         Emma           0         0         Design         1140         Masdry           0         0         Logistics         1141         Jule           0         0         Logistics         1138         Notshins           0         0         Logistics         1203         Virian           0         0         Logistics         1203         Virian           0         0         Sales         1249         Boasis |

4. If you don't create the specific columns before clicking the "Append Print Info." button, there will be an error message pup out as below.

| 0<br>0<br>0<br>0<br>0<br>0<br>0<br>0<br>0<br>0<br>0<br>0 | 0<br>0<br>0<br>Warning<br>Append<br>Hillip<br>Utip | TR<br>Sales<br>Marketing<br>Sales<br>fields failure, The fo                                                                                                    | 1202<br>323<br>1219<br>1566<br>1242                                                                                                    | Francis<br>Young<br>Max<br>Unarles                                                                                                    | midaschen@hi-<br>sonia@church.c<br>franciskao@CS<br>youngying@CS<br>maxhuang@CS<br>charleschen@C                                                                                                    |
|----------------------------------------------------------|----------------------------------------------------|----------------------------------------------------------------------------------------------------|----------------------------------------------------------------------------------------------------|----------------------------------------------------------------------------------------------------|----------------------------------------------------------------------------------------------------|
| 0<br>0<br>0<br>0<br>0<br>0<br>0<br>0                     | 0<br>0<br>Warning<br>Append<br>Hillip              | Sales<br>Marketing<br>Sales<br>fields failure, The fo                                                                                                    | 323<br>1219<br>1566<br>1249                                                                                                    | Francis<br>Young<br>Max<br>Charles                                                                                                    | sonia@church.c<br>franciskao@CS<br>youngying@CS<br>maxhuang@CS<br>charleschen@C                                                                                                    |
| 0<br>0<br>0<br>0<br>0<br>0                               | 0<br>Q<br>Warning<br>Append<br>HiTi_Pr<br>U.T. D.  | Marketing<br>Sales<br>fields failure, The fo                                                                                                    | 1219<br>1566<br>1949<br>Dilowing fields don't ex                                                                                                    | Francis<br>Young<br>Max<br>Charles<br>Vincent                                                                                               | franciskao@CS<br>youngying@CS<br>maxhuang@CS:<br>charleschen@C                                                                                                    |
| 0<br>0<br>0<br>0<br>0                                    | 0<br>Warning<br>Append<br>HiTi_Pr                  | Sales<br>Fields failure, The fo                                                                                                    | 1566<br>1949<br>Dilowing fields don't ex                                                                                                    | Young<br>Max<br>Charles                                                                                                    | youngying@CS<br>maxhuang@CS<br>charleschen@C                                                                                                    |
| 0<br>0<br>0<br>0                                         | Warning<br>Append<br>HiTi_Pr<br>u:r: P.            | fields failure, The fo                                                                                                    | 1249<br>bllowing fields don't ex                                                                                                    | Max<br>Charles                                                                                                    | maxhuang@CS<br>charleschen@C                                                                                                    |
| 0<br>0<br>0                                              | Warning<br>Append<br>HiTi_Pr<br>U.T. P             | fields failure, The fo                                                                                                    | ollowing fields don't ex                                                                                                    | Charles                                                                                                    | charleschen@C                                                                                                    |
| 0<br>0<br>0                                              | Append<br>HiTi_Pr                                  | fields failure, The fo                                                                                                    | ollowing fields don't ex                                                                                                    |                                                                                                    | ·                                                                                                    |
| 0                                                        | HiTi_Pr                                            | int field.                                                                                                    | and a mag another or other of                                                                                                    | ASI A TROOTE                                                                                                    | vincentlin(Q)US                                                                                                    |
| 0                                                        | UIT: D.                                            | and a service of the service of the |                                                                                                    | Cimothy                                                                                                    | timothyliao@0                                                                                                    |
|                                                          | HiT: Pr                                            | int_Count field,                                                                                                    |                                                                                                    | Calvin                                                                                                    | calvinwang@C                                                                                                    |
| 0                                                        | HiTi To                                            | otal Print field,                                                                                                    |                                                                                                    | Chao                                                                                                    | chaochinyin@                                                                                                    |
| 0                                                        | HiTiII                                             | )1_Rect field,                                                                                                    |                                                                                                    | Wencheng                                                                                                    | wenchenglee@                                                                                                    |
| 0                                                        | HiTi II                                            | )2_Rect mend,                                                                                                    |                                                                                                    | Aaron                                                                                                    | aaronchang@C                                                                                                    |
| 0                                                        | HiTi                                               | 2_Image field                                                                                                    |                                                                                                    | Emma                                                                                                    | emmalee@CS3                                                                                                    |
| 0                                                        |                                                    |                                                                                                    |                                                                                                    | Mandy                                                                                                    | mandylai@CS                                                                                                    |
| 0                                                        |                                                    |                                                                                                    | Q                                                                                                    | ulie                                                                                                    | juliehsu@CS30                                                                                                    |
| 0                                                        |                                                    | 確定                                                                                                    | 説明                                                                                                    | Natashia                                                                                                    | natashiapenga                                                                                                    |
| 0                                                        |                                                    | 1 205201000                                                                                                    | 1905                                                                                                    |                                                                                                    | vivianhuang@0                                                                                                    |
| 0                                                        | 0                                                  | Sales                                                                                                    | 1249                                                                                                    | Bonnie                                                                                                    | bonnielu@CS3                                                                                                    |
|                                                          | 0<br>0<br>0<br>0<br>0<br>0<br>0<br>0<br>0          | 0 HIT II<br>0 HIT II<br>0 HIT II<br>0 HIT II<br>0 U<br>0 U<br>0 U<br>0 U<br>0 U<br>0 U<br>0 U<br>0 U                                                                                                    | 0 HiTi [D1 Rect field,<br>0 HiTi [D2 Rect field,<br>0 HiTi [D2 Image field,<br>0 HiTi [D2 Image field,<br>0 HiTi [D2 Image field,<br>0<br>0<br>0<br>0<br>0<br>0<br>0<br>0<br>0<br>0 | 0 HiTi ID1 Rect field,<br>0 HiTi ID2 Rect field,<br>0 HiTi ID2 Image field,<br>0 HiTi ID2 Image field<br>0 <b>確定</b> 説明<br>0 0 0 Sales 1249 | 0     HiTi ID1 Rect field,<br>HiTi ID2 Rect field,<br>0     Wencheng<br>Aaron       0     HiTi ID1 Image field,<br>HiTi ID2 Image field     Aaron       0     HiTi ID2 Image field,<br>Ulie     Image field,<br>Mandy       0     Image field,<br>Mandy     Image field,<br>Ulie       0     Image field,<br>Mandy     Image field,<br>Mandy       0     Image field,<br>Mandy     Image field,<br>Mandy       0 |

#### 4.6Dynamic Mode

• What is Dynamic Mode?

For the ease of instant card issuing cases, "Dynamic Mode" provides users to add new records into the database and preview the layout in the same window page simultaneously. Users could type the information in the established columns and save into the database. In the scenarios like conferences, exhibitions or the counter of coffee shops, it could facilitate the attendants issuing a membership card easily and quickly.

- How to use it?
  - 1. Please select "Database" "Dynamic Mode" in the main page of CardDesiree CS to open the operation window.

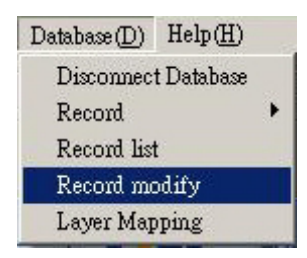

2. Input the data into the established columns. Remember to click on "Update" to save.

| REC_CO   | UNT     | 2     | 2          |             |  |
|----------|---------|-------|------------|-------------|--|
| Name     |         | Y     | Young Ying |             |  |
| Dep      |         | Sales |            |             |  |
| Ext      |         | 1     | 1566       |             |  |
| PhotoFie | ld      | Y     | Young      |             |  |
| Email    |         | У     | oungying@  | CS300       |  |
|          |         |       |            |             |  |
| New      | D.C. 1  | First | Last       | <i>(</i> 1) |  |
| Undate   | reiresh | Next  | Previous   | Close       |  |

- New: Build a new record.
- Update: Save the update information into the database.
- Refresh: If there are more than two clients accessing to the same database, click on "Refresh" to make other clients could see the updates.
- First/Last/Next/Previous: Function buttons for preview.
- Close: Close this operation window.

#### Capítulo 5 Interface DBMaker

#### 5.1 Interface Principal

|                          | Ba                            | rra de M                                                                                                    | lenu                                                                                     |                                                                              | Regiã                                                                           | o de Edição                                                                                                    | Previsua               | alizar Imagens                      |
|--------------------------|-------------------------------|----------------------------------------------------------------------------------------------------|------------------------------------------------------------------------------------------|------------------------------------------------------------------------------|---------------------------------------------------------------------------------|----------------------------------------------------------------------------------------------------|------------------------|-------------------------------------|
|                          |                               | 1                                                                                                    |                                                                                          |                                                                              |                                                                                 | 1                                                                                                    |                        | 1                                   |
| Barra de<br>Ferramentasa |                               | Transition Contraction<br>Test Contraction<br>Test Contraction<br>Test Contraction<br>Versity Contraction<br>Contraction<br>Contractio | Di Madawili<br>Malana<br>Din<br>Malana<br>Malana                                         | Los Aracito<br>1219<br>1366<br>MAC                                           | PhotoFund<br>Frank<br>Verag<br>Martin<br>Chade                                  | 1 Lond<br>Smither#2200.cm<br>Proglig#2200.cm<br>College#2200.cm                                                                                                    | Lingt Territy          |                                     |
|                          | 5<br>8<br>9<br>10<br>11<br>12 | Vacini La<br>Tauris Uar<br>Calm Wag<br>Calm Via<br>Calm Via<br>Waching Lie<br>Ann Ching<br>Essan Lie<br>Mauly La<br>Chin Ma                                                                                                    | Tain<br>Sain<br>Malering<br>Malering<br>Malering<br>Malering<br>Distan<br>Dropp<br>Dropp | 1198<br>1281<br>1119<br>1235<br>1563<br>1563<br>1568<br>1560<br>1560<br>1560 | Vietni<br>Taucky<br>Oblin<br>Oan<br>Windong<br>Asicn<br>Baren<br>Baren<br>Mindy | Hendlards 2000 com<br>Hendlards (22000 com<br>Indextangle 22000 com<br>Indextangle 22000 com<br>Hendlangle 22000 com<br>Hendlangle 22000 com<br>Hendlards 22000 com<br>Hendlards 22000 com<br>Hendlards 22000 com                                                                                                    | Ja Salar               | Plants News                         |
|                          | 14<br>14<br>16<br>•           | Florentes Prog<br>Viren. Hoing<br>Brout La                                                                                                    | Lapers<br>Lapers<br>Lapers<br>John                                                       | 1119<br>1300<br>1345                                                         | Hencha<br>Veries<br>Droat                                                       | https://www.accom<br>https://www.<br>https://www. | für Sins<br>Yir Sideal | (Han (Panella -)<br>The (Panella -) |
|                          |                               |                                                                                                    |                                                                                          |                                                                              |                                                                                 |                                                                                                    |                        |                                     |
|                          |                               |                                                                                                    |                                                                                          |                                                                              |                                                                                 |                                                                                                    |                        |                                     |
|                          |                               |                                                                                                    |                                                                                          |                                                                              |                                                                                 |                                                                                                    |                        | and a                               |

#### 5.2 Barra de Menu

File(F) Edit(E) Field(D) Record(R) Window(W) Help(H)

1) Arquivo

File(F) A opção do menu "File" (Arquivo) inclui: New(N) ... Ctrl+N New (Novo) (cria um novo arquivo de banco de dados) ) Open(O) ... Ctrl+O Open (Abrir) (abre um arquivo de banco de dados Close(C)existente) Save(S) Ctrl+S Close (Fechar) (fecha um arquivo de banco de dados) Save As(A) ... Save (Salvar) (salva um arquivo de banco de dados) Exit(X) Save As (Salvar Como) (salva como um novo arquivo de banco de dados) Exit (Sair) (Sair do DBMaker)

| 2) Edit (Editar) :                             | Edit(E)                                                                       |
|------------------------------------------------|-------------------------------------------------------------------------------|
| O menu "Edit" (Editar) inclui:<br>Cut (Cortar) | Cut( <u>T</u> ) Ctrl+X<br>Copy( <u>C</u> ) Ctrl+C<br>Poste( <b>R</b> ) Ctrl+V |
| Copy (Copiar)<br>Paste (Colar)                 | Find (F) Ctrl+F                                                               |
| Find (Encontrar)                               |                                                                               |

\* Para a função "Find" (Encontrar), entre os caracteres no espaço em branco de [Find what] (Encontrar o que), selecione o Field (Campo) e decida a Direction – Up ou Down (Direção – Cima ou Baixo) para sua procura. Você pode marcar também Match whole field (Corresponder ao campo inteiro) para procurar os caracteres correspondentes.

| Find what  |           | Find Next |
|------------|-----------|-----------|
| Field      | REC_COUNI | Close     |
| -Direction |           |           |
| € Up       | C Down    |           |

| 3) Field (Campo)                                         | Field (D)                                 |
|----------------------------------------------------------|-------------------------------------------|
| O menu "Field" (Campo) inclui :<br>Descend (Descendente) | Descend( <u>D</u> )<br>Ascend( <u>A</u> ) |
| Ascend (Ascendente)<br>Modify Field (Modificar Campo)    | Modify Field (M)                          |
| 4) Record (Registro)                                     | Record (R)                                |
| O means "D as a $1$ " (D as intered) in all $1$          | 1 1 1 1 1 1 1 1 1 1 1 1 1 1 1 1 1 1 1 1   |

O menu "Record" (Registro) inclui : Add Record (Adicionar Registro) Delete Record (Deletar Registro) Add Record(<u>A</u>) Delete Record(<u>D</u>) 5) Window (Janela)

O menu "Window" (Janela) inclui :

• Cascade (Cascata) (Mostrando mais de uma tabela por formato de sobreposição como se segue.)

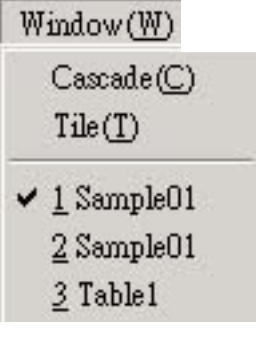

• Tile (Mosaico) (Mostrando mais de uma tabela ao mesmo tempo como se segue.)

| P. Provid. The | de sun ten finne | Seld See Sector | er: 9259260 | 0403444030 |     |
|----------------|------------------|-----------------|-------------|------------|-----|
| 24             | 7                |                 | -           | 4 ma       | 244 |
|                |                  |                 |             | 1000 /     |     |

| 6) Help (Ajudar)                | Help( <u>H</u> )          |
|---------------------------------|---------------------------|
| O menu "Help" (Ajudar) inclui : | About DBMaker( <u>A</u> ) |
| 1 ( 5 )                         |                           |

Arquivo "Help " (Ajudar) & " About DBMaker" (Sobre DBMaker)

#### 5.3 Barra de Ferramenta

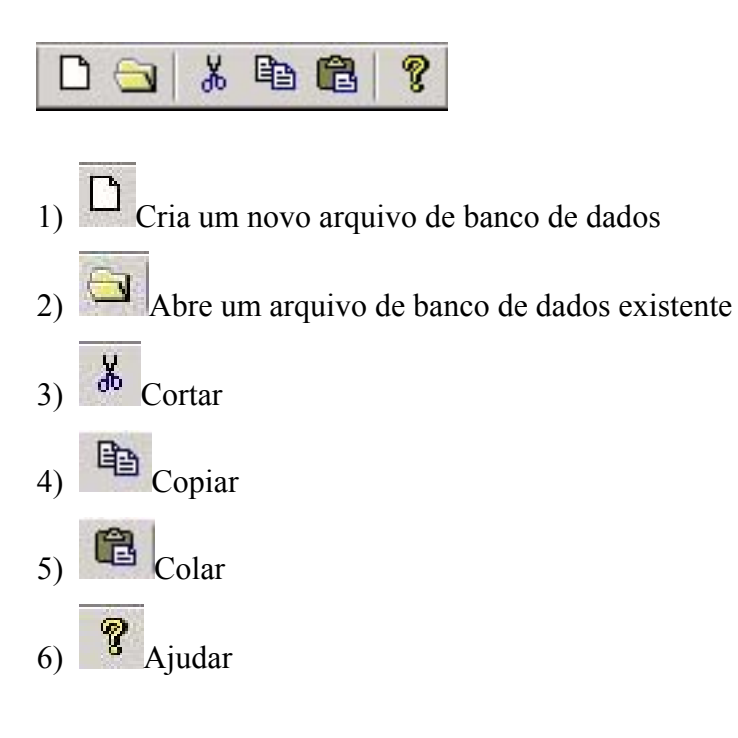

#### Capítulo 6 Editar o Banco de Dados por DBMaker

6.1 Criar um Novo Arquivo de Banco de Dados

1) Menu Bar $\rightarrow$ File $\rightarrow$ New (Barra de Menu  $\rightarrow$  Arquivo  $\rightarrow$  Novo), ou pressionar

na Barra de Ferramentas. Em seguida pressionar [Browse] (Procurar).

| New Database File Path | 1 |  |  | E | lrowse | ] |  |
|------------------------|---|--|--|---|--------|---|--|
|                        |   |  |  |   |        |   |  |
|                        |   |  |  |   |        |   |  |

2) Entrar o nome do novo arquivo de banco de dados, e pressionar [Save] (Salvar) para criar um novo arquivo de banco de dados. (Observação : Se você entrar um nome de arquivo existente ou selecionar um arquivo de banco de dados existente, o conteúdo original neste arquivo existente será substituído.)

| 另存新檔                                                  |                      |       | 2 X     |
|-------------------------------------------------------|----------------------|-------|---------|
| 儲存於①                                                  | CStest               | • + 🗉 | ) 💣 🖽 - |
| PM<br>Card mdb<br>Card _M.m<br>printinfor<br>Test.mdb | db<br>mdb            |       |         |
| 检索名稿(1)                                               | TEST                 |       | 存留③     |
| 存植類型(①)                                               | Acess Format (*.mdb) | *     | 取消      |

 O diálogo mostra o caminho do novo banco de dados. Pressione [Next] (Seguinte).

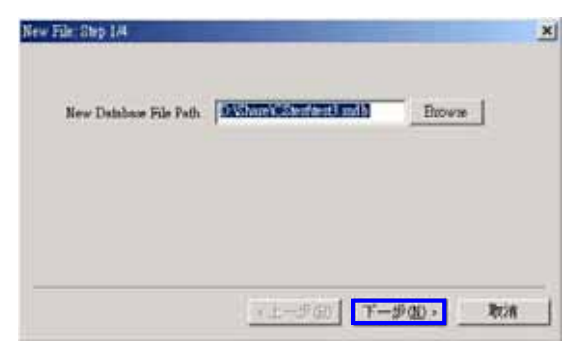

4) Entrar o nome da nova tabela.

| New Tab | ole Name Table1 |  |  |
|---------|-----------------|--|--|
|         |                 |  |  |
|         |                 |  |  |
|         |                 |  |  |

5) Agora você pode selecionar **A. Auto Create Based on Existing Template** (Criar Automaticamente Baseado na Planilha Existente) ou **B. manual Creat** (Criação manual).

| reate | C Manual |
|-------|----------|
|       |          |
|       |          |
|       |          |
|       |          |

A. Auto Create Based on Existing Template (Criar Automaticamente Baseado na Planilha Existente)
 Significa que DBMaker criará um novo banco de dados com campos que

serão baseados nas camadas de uma planilha existente \*.mds que você criou no software – CardDesiree CS. (Observação : \*.mds é um formato da planilha CardDesiree CS.)

Se você selecionar **A. Auto Create Based on Existing Template** (Criar Automaticamente Baseado na Planilha Existente) e pressionar **[Next]** (Seguinte), siga os procedimentos indicados aqui embaixo. 1. Pressionar [Browse] (Procurar) para o Caminho da Planilha.

| Template Path | E | Browse |  |
|---------------|---|--------|--|
|               |   |        |  |
|               |   |        |  |
|               |   |        |  |

2. Selecionar uma planilha \*.mds e pressionar [**Open**] (Abrir).

|                          | ft r | ک لئے<br>ج 200 * |
|--------------------------|------|------------------|
|                          |      | 1 551            |
| PM                       |      |                  |
| WebCamTest.mds           |      |                  |
|                          |      |                  |
|                          |      |                  |
|                          |      |                  |
|                          |      |                  |
|                          |      |                  |
|                          |      |                  |
| 檔案名稱(11): WebCamTest.mds | 1    | 開啓(0)            |

3. Pressionar [Finish] (Finalizar)

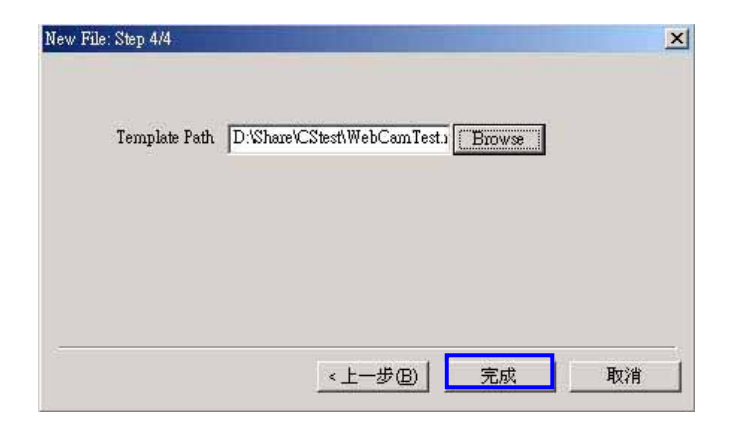

4. O campos deste novo arquivo de banco de dados será baseado nas camadas da planilha que você selecionou.

As camadas da planilha em CardDesiree CS

Os campos do novo arquivo de banco de dados

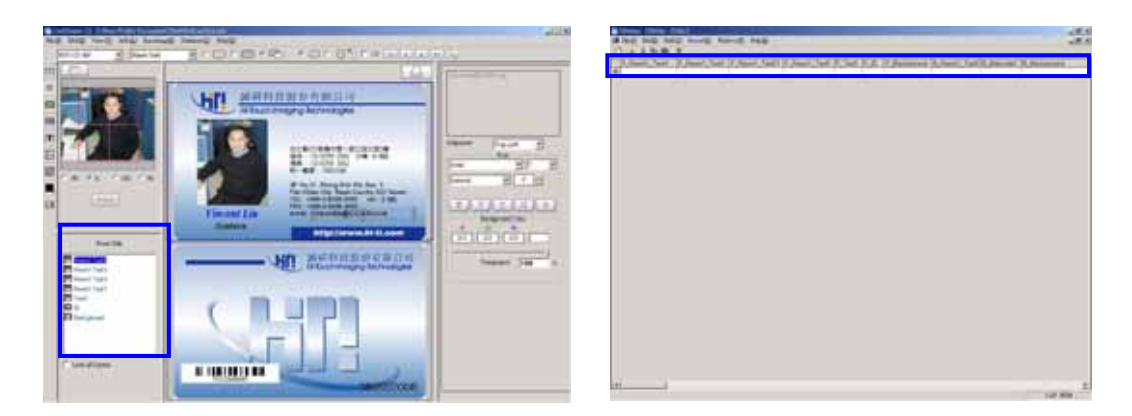

5. Entrar seus dados nesta tabela. O processo está completado.

#### B. Manual Creat (Criação Manual)

1. Se você selecionar [**Manual Creat**] (Criação Manual) o seguinte quadro de diálogo aparecerá. Pressione [**New**] (Novo) para criar os campos necessários.

|  | New    |    |  |
|--|--------|----|--|
|  | Delete | Į  |  |
|  | Rename | l. |  |

2. Entrar o Field Name (Nome de Campo) e pressionar [OK].

| New |                   | ×      |
|-----|-------------------|--------|
|     | Field Name Field1 |        |
|     | (OK]              | Cancel |

3. Depois de configurar os nomes de todos os campos necessários, pressione [**Finish**] (Finalizar) para completar este processo.

| Email<br>Name | [New]] |
|---------------|--------|
| Tel           | Delete |
|               | Rename |

4. Agora você pode entrar seus dados neste arquivo de banco de dados.

| 871 | <br>#1 | ****   |
|-----|--------|--------|
|     |        |        |
|     |        | 88.8%A |
|     |        |        |
|     |        |        |
|     |        |        |
|     |        |        |
|     |        |        |

#### 6.2 Abra um Arquivo de Banco de Dados Existente

O formato padrão dos arquivos de banco de dados para DBMaker é o formato \*.mdb. Você pode abrir arquivos de banco de dados existente editado por Access. Abra os arquivos \*.mdb a partir de **Menu Bar : File→Open** (Barra de Menu : Arquivo →

Abrir) ou abra arquivos a partir da **Barra de Ferramentas :** 

#### 6.3 Editar uma tabela do banco de dados

Depois de você criar um novo arquivo de banco de dados ou depois de você abrir um arquivo de banco de dados existente, você pode começar a editar sua tabela no arquivo de banco de dados.

#### 1) Modificar Campo

Iniciar a partir de Menu Bar : Field→Modify Field (Barra de Menu : Campo →
Modificar Campo). Um quadro de diálogo aparecerá, e você poderá pressionar
[New] (Novo) para adicionar um campo novo ou pressionar [Delete] (Deletar) para deletar um campo.

| REC_COUNT<br>Name<br>Dep   | New    |
|----------------------------|--------|
| Ext<br>PhotoField<br>Email | Delete |
|                            |        |
|                            |        |

Também, você pode clicar diretamente no botão direito do mouse no campo que você deseja modificar e você terá as seguintes opções: **Descent Sort** (Classificar por Ordem Descendente), **Ascent Sort** (Classificar por Ordem Ascendente), **Delete Field** (Deletar Campo), **Cut** (Cortar), **Copy** (Copiar), **Paste** (Colar), e configuração de **Primary Key** (Chave Primária).

|  | 107a737a2111a141 | Bergersteiner<br>Freighand 2016<br>Freighand 2016<br>Bergersteiner<br>Freighand 2016<br>Bergersteiner<br>Bergersteiner<br>Bergerstei |  |
|--|------------------|----------------------------------------------------------------------------------------------------|--|
|  |                  |                                                                                                    |  |

#### 2) Adicionar/Deletar Registro

Selecione Menu Bar : Record→Add Record ou Delete Record (Barra de Menu :

Registro  $\rightarrow$  Adicionar Registro ou Deletar Registro).

 Add Record (Adicionar Registro) : Uma vez que você selecione [Add Record] (Adicionar Registro) o cursor moverá automaticamente para a última linha da tabela e o usuário poderá entrar os dados.

| Verw Viss.     Bell     Verw     Theory Viss.     Bell     Verw     Theory Viss.     Bell     Verw     Theory Viss.     Bell     Verw     Theory Viss.     Bell     Verw     Theory Viss.     Bell     Verw     Theory Viss.     Bell     Verw     Noneth Viss.     Delta Viss.     Delta Viss.                                                                                                    | Trans Viso         Date         Unit         Trans Viso         Date         Unit         Trans Viso         Date         Unit         Date         Date <thdate< th=""> <thdate<< th=""><th>Tener Viss         Date         108         Year         Tenerging #2.550.cm           Chain Cole         Malora, 11.8         Chain         Malora, 11.8         Chain</th><th>PARO_COUNT</th><th>C. Marriel Law</th><th>Stere</th><th>150</th><th>Post Field</th><th>Areas</th><th>1.1.1</th></thdate<<></thdate<> | Tener Viss         Date         108         Year         Tenerging #2.550.cm           Chain Cole         Malora, 11.8         Chain         Malora, 11.8         Chain                                                                                                    | PARO_COUNT | C. Marriel Law | Stere    | 150    | Post Field | Areas                                                                                                    | 1.1.1                                 |
|----------------------------------------------------------------------------------------------------|----------------------------------------------------------------------------------------------------|----------------------------------------------------------------------------------------------------|------------|----------------|----------|--------|------------|----------------------------------------------------------------------------------------------------|---------------------------------------|
| F         Utilization         Utilization         Uti                                                                                                    | P         LTL Lang         LTL         LTL Lang         LTL Lang         LTL Lang         LTL Lang <thlang< th=""> <thlang< th="">         LTL Lang</thlang<></thlang<>                                                                                                    | Image: Control Control         Image: Control         Image: Contro         Image: Control                                                                                                    |            | Your Ves       | 1.00     | 1100   | View       | Transfer P.T.H. on                                                                                                    |                                       |
| P         Chain Cale         Multime         Dial         Multime         Dial         Dial         Dial <thdial< <="" td=""><td>P         Oblist On         Multitier         Utility         Oblished Statute           P         Oblist On         Multitier         Utility         Multitier         Multitier         Multitier           P         Oblist Multitier         Multitier         Multitier         Multitier         Multitier           P         Oblist Multitier         Multitier         Multitier         Multitier         Multitier           P         Oblist Multitier         Multitier         Multitier</td><td>P         Chain Cale         Multime         U.3         Chain         Multime         Multime         Multim         Multime         Multim<!--</td--><td></td><td>LITE COMPANY</td><td>100</td><td>1000</td><td>10.0</td><td>THE REPORT OF THE REPORT OF TH</td><td></td></td></thdial<> | P         Oblist On         Multitier         Utility         Oblished Statute           P         Oblist On         Multitier         Utility         Multitier         Multitier         Multitier           P         Oblist Multitier         Multitier         Multitier         Multitier         Multitier           P         Oblist Multitier         Multitier         Multitier         Multitier         Multitier           P         Oblist Multitier         Multitier                                                                                                    | P         Chain Cale         Multime         U.3         Chain         Multime         Multime         Multim         Multime         Multim </td <td></td> <td>LITE COMPANY</td> <td>100</td> <td>1000</td> <td>10.0</td> <td>THE REPORT OF THE REPORT OF TH</td> <td></td> |            | LITE COMPANY   | 100      | 1000   | 10.0       | THE REPORT OF THE REPORT OF TH |                                       |
| 1         Name La         Ode         100         Name La         Name La                                                                                                    | Image: Second Second                                                                                                    | Nurria Marine 118 None Nunder20000e<br>Double 12 220 220<br>Carle 12 22 220<br>Carle 12 Marine 118 Carle distribution<br>Carle 12 Marine 118 Carle distribution<br>Weaking Carle Marine 118 Weaking 400 X00m<br>Treat Car Carle 12 Marine 118 Weaking 400 X00m<br>Treat Car Carle 118 Weaking 400 X00m<br>Treat Car Carle 118 Weaking 400 X00m<br>The Same 12 Marine 118 Weaking 400 X00m<br>The Same 12 Marine 118 Weaking 400 X00m<br>The Same 12 Marine 118 Weaking 400 X00m<br>The Same 12 Marine 118 Weaking 400 X00m<br>The Same 12 Marine 118 Weaking 400 X00m<br>The Same 12 Marine 118 Weaking 400 X00m<br>The Same 12 Marine 118 Weaking 400 X00m<br>The Same 12 Marine 118 Weaking 400 X00m<br>The Same 12 Marine 12 Marine 12 Ma                                                                                                    | 1.0        | Calls Ore      | Malena   | 11.0   | Owlite     | identifies @CDW.com                                                                                                    |                                       |
| <ul> <li>Band Lin Zahi Uli Sanda Wadaha 4200 Juna</li> <li>Carla Yang Mahing Uli Carla Sandara 4200 Juna</li> <li>Carla Yang Mahing Uli Carla Sandara 4200 Juna</li> <li>Wadang Lin Mahing Uli Carla Sandara 4200 Juna</li> <li>Wadang Lin Mahing Uli Carla Sandara 4200 Juna</li> <li>Mana La Dong Uli Banda Mana Mahing 200 Juna</li> <li>Mania Nga Lawa 100 Rana Managaha 4200 Juna</li> <li>Mania Nga Lawa 100 Rana Managaha 4200 Juna</li> <li>Mania Nga Lawa 100 Rana Managaha 4200 Juna</li> <li>Mania Nga Lawa 100 Rana Managaha 4200 Juna</li> <li>Mania Nga Lawa 100 Rana Managaha 4200 Juna</li> <li>Mania Nga Lawa 100 Rana Managaha 4200 Juna</li> <li>Mania Nga Lawa 100 Rana Managaha 4200 Juna</li> <li>Mania Nga Lawa 100 Rana Managaha 4200 Juna</li> <li>Mania Nga Lawa 100 Rana Managaha 4200 Juna</li> <li>Mania Nga Lawa 100 Rana Managaha 4200 Juna</li> <li>Mana 10 Rana 100 Rana Managaha 4200 Juna</li> <li>Mana 10 Rana 100 Rana 100 Ra</li></ul>                                                                                                    | P David La Lab. (20) Dir. David Wedder-COlline     Color Brug Michael (20) Color directory Colline     Color Brug Michael (20) Color directory Colline     Color Brug Michael (20) Color directory Colline     Color Brug Michael (20) Color directory Colline     Color Brug Michael (20) Color directory Colline     Color Brug Michael (20) Color directory Colline     Color Brug Michael (20) Color directory Colline     Color Brug Michael (20) Color directory Colline     Color Brug Michael (20) Color directory Colline     Color Brug Michael (20) Color directory Color directory Colline     Color Brug Michael (20) Color directory Colline     Color Brug Michael (20) Color directory Colline     Color Brug Michael (20) Color directory Color directory Colline     Color Brug Michael (20) Color directory Colline     Color Brug Michael (20) Color directory Colline     Color Brug Michael (20) Color directory Colline     Color Brug Michael (20) Color directory Color directory Colline     Color Brug Michael (20) Color directory Colline     Color Brug Michael (20) Color directory Colline     Color Brug Michael (20) Color directory Colline     Color Brug Michael (20) Color directory Colline     Color Brug Michael (20) Color directory Colline     Color Brug Michael (20) Color directory Color directory Colline     Color Brug Michael (20) Color directory Colline     Color Brug Michael (20) Color directory Colline     Color Brug Michael (20) Color directory Colline     Color Brug Michael (20) Color directory Colline     Color Brug Michael (20) Color directory Colline     Color Brug Michael (20) Color directory Colline     Color directory Colline     Color Brug Michael (20) Color directory Colline     Color Brug Michael (20) Color directory Color directory Colline     Color directory Colline     Color directory Colline     Color directory Colline     Color directory Colline     Color directory Colline     Color directory Colline     Color directory Colline     Color directory Colline     Color directory Colline     Color directory C                                                                                                    | P David La 249 US David Wedder-CONien     Color Brag Michael 110 Cale in discord-CONien     Color David Ya Making 110 Cale in discord-CONien     Color David Ya Making 110 Cale in discord-CONien     Color David Ya Making 110 Cale in discord-CONien     Color David Ya Making 110 Cale in discord-CONien     Color David Ya Making 110 Cale in discord-CONien     Color David Ya Making 110 Cale in discord-CONien     Color David Ya Making 110 Cale in discord-CONien     Color David Ya Making 110 Cale in discord-CONien     Color David Ya Making 110 Cale in discord-CONien     Color David Ya Making 110 Cale in discord PONien     Color David Ya Making 110 Cale in discord PONien     Color David Ya Cale in Cale     Color David Ya Cale in Cale     Color David Ya Cale i                                                                                                    | 110        | Varria         | 15dm     | 318    | Num        | Nambrie 270 oran                                                                                                    | 1 1 1 1 1 1 1 1 1 1 1 1 1 1 1 1 1 1 1 |
| 1     Ode Frag.     Mehrag.     1110     Odro.     offen offensight 2000 cm       1     Ode Cala, Ya.     Mehrag.     1110     Odro.     dataloge AD200 cm       1     Wender, Le.     Mehrag.     1110     Wender, Statistical AD200 cm       1     Mean Chag.     Mehrag.     1110     Wender, Statistical AD200 cm       1     Mean Chag.     Mehrag.     1121     Mean       1     Mean Chag.     Mehrag.     1121     Mean       1     Mean Le.     Delay 1121     Ease:     meander#C200 cm       1     Mean Le.     Delay 1121     Ease:     meanbele/C200 cm       1     Mean Le.     Delay 1121     Mean     meanbele/C200 cm       1     Mean Le.     Delay 1121     Mean     meanbele/C200 cm       1     Mean Le.     Delay 1121     Mean     meanset/C200 cm       1     Mean Le.     Delay 1121     Mean     meanset/C200 cm       1     Mean Le.     Delay 1121     Mean     Meanset/C200 cm       1     Mean Le.     Delay 1121     Mean     Meanset/C200 cm       1     Mean Le.     Delay 1121     Mean     Meanset/C200 cm       1     Mean Le.     Delay 1121     Mean                                                                                                    | 1     Ode Frag.     Mellera, 1118     Ode     otheraph2000cm       1     Ode Frag.     Mellera, 1118     Ode     otheraph2000cm       1     Wender, Le.     Mellera, 1118     Wenderg     melleraph2000cm       1     Man Chang.     Mellera, 1118     Wenderg     Mellera, 1118       1     Man Chang.     Mellera, 1118     Wenderg     Mellera, 1118       1     Man Chang.     Mellera, 1118     Menlera, 1118     Mellera, 1118       1     Man Chang.     Mellera, 1118     Mellera     mealeraph2000cm       2     Mellera     Mellera, 1118     Mellera     mealeraph2000cm       3     Mellera     Life     Mellera     mealeraph2000cm       3     Mellera     Life     Mellera     Mellera       4     Mellera     Mellera     Mellera     Mellera       5     Vrem Hung.     Life     Mellera     melleraph2000cm       6     Mellera     Mellera     Mellera     Mellera       6     Mellera     Mellera     Mellera     Mellera       7     Mellera     Mellera     Mellera     Mellera       8     Mellera     Mellera     Mellera     Mellera       9     Mellera     Mellera     Mellera                                                                                                    | Coles Fing Maleria, 1118 Offen deterangleCONtree     Coles Fing Maleria, 1118 Offen deterangleCONtree     Non-Charg Maleria, 1118 Offen deterangleCONtree     Non-Charg Maleria, 1118 Offen leag deterangleCONtree     Son Charg Maleria, 1118 Offen leag deterangleCONtree     Son Charg Maleria, 1118 Offen leag deterangleCONtree     Son Charg Maleria, 1118 Offen deterangleCONtree     Son Charg Maleria, 1118 Offen deterangleCONtree     Son Charg Maleria, 1118 Offen deterangleCONtree     Son Charg Maleria, 1118 Offen deterangleCONtree     Son Charge Maleria, 1118 Offen deterangleCONtree     Son Charge Maleria,                                                                                                    | 100        | Smill Lin      | 244      | 128    | Taville    | West New York Com                                                                                                    | - 44                                  |
| <ul> <li>CharCar Ya. Making 101 Che daving-0.230 and<br/>Markag Lie Making 101 Che daving-0.230 and<br/>Markag Lie Making 101 Area muchage-250 and<br/>Markag Lie Making 101 Rate muchage-250 and<br/>Markag Lie Markag 101 Rate muchage-250 and<br/>Markag Lie Markag 101 Rate muchage-250 and<br/>Markag Lie Markag 101 Area muchage-250 and<br/>Markag Lie Markag 101 Area muchage-250 and<br/>Markag 101 Area muchage-250 and<br/>Markag 101 Area muchag 101</li></ul>                                                                                                    | Nordez, La Malena, 101 Che, daviage 2018 an<br>Nordez, La Malena, 101 Che, daviage 2018 an<br>1 Anno Chang, Malena, 103 Area, muchage 2018 an<br>1 Anno Chang, Malena, 103 Area, muchage 2018 an<br>1 Martin La Desg. 116 Heads muchael 2010 an<br>1 Martin La Desg. 116 Heads muchael 2010 an<br>1 Martin La                                                                                                    | <ul> <li>CharCar Ya, Makima Lill, Chan daraing-2000an manager 2000an manager 2000an manager</li></ul>                                                                                                    | 100        | Callin Wang    | Maleria  | 1118   | Ciria .    | unterrage Children                                                                                                    |                                       |
| Vendag Le         Mahma 108         Vendag         maxim/sp220Xion           10         Ann Chag         Mahma 108         Ann         maxim/sp220Xion           11         Ann Chag         Mahma 108         Ann         maxim/sp220Xion           12         Mahl Ja         Drigo         1181         Bane         maxim/sp220Xion           13         Mahl Ja         Drigo         1181         Bane         maxim/sp220Xion           13         Mahl Ja         Drigo         1181         Bane         maxim/sp220Xion           14         Mahl Ja         Drigo         1181         Bane         maxim/sp220Xion           14         Mahl Ja         Drigo         1181         Bane         maxim/sp220Xion           15         Vina Ming         Lipito         1181         Bane         Mahl Jane         Fp then         Bin           16         Mahl Jane         Drigo         Near         maxim/sp220Xion         Mahl Jane         Fp then         Bin           16         Mahl Jane         Drigo         Near         maxim/sp220Xion         Mahl Jane         Fp then         Bin Bind         Fp         Bind         Fp         Bind         Fp         Bind         Fp         Bind <td>Verslag Le     Mahmag     100     Technag     maxing/str22/Xion       10     Anar Chag     Mahmag     100     Anar       11     Sana Chag     Mahmag     100     Anar       12     Sana Chag     Mahmag     100     Anar       13     Sana Chag     Mahmag     100     Anar       13     Sana Chag     Mahmag     100     Mandage/S2XXion       13     Sana Chag     Mahmag     Mahmag     Mahmag       14     Sana Chag     Mahmag     Mahmag     Mahmag       15     Sana Chag     Mahmag     Mahmag     Mahmag       14     Sana Chag     Mahmag     Mahmag     Mahmag       15     Sana Chag     Mahmag     Mahmag     Mahmag       16     Sana Chag     Mahmag     Mahmag     Mahmag       17     Sana Chag     Mahmag     Mahmag     Mahmag       18     Sana     Mahmag     Mahmag     Mahmag       19     Mahmag     Mahmag     Mahmag     Mahmag       10     Mahmag     Mahmag     Mahmag     Mahmag       10     Mahmag     Mahmag     Mahmag     Mahmag       10     Mahmag     Mahmag     Mahmag     Mahmag</td> <td>Vendag Le     Makeu     108     Vendag     maxing/#2570/mm       10     Jana Chag     Malera     108     Aven     maxing/#2570/mm       11     Statuta     Drips     108     Evalue     maxing/#2570/mm       12     Statuta     Drips     108     Evalue     maxing/#2570/mm       13     Statuta     Drips     110     Evalue     maxing/#2570/mm       14     Statuta     Line     Statuta     Statuta     No       15     Statuta     Drips     110     Statuta     No       16     Statuta     Drips     110     Statuta     No       17     Statuta     Drips     110     Statuta     No       18     Statuta     Drips     110     Statuta     No       18     Statuta     Drips     120     No     No       19     Drips     Drips     Drips     Drips     No       10     Rodola     Drips     Drips     Drips     Drips       18     Rodola     Drips     Drips     Drips     Drips       19     Drips     Drips     Drips     Drips     Drips       19     Drips     Drips     Drips     Drips     Drips   &lt;</td> <td>1</td> <td>OarOin Ya</td> <td>Malettag</td> <td>1239</td> <td>Can</td> <td>dealage PCDFarm</td> <td></td>                                                                                                    | Verslag Le     Mahmag     100     Technag     maxing/str22/Xion       10     Anar Chag     Mahmag     100     Anar       11     Sana Chag     Mahmag     100     Anar       12     Sana Chag     Mahmag     100     Anar       13     Sana Chag     Mahmag     100     Anar       13     Sana Chag     Mahmag     100     Mandage/S2XXion       13     Sana Chag     Mahmag     Mahmag     Mahmag       14     Sana Chag     Mahmag     Mahmag     Mahmag       15     Sana Chag     Mahmag     Mahmag     Mahmag       14     Sana Chag     Mahmag     Mahmag     Mahmag       15     Sana Chag     Mahmag     Mahmag     Mahmag       16     Sana Chag     Mahmag     Mahmag     Mahmag       17     Sana Chag     Mahmag     Mahmag     Mahmag       18     Sana     Mahmag     Mahmag     Mahmag       19     Mahmag     Mahmag     Mahmag     Mahmag       10     Mahmag     Mahmag     Mahmag     Mahmag       10     Mahmag     Mahmag     Mahmag     Mahmag       10     Mahmag     Mahmag     Mahmag     Mahmag                                                                                                    | Vendag Le     Makeu     108     Vendag     maxing/#2570/mm       10     Jana Chag     Malera     108     Aven     maxing/#2570/mm       11     Statuta     Drips     108     Evalue     maxing/#2570/mm       12     Statuta     Drips     108     Evalue     maxing/#2570/mm       13     Statuta     Drips     110     Evalue     maxing/#2570/mm       14     Statuta     Line     Statuta     Statuta     No       15     Statuta     Drips     110     Statuta     No       16     Statuta     Drips     110     Statuta     No       17     Statuta     Drips     110     Statuta     No       18     Statuta     Drips     110     Statuta     No       18     Statuta     Drips     120     No     No       19     Drips     Drips     Drips     Drips     No       10     Rodola     Drips     Drips     Drips     Drips       18     Rodola     Drips     Drips     Drips     Drips       19     Drips     Drips     Drips     Drips     Drips       19     Drips     Drips     Drips     Drips     Drips   <                                                                                                    | 1          | OarOin Ya      | Malettag | 1239   | Can        | dealage PCDFarm                                                                                                    |                                       |
| 10     Auro Chag     Mahrag     Hold     Auro     muclos/P2201mm       10     Statulice     Drop     Hold     Read P422020cm     Read P422020cm       10     Statulice     Drop     Hold     Hold     Authority 22020cm       10     Statulice     Drop     Hold     Hold     Authority 22020cm       10     Statulice     Drop     Hold     Hold     Hold       10     Statulice     Drop     Hold     Hold       10     Statulice     Drop     Hold     Hold       10     Statulice     Drop     Hold     Hold       11     Statulice     Hold     Hold     Hold       12     Statulice     Hold     Hold     Hold       13     Statulice     Hold     Hold     Hold       14     Hold     Hold     Hold     Hold       15     Statulice     Drop     Hold     Hold       16     Hold     Drop     Hold     Hold       16     Hold     Hold     Hold     Hold       16     Hold     Hold     Hold     Hold                                                                                                    | 10     Anno Cang     Malting     Hold     Anno     maculop#2000mm       10     Statulat     Dropo     Hold     Read     maculop#2000mm       10     Statulat     Dropo     Hold     Hold     maculo#2000mm       10     Statulat     Dropo     Hold     Hold     maculo#2000mm       10     Statulat     Dropo     Hold     Hold     Maculo#2000mm       10     Statulat     Dropo     Hold     Hold     Hold       10     Statulat     Dropo     Hold     Hold     Hold       11     Statulat     Dropo     Hold     Hold     Hold       12     Statulat     Dropo     Hold     Hold     Hold       13     Statulat     Dropo     Hold     Hold     Hold       14     Hold     Hold     Hold     Hold     Hold       15     Statulat     Dropo     Hold     Hold     Hold       16     Robits     Dropo     Hold     Hold     Hold       16     Name La     Dropo     Hold     Hold       16     Hold     Hold     Hold     Hold                                                                                                    | <ul> <li>Arec Cang, Mahima Hui Are, Sanchard 2000m.</li> <li>Shan Le, Dong Hui Bara, Bara Kang, 2000m.</li> <li>Kani La, Dong Hui Bara, Bara Kang, 2000m.</li> <li>Kani La, Dong Hui Bara, Bara Kang, 2000m.</li> <li>Bana Maya Cangan. Si Sanchard 2000m.</li> <li>Shan La, Dong Hui Bara, Sanchard 2000m.</li> <li>Shan La, Dong Hui Bara, Sanchard 2000m.</li> <li>Shan La, Dong Hui Bara, Sanchard 2000m.</li> <li>Shan La, Dong Hui Bara, Sanchard 2000m.</li> <li>Shan La, Dong Hui Bara, Sanchard 2000m.</li> <li>Shan La, Dong Hui Bara, Sanchard 2000m.</li> <li>Shan La, Dong Hui Bara, Sanchard 2000m.</li> </ul>                                                                                                    | 100        | WeakeyLet      | Making   | 1100   | Writing .  | in had a first a state of the second                                                                                                    |                                       |
| 10         Total Let         Totage         Titi         Ease         massive 2000 con         Ra Rame         Filme           13         Machi La         Totage         Titi         Horit         massive 2000 con         Ra Rame         Filme           14         Machi La         Lageta         Titi         Lab         pickure 2000 con         Ra Rame         Filme           15         Machini Phag         Lageta         Titi         Machini Phag         Lageta         Titi         Machini Phag         Filme         Ra Rame         Filme         Ra Rame         Filme         Ra Rame         Filme         Ra Rame         Filme         Ra Rame         Filme         Ra Rame         Filme         Rame         Filme         Ra Rame         Filme         Ra Rame         Filme         Rame         Filme         Rame         Filme         Rame         Filme         Rame         Filme         Rame         Filme         Rame         Filme         Rame         Filme         Filme         Rame         Filme         Filme         Filme         Filme         Filme         Filme         Filme         Filme         Filme         Filme         Filme         Filme         Filme         Filme         Filme         Filme                                                                                                    | 10     Totas Let     Totige     1101     Encer     Analytic CDD on       13     Machi La     Totige     1101     Hark     Namble CDD on       13     Machi La     Logista     1102     Machi La     Solato       14     Machi La     Logista     1102     Machi La     Solato       15     Machi La     Logista     1102     Machi La     Solato     No       16     Machi La     Logista     1101     Machi La     Machi La     No       16     Machi La     Logista     1201     Machi Machi La     No     No       17     Machi La     Logista     1201     Machi Machi                                                                                                    | 10     Tana Lat     Trigo     1101     Earler     max200002330.co.       13     Machi La     Trigo     1101     Hank     max200002300.co.       14     Salaina Trigo     1101     Machi La     Trigo       15     Salaina Trigo     1101     Machi La     Trigo       16     Salaina Trigo     1101     Machi La     Trigo       17     Machi La     Logista     1101     Machi La       18     Salaina Trigo     Machi La     Trigo     Na       19     Machi La     Juli     Machi La     Trigo       10     Machi La     Juli     Name     Machi La                                                                                                    | i po       | Auro Ching     | Maleria  | 12.948 | Avra       | andage 201mm                                                                                                    |                                       |
| 1.3     Mashi A     Deige     116     Mashi Ra     Deige     116     Nach     nachtbel 2000.cm     An Anne     Filler       1.3     Link Kar     Link     Link     Salar     Salar     Filler     Filler       1.4     Link Kar     Link     Salar     Salar     Filler     Filler       1.4     Link Kar     Link     Salar     Salar     Filler       1.5     Mashi La     Link     Salar     Salar     Filler       1.6     Mashi La     Link     Nachtbel 2000.cm     Filler     Filler       1.6     Mashi La     Link     Mashi La     Filler     Filler                                                                                                    | 13     Markel La     Dringe     116     Markel La     Dringe     116     Markel La     Drinke La     Drinke                                                                                                    | 13     Markel A. Design     116     Markel A. Design     116     Adv     name/Held 2000.cm     Adv     Adv       13     Markel A. Design     116     Adv     adv     adv     Adv       14     Markel Argunt     111     Markel Argunt Argunt                                                                                                    | 11         | Tenale         | Dela     | 1143   | Texas .    | manife \$ 235.cm                                                                                                    | 1. State 1. State 1.                  |
| L1         Sala (See<br>Lands Freq. Legister.)         L105         Jule         Spliture PC200/cm         Fig. Bin           L3         Mania Freq. Legister.         L105         Mania Freq. Legister.         Fig. Bin         Fig. Bin           L4         Viras Mang. Legister.         L105         Viras.         meshaga/k/2520/cm         Fig. Bin           L4         Mank Leg.         L016         Kaase         Manik/R/2520/cm         Fig. Bin           L4         Mank Leg.         L016         Kaase         Manik/R/2520/cm         Fig. Bin           L4         Mank Leg.         L016         Kaase         Manik/R/2520/cm         Fig. Bin                                                                                                    | 13 Bahala Mag Lagata 1167 Mak pinkawe2500am<br>14 Bahala Mag Lagata 1187 Maka<br>14 Vina Mang Lagata 1287 Vina mahangk25200am<br>14 Bahala Lagata 1287 Kina mahangk25200am<br>14 Bahala Lagata 1287 Kina mahangk25200am<br>14 Bahala Lagata 1287 Kina mahangk25200am<br>14 Bahala Lagata 1287 Kina mahangk25200am<br>14 Bahala Lagata 1287 Kina mahangk25200am<br>14 Bahala Lagata 1287 Kina mahangk25200am<br>14 Bahala Lagata 1287 Kina mahangk25200am<br>14 Bahala Lagata 1287 Kina mahangk25200am<br>14 Bahala Lagata 1287 Kina mahangk25200am<br>14 Bahala Lagata 1287 Kina mahangk25200am<br>14 Bahala Lagata 1287 Kina mahangk25200am<br>14 Bahala Lagata 1287 Kina mahangk25200am<br>15 Bahala Lagata 1287 Kina mahangk25200am<br>15 Bahala Lagata 1287 Kina mahangk25200am<br>15 Bahala Lagata 1287 Kina mahangk25200am<br>15 Bahala Lagata 1287 Kina mahangk25200am<br>15 Bahala Lagata 1287 Kina mahangk25200am<br>15 Bahala Lagata 1287 Kina mahangk25200am<br>15 Bahala Lagata 1287 Kina mahangk25200am<br>15 Bahala Lagata 1287 Kina mahangk25200am<br>15 Bahala Lagata 1287 Kina mahangk25200am<br>15 Bahala 1287 Kina mahangk25200am<br>15 Bahala 12                                                                                                    | 1.1 Sala Kang Lagana 1.116 Jula paka pinkawa 2000an<br>28 Bania Ping Lagana 1.217 Nana mankawa 2000kan<br>29 Nana Lagana 1.227 Nana mankawa 2000kan<br>20 Nana La Nan 1.228 Nana mankawa 2000kan<br>20 Nana La Nan 1.228 Nana<br>20 Nana La Nan 1.228 Nana<br>20 Nana La Nan 1.228 Nan 1.228 N                                                                                                    | 13         | MadyLA         | (Choige  | 1140   | Hight      | states/the/#-2000.ones                                                                                                    | Raftate: D The                        |
| Id         Bilenia Prog.         Logitité         Ultit         Bilenia         unexclupe/PC2/Mum         Pip theor         Bilenia           10         Viron Hung         Logitité         Libit         Viron         Viron         Parallelité         Bilenia         Bilenia                                                                                                    | 18 Benda Pag. Lapiteb 1118 Benda pencingka2C2Mann<br>18 Wana Hang Lapiteb 1219 Wana<br>Wana Lapiteb 1281 Wana<br>■ Rand La<br>■ Rand La<br>■ Rand La<br>■ Rand Rand Rand Rand<br>■ Rand Rand Rand Rand<br>■ Rand Rand Rand Rand<br>■ Rand Rand Rand<br>■ Rand Rand Rand<br>■ Rand Rand Rand<br>■ Rand Rand Rand<br>■ Rand Rand Rand<br>■ Rand Rand Rand<br>■ Rand Rand<br>■ Rand Rand Rand Rand<br>■                                                                                                    | 10         Hansis Pray         Legiste         1111         Hansis         semisory/2023/Usin         Fig then         Him           11         Version         semisory/2023/Usin         Fig then         Him         Him                                                                                                    | 11         | Jule Kee       | Laber    | 1140   | ).de :     | sider#I0.cm                                                                                                    | States and second                     |
| 13 Vina Hang Logista (133) Vina manang PETKina<br>Di Basia La Sala (133) Rasar kasak PETKina<br>R Rasar                                                                                                    | Vina Hang Lopids (20) Vina makangk 2000m     Kasala da da (20) Kasala kasala kasala                                                                                                    | Vina Kang Logista (12) Vina makangkiti Kina<br>Manalak kang Logista (12) Kang makangkiti Kina<br>Manalak kang Logista (12) Kang makangkiti Kina<br>Manalak kang Logista (12) Kang makangkiti Kina                                                                                                    | 1.0        | Nonia Prog.    | Logiptio | 0194   | Notella    | uniting with the second                                                                                                    | No free Jiles                         |
| Rest Galance Control Control C                                                                                                    | N Real Of the UN Real Science Prove Party of the Party of the Party of                                                                                                    | N Rand La Cala Las Rand Acade Contractor                                                                                                    | 0.8        | Writes Houng   | Logies   | 1309   | Writes .   | washing@200.ras                                                                                                    | 20007-000                             |
|                                                                                                    |                                                                                                    |                                                                                                    | 104        | Date La        | 204      | 1268   | Daup       | Annal COLOR                                                                                                    | The Date of Lot of Lot                |
|                                                                                                    |                                                                                                    |                                                                                                    | (w)        | 0.02020        |          | 1      | 1.012      |                                                                                                    |                                       |
|                                                                                                    |                                                                                                    |                                                                                                    |            |                |          |        |            |                                                                                                    |                                       |
|                                                                                                    |                                                                                                    |                                                                                                    |            |                |          |        |            |                                                                                                    |                                       |
|                                                                                                    |                                                                                                    |                                                                                                    |            |                |          |        |            |                                                                                                    |                                       |
|                                                                                                    |                                                                                                    |                                                                                                    |            |                |          |        |            |                                                                                                    |                                       |
|                                                                                                    |                                                                                                    |                                                                                                    |            |                |          |        |            |                                                                                                    |                                       |

 Delete Record (Deletar Registro) : Quando você seleciona [Delete Record] (Deletar Registro) a linha inteira que está indicada pela flecha, será deletada.

| Number         Number         Number<                                                                                                    | Number         Marking         220         Face         Supplement         Supplement <th< th=""><th>Nume Lee     Machineg     (2.0)     Nume     Status (Nume       Umage     Status (Nume     Status (Nume     Status (Nume     Status (Nume       Umage     Status (Nume     Status (Nume     Status (Nume     Status (Nume       Umage     Status (Nume     Status (Nume     Status (Nume     Status (Nume       Umage     Status (Nume     Status (Nume     Status (Nume     Status (Nume       Umage     Status (Nume     Status (Nume     Status (Nume     Status (Nume       Umage     Status (Nume     Status (Nume     Status (Nume     Status (Nume       Umage     Status (Nume     Status (Nume     Status (Nume     Status (Nume       Umage     Status (Nume     Status (Nume     Status (Nume     Status (Nume       Umage     Status (Nume     Status (Nume     Status (Nume     Status (Nume       Umage     Status (Nume     Status (Nume     Status (Nume     Status (Nume       Umage     Status (Nume     Status (Nume     Status (Nume     Status (Nume       Umage     Status (Nume     Status (Nume     Status (Nume     Status (Nume       Umage     Status (Nume     Status (Nume     Status (Nume     Status (Nume       Umage     Status (Nume     Status (Num     Status (Num     Status (Num</th><th>Print Tor         Malerny         [20]         Print         Sample - Sample -</th></th<> | Nume Lee     Machineg     (2.0)     Nume     Status (Nume       Umage     Status (Nume     Status (Nume     Status (Nume     Status (Nume       Umage     Status (Nume     Status (Nume     Status (Nume     Status (Nume       Umage     Status (Nume     Status (Nume     Status (Nume     Status (Nume       Umage     Status (Nume     Status (Nume     Status (Nume     Status (Nume       Umage     Status (Nume     Status (Nume     Status (Nume     Status (Nume       Umage     Status (Nume     Status (Nume     Status (Nume     Status (Nume       Umage     Status (Nume     Status (Nume     Status (Nume     Status (Nume       Umage     Status (Nume     Status (Nume     Status (Nume     Status (Nume       Umage     Status (Nume     Status (Nume     Status (Nume     Status (Nume       Umage     Status (Nume     Status (Nume     Status (Nume     Status (Nume       Umage     Status (Nume     Status (Nume     Status (Nume     Status (Nume       Umage     Status (Nume     Status (Nume     Status (Nume     Status (Nume       Umage     Status (Nume     Status (Nume     Status (Nume     Status (Nume       Umage     Status (Nume     Status (Num     Status (Num     Status (Num                                                                                                    | Print Tor         Malerny         [20]         Print         Sample - Sample -                                      |
|----------------------------------------------------------------------------------------------------|----------------------------------------------------------------------------------------------------|----------------------------------------------------------------------------------------------------|----------------------------------------------------------------------------------------------------|
| Prome Tag         Edite         How Tag         How Tag <t< th=""><th>Wing Ving         Side         Note         Wing Ving         Side         Note         Wing Ving         Side<th>Visua Par         Ode         Hit         Visua         Instantial Control         Instantial Control         Instantis         Instantis         <thinstan< th=""><th>Image Nage         Date         Date         Date         Nage         Nage</th></thinstan<></th></th></t<>                                                                                                    | Wing Ving         Side         Note         Wing Ving         Side         Note         Wing Ving         Side <th>Visua Par         Ode         Hit         Visua         Instantial Control         Instantial Control         Instantis         Instantis         <thinstan< th=""><th>Image Nage         Date         Date         Date         Nage         Nage</th></thinstan<></th>                                                                                                    | Visua Par         Ode         Hit         Visua         Instantial Control         Instantial Control         Instantis         Instantis <thinstan< th=""><th>Image Nage         Date         Date         Date         Nage         Nage</th></thinstan<> | Image Nage         Date         Date         Date         Nage         Nage                                                                                                    |
| JERNES         Jap         Jat         Mar         salarge7.23           - Loss         Jacker         Jak         Mar         salarge7.23           - Viant La         Jak         Jak         Jak         Salar         salarge7.23           - Viant La         Jak         Jak         Jak         Jak         Salarge7.24           - Viant La         Jak         Jak         Jak         Salarge7.24         Salarge7.24           - Ocho, Wag         Maling         Jili         Ocho, Maling         Jili         Ocho, Maling         Jili         Salarge7.25           - Ocho, Wag         Maling         Jili         Ocho, Maling         Jili         Naniarge7.25           - Visiog Le         Maling         Jili         Naniarge7.25         Jili         Jili                                                                                                    | Jahrston         Sab         134         Mat         pathward 3.5           Overs Line         Massing         134         Mat         pathward 3.5           Verst Line         Sabe         134         Mat         pathward 3.5           Tackel Line         Sabe         134         Mat         pathward 3.5           Tackel Line         Sabe         134         Mathward 3.5         Sabe           Other Wag         Mathward 110         Other Sade         stateward 2.5         Sabe           Other Wag         Mathward 110         Other Sade         stateward 2.5         Sabe         Sabe <td>JERUES         30         33         Mar         salarge7.23           Control Set         Modes         Salarge7.23         Salarge7.24         Salarge7.25           Tabel (a         Salarge7.23         Salarge7.25         Salarge7.25         Salarge7.25           Tabel (a         Salarge7.24         Salarge7.25         Salarge7.25         Salarge7.25           Tabel (a         Salarge7.25         Salarge7.25         Salarge7.25         Salarge7.25           Tabel (a         Salarge7.25         Salarge7.25         Salarge7.25         Salarge7.25           Tabel (a         Salarge7.25         Salarge7.25         Salarge7.25         Salarge7.25           Tabel (a         Salarge7.25         Salarge7.25         Salarge7.25         Salarge7.25           Tabel (a         Salarge7.25         Salarge7.25         Salarge7.25         Salarge7.25           Tabel (a         Salarge7.25         Salarge7.25         Salarge7.25         Salarge7.25           Salarge7.25         Salarge7.25         Salarge7.25         Salarge7.25         Salarge7.25           Salarge7.25         Salarge7.25         Salarge7.25         Salarge7.25         Salarge7.25           Salarge7.25         Salarge7.25         Salarge7.25         Salarge7.25</td> <td>Jahr 1970         Sam         Sam         Sam         Mat         sealing/PCA34           1         Control Sam         Maxing         Sam         Sam<!--</td--></td>                                                                                                    | JERUES         30         33         Mar         salarge7.23           Control Set         Modes         Salarge7.23         Salarge7.24         Salarge7.25           Tabel (a         Salarge7.23         Salarge7.25         Salarge7.25         Salarge7.25           Tabel (a         Salarge7.24         Salarge7.25         Salarge7.25         Salarge7.25           Tabel (a         Salarge7.25         Salarge7.25         Salarge7.25         Salarge7.25           Tabel (a         Salarge7.25         Salarge7.25         Salarge7.25         Salarge7.25           Tabel (a         Salarge7.25         Salarge7.25         Salarge7.25         Salarge7.25           Tabel (a         Salarge7.25         Salarge7.25         Salarge7.25         Salarge7.25           Tabel (a         Salarge7.25         Salarge7.25         Salarge7.25         Salarge7.25           Tabel (a         Salarge7.25         Salarge7.25         Salarge7.25         Salarge7.25           Salarge7.25         Salarge7.25         Salarge7.25         Salarge7.25         Salarge7.25           Salarge7.25         Salarge7.25         Salarge7.25         Salarge7.25         Salarge7.25           Salarge7.25         Salarge7.25         Salarge7.25         Salarge7.25                                                                                                    | Jahr 1970         Sam         Sam         Sam         Mat         sealing/PCA34           1         Control Sam         Maxing         Sam         Sam </td                                                                                                    |
| Construction         District         District                                                                                                    | Owner La         See         110         Weard         Instants & 228           Theofe La         See         110         Number & Schlass & 228           Theofe La         See         110         Number & Schlass & 228           Oals Name         Day         110         Number & Schlass & 228           Oals Name         Day         Day         Day         Number & Schlass & 228           Oals Name         Modern         Dia         Number & Schlass & Schlass                                                                                                    | Construction         District         District                                                                                                    | Control of the second second |
| Point In         Date         110         Vents         match/3/230           P         Cate King         Cate         130         Tooldy         match/3/230           P         Cate King         Maleng         110         Cate & Status/3/230         damma/6/230           P         Cate King         Maleng         110         Cate & Status/3/230         damma/6/230           P         Cate King         Maleng         130         Non-1ge         damma/6/230           P         Westing Lee         Maleng         130         Non-1ge         damma/6/230           P         Westing Lee         Maleng         130         Non-1ge         match/6/230           P         Manual         Enge         130         Non-1ge         Non-1ge         Non-1ge           P         Manual         Enge         130         Non-1ge         Non-1ge<                                                                                                    | Venet         Set         110         Venet         match 5/2.35           Theologian         Set         110         Venet         match 5/2.35           Clain Wag         Mathing         110         Ohn         match 6/2.35           Clain Wag         Mathing         110         Ohn         match 6/2.35           Venet         Mathing         110         Ohn         match 6/2.35           Venet         Mathing         110         Ohn         match 6/2.35           Venet         Mathing         130         Mann         match 6/2.35           Venet         Mathing         130         Mann         match 6/2.35           Venet         Mathing         130         Mann         match 6/2.35           Venet         Mathing         130         Mann         match 6/2.35           Venet         Mathing         Logitiz         130         Mathing 6/2.35           Venet         Mathing         Logitiz         130         Mathing 6/2.35           Venet         Mathing         Logitiz         130         Mathing 6/2.35           Venet         Mathing         Logitiz         130         Mathing 6/2.35           Venet         Logitiz                                                                                                    | P         Numerica         Date         110         Numerica         Date         110         Numerica         Date         Date         110         Numerica         Date         Date <thdate< th=""> <thdate< th=""> <thdate< th=""></thdate<></thdate<></thdate<>                                                                                                    | I         Water Lin         Sale         110         Water Lin         Sale           F         Tackel Lin         Sale         131         Stacket Sale         Sale                                                                                                    |
| Therefy Law         Date         Date                                                                                                    | Theody Line         Date         Date                                                                                                    | Theory (a)         Date         Date                                                                                                    | Theorem         Date         Date         Date         Markage         Date         Markage         Date         Date         Date         Date         Date         Date         Date         Date         Date         Date         Date         Date         Date         Date         Date         Date         Date         Date <thdate< th=""> <thdate< th="">         Date</thdate<></thdate<>                                                                                                    |
| Color Fing Maleray 110 Ohn detronge 200<br>V Ohn Kalan Kalange 200<br>V Vening Lee Maleray 200 Ohn detronge 200<br>Vening Lee Maleray 200 Nan detronge 200<br>10 Baha Lee Drap 200 Bana manake 200 Nan detronge 200<br>10 Baha Lee Drap 200 Bana manake 200 Nan detronge 200<br>10 Baha Lee Drap 200 Bana Maleray 200 Nan detronge 200<br>10 Baha Lee Drap 200 Bana Maleray 200 Nan detronge 200<br>10 Baha Lee Drap 200 Bana Maleray 200 Nan detronge 200<br>10 Baha Lee Drap 200 Bana Maleray 200 Nan detronge 200<br>10 Dram Lee Drap 200 Bana Maleray 200 Nan detronge 200<br>10 Dram Lee Drap 200 Bana Maleray 200 Nan detronge 200<br>10 Dram Lee Drap 200 Bana Maleray 200 Nan detronge 200 Nan detronge 200 N                                                                                                    | Other Wag     Madmag     110     Ohn     attemp(PC3)       V     Oxeka 200     Oxeka 200     Oxeka 200       V     Weskag Int     Madmag     130     Weskag (PC3)       V     Weskag Int     Madmag     130     Weskag (PC3)       II     Samidar     Diraja     130     Same       II     Samidar     Diraja     130     Same       II     Samidar     Lepth     130     Same       II     Samidar     Lepth     130     Same       II     Samidar     Lepth     130     Same       II     Samidar     Lepth     130     Same       II     Samidar     Lepth     130     Same       II     Samidar     Lepth     130     Same       II     Samidar     Lepth     130     Same       II     Samidar     Lepth     130     Same                                                                                                    | Color Trag     Color Trag     C                                                                                                    | Color Wag         Mahrag         III0         One         afternaçde23           F         Clark Shi Ib         Mahrag         120         Clark Shi Ubernaçde23           V         Weining (n         Mahrag         134         Weining Weining P23           II         Jamin Le         Data Shi Ubernaçde23         Mahrag         134         Weining P23           II         Jamin Le         Data Shi Ubernaçde23         Mahrag         134         Bana sensing P23           II         Samin Le         Data Shi Ubernaçde33         Mahrag         134         Bana Shi Ubernaçde33           II         Samin Le         Data Shi Ubernaçde33         Mahrag         136         Mahrag         136         Mahrage33         Ta Mahrag         Ta Mahrage33         Ta Mahrage33         Ta Mahrage34         Ta Mahrage33         Ta Mahrage34         Ta Mahrage34         Ta Mahrage34         Ta Mahrage34         <                                                                                                    |
| 1     CherOa Tha     Holmag     110     Cher     CherOa CherOa       2     Windog Lee     Molmag     134     MondageV23       11     Anna Chag     Molmag     134     Anna       11     Bana Line     Drap     134     Anna       11     Bana Line     Drap     134     Bana       11     Bana Line     Drap     134     Bana       11     Bana Line     Drap     134     MondageV23       13     Bana     Bana     134     MondageV23       14     Bena Line     Drap     134     MondageV23       15     Bena     Drap     134     MondageV23       16     Bena     Drap     134     MondageV23       17     Bena     Logista     134     MondageV23       18     Bena     Logista     134     MondageV23       19     Bena     Sate     134     MondageV23       19     Bena     Logista     134     MondageV23       19     Bena     Logista     134     MondageV23       19     Bena     Logista     134     MondageV23       19     Bena     Logista     134     MondageV23       10     Bena <td>One-Can Ta         Moding         210         One         design (2014)         Moding           1         March Can         Moding         134         Marcing (2014)         Marcing (2014)         Marc</td> <td>1     Che Che The     Hollmag     120     Che     destacts R-23       2     Window (no. Hollmag)     134     Working     Working WithShiph/23       11     Anna Chag     Malling     134     Marsing     Malling/PC23       11     Bana Latt     Trap.     134     Marsing     Malling/PC23       11     Bana Latt     Trap.     134     Marsing     Malling/PC23       11     Bala Latt     Trap.     134     Marsing     Malling/PC23       13     Bala Sing     Lightin     136     Malling     Malling/PC23       14     Bala Sing     Lightin     136     Malling/PC23     Ta Base       15     Wine, Fring     Lightin     136     Malling/PC23     Ta Base       16     Wine, Fring     Lightin     138     Malling/PC23     Ta Base       16     Wine fring     Lightin     138     Malling/PC23     Ta Base</td> <td>0         Observation         Modeling         120         One         deschard/0.573           0         Weshing (etc.)         Modeling         134         Moreling         Modeling         134         Anne           11         Moreling         Modeling         134         Anne         Modeling         134         Anne         Modeling         134         Anne         Modeling         134         Anne         Modeling         134         Anne         Modeling         134         Anne         Modeling         134         Anne         Modeling         134         Anne         Modeling         134         Anne         Modeling         134         Anne         Modeling         134         Anne         Modeling         134         Anne         Modeling         136         Anne         Modeling         136         Anne         Modeling         136         Anne         Anne</td>                                                                                                    | One-Can Ta         Moding         210         One         design (2014)         Moding           1         March Can         Moding         134         Marcing (2014)         Marcing (2014)         Marc                                                                                                    | 1     Che Che The     Hollmag     120     Che     destacts R-23       2     Window (no. Hollmag)     134     Working     Working WithShiph/23       11     Anna Chag     Malling     134     Marsing     Malling/PC23       11     Bana Latt     Trap.     134     Marsing     Malling/PC23       11     Bana Latt     Trap.     134     Marsing     Malling/PC23       11     Bala Latt     Trap.     134     Marsing     Malling/PC23       13     Bala Sing     Lightin     136     Malling     Malling/PC23       14     Bala Sing     Lightin     136     Malling/PC23     Ta Base       15     Wine, Fring     Lightin     136     Malling/PC23     Ta Base       16     Wine, Fring     Lightin     138     Malling/PC23     Ta Base       16     Wine fring     Lightin     138     Malling/PC23     Ta Base                                                                                                    | 0         Observation         Modeling         120         One         deschard/0.573           0         Weshing (etc.)         Modeling         134         Moreling         Modeling         134         Anne           11         Moreling         Modeling         134         Anne         Modeling         134         Anne         Modeling         134         Anne         Modeling         134         Anne         Modeling         134         Anne         Modeling         134         Anne         Modeling         134         Anne         Modeling         134         Anne         Modeling         134         Anne         Modeling         134         Anne         Modeling         134         Anne         Modeling         134         Anne         Modeling         136         Anne         Modeling         136         Anne         Modeling         136         Anne         Anne                                                                                                    |
| The Section of Constraints of Constraints of Constr                                                                                                    | P         Westing LP         Holming         LHA         Westing Westing/PC23           11         Sam Let         Draps         LHA         Same Medge/PC23         No           11         Sam Let         Draps         LHA         Same Medge/PC23         No         No                                                                                                    | Presencion     Presencion                                                                                                    | P         Weaking         104         Weaking         weaking         weaking<                                                                                                    |
| In         Janes Cang         Data Wang         Data         Janes         Manufactor         Data         Janes         Manufactor         Data         Janes         Manufactor         Data         Janes         Manufactor         Data         Janes         Manufactor         Data         Janes         Janes <thjanes< th="">         Janes         Janes         <t< td=""><td>Intervision         District         District         <thdistrict< th="">         District         District</thdistrict<></td><td>In         Ass Chag         Halfing         134         Ass and marked 235           11         Bana Lat         Drap.         134         Bana         marked 235           11         Bana Int         Drap.         134         Bana         marked 235           11         Baha Int         Lights         144         Bana         marked 235           13         Baha Int         Lights         134         Bana         marked 235           14         Baha Int         Lights         134         Market         marked 235           14         Baha Int         Lights         138         Market         market 235           15         Wine Hang         Lights         138         Market         market 235           15         Wine Hang         Jak         Jak         Jak         Market           16         Market         Jak         Jak         Jak         Jak</td><td>III         June Varg         Dial         June         Second and Second and Second</td></t<></thjanes<>                                                                                                    | Intervision         District         District <thdistrict< th="">         District         District</thdistrict<>                                                                                                    | In         Ass Chag         Halfing         134         Ass and marked 235           11         Bana Lat         Drap.         134         Bana         marked 235           11         Bana Int         Drap.         134         Bana         marked 235           11         Baha Int         Lights         144         Bana         marked 235           13         Baha Int         Lights         134         Bana         marked 235           14         Baha Int         Lights         134         Market         marked 235           14         Baha Int         Lights         138         Market         market 235           15         Wine Hang         Lights         138         Market         market 235           15         Wine Hang         Jak         Jak         Jak         Market           16         Market         Jak         Jak         Jak         Jak                                                                                                    | III         June Varg         Dial         June         Second and Second and Second                                     |
| Mass Lat         Littip         Littip <thlittip< th=""> <thlittip< th=""> <thlittip< <="" td=""><td>It         Data //<br/>To         Data //<br/>Prope         Data //<br/>To         Marked //<br/>Prope         Data //<br/>To         Marked //<br/>Prope         Data //<br/>Prope         Data //<br/>Prope         <thdata <br="">Prope         <thdata <br="">Prope</thdata></thdata></td><td>In Bana Lat Latan Latan 1140 Bana Managereza Managereza Ma<br/>Managereza Managereza Managereza Managereza Managereza Managereza Managereza Managereza Managereza Managereza Managereza Managereza Managereza Managereza Managereza Managereza Managereza Managereza Managereza Managereza Managereza Mana</td><td>III         Dates Lie         Litty         Dial         Dates and an end of the second second se</td></thlittip<></thlittip<></thlittip<> | It         Data //<br>To         Data //<br>Prope         Data //<br>To         Marked //<br>Prope         Data //<br>To         Marked //<br>Prope         Data //<br>Prope         Data //<br>Prope <thdata <br="">Prope         <thdata <br="">Prope</thdata></thdata>                                                                                                    | In Bana Lat Latan Latan 1140 Bana Managereza Managereza Ma<br>Managereza Managereza Managereza Managereza Managereza Managereza Managereza Managereza Managereza Managereza Managereza Managereza Managereza Managereza Managereza Managereza Managereza Managereza Managereza Managereza Managereza Mana                                                                                                    | III         Dates Lie         Litty         Dial         Dates and an end of the second second se                                     |
| 10 mentra prop. 147 Mary andrewski prop.<br>11 Nalita Lafeta 141 Nale Nalestan<br>14 Nania Ing Lafeta 141 Nale Nalestan<br>15 Wine Mentang Lafeta 138 Wine manage/230 Parlame<br>16 Wine Mentang Lafeta 138 Nale manage/231 Parlame<br>18 Dimaria 246 Jan 130 Nale manage/231 Parlame<br>•                                                                                                    | 10 metri progra 120 Marty and/02/230 Pg.hate<br>13 July Tea Logino 134 July Sector program<br>14 Sector program July Sector program<br>15 Non-15 July Tea Mart 1<br>15 Danie Lo 256 July Sector program<br>15 Danie Lo 256 July Sector program<br>16 July Sector program<br>17 Mart 1<br>18 July Sector program<br>19 July Sector program<br>19 July Sector program<br>19 July Sector program<br>19 July Sector program<br>19 July Sector program<br>19 July Sector program<br>10 July Sector program<br>10 Ju                                                                                                    | 10 metria pres 14 May and 25 May and 25 May 25 May                                                                                                    | III         Mary in         prop.         (34)         Mary subfield 2000.         Tak has           10         Mall for         Lights         144         Mary 4000.         Tak has           34         Mania Trag         Lights         114         Mark 4000.000.         Tak has           36         Minia Trag         Lights         114         Mark 4000.000.         Tak has           36         Minia Trag         Lights         33         Winis manage/2020.         Tak has           36         Minia Line         249         334         Simar 4000.000.         Tak has                                                                                                    |
| Control Logical Trans. Logical Trans. Logical                                                                                                    | A Decida Tray Logical 2019 Units (2007 Bandward) 2019<br>1 Decida Decida Control (2019 Bandward) 2019<br>1 Decida Decida Deci                                                                                                    | The line of the line of the li                                                                                                    | M         Nomina Trag         Legistra         Horizon         Mathematical Science (Mathematical Science)         Falling           10         Nomina Trag         Legistra         130         Nomina weaking (Mathematical Science)         Falling           10         Nomina Trag         Legistra         130         Nomina weaking (Mathematical Science)         Falling           10         Nomina Trag         Legistra         130         Nomina weaking (Mathematical Science)         Falling           10         Nomina Trag         Legistra         130         Nomina weaking (Mathematical Science)         Falling                                                                                                    |
| 13 With Fing Lights 130 With weak-9235 Fisher 7                                                                                                    | 5 Tenter Legen 10 Tente tenter 1<br>5 Tente Legen 135 Tente tenter 2<br>6 Disate 2de 301 Base tente 235 Tenter 1<br>6 Disate 2de 301 Base tente 235 Tenter 1                                                                                                    | The Beng Legits 20 Non manager 20 Non the second of 20 Non the second of                                                                                                    | 18 Windowy920 20 Windowy920 m fm<br>18 Windowy920 30 Windowy920<br>19 Disarts 58 331 Road wash-9231. In the                                                                                                    |
| The second second secon                                                                                                    | a points" 26 10 point contactor to base 1                                                                                                    | and provide the second provide the second provide t                                                                                                    | 26 Double 5ab 136 Double 2211. In head                                                                                                    |
|                                                                                                    |                                                                                                    |                                                                                                    | a man in the second                                                                                                    |
|                                                                                                    |                                                                                                    |                                                                                                    |                                                                                                    |
|                                                                                                    |                                                                                                    |                                                                                                    |                                                                                                    |
|                                                                                                    |                                                                                                    |                                                                                                    |                                                                                                    |
|                                                                                                    |                                                                                                    |                                                                                                    |                                                                                                    |
|                                                                                                    |                                                                                                    |                                                                                                    |                                                                                                    |
|                                                                                                    |                                                                                                    |                                                                                                    |                                                                                                    |
|                                                                                                    |                                                                                                    |                                                                                                    |                                                                                                    |

#### 6.4 Configurações para Pré-visualização das Imagens

- Primeiro, você precisa salvar todos os arquivos de imagens, que você necessita em uma mesma pasta (O usuário pode procurar o caminho da pasta ou entrar o caminho da pasta diretamente no espaço em branco de [File Folder] (Pasta de Arquivo) mostrado como A na seguinte ilustração).
- 2. Digite todos os nomes de arquivo sequencialmente em um certo campo do banco de dados (mostrado como B na seguinte ilustração). Por exemplo, se você colocar todos os arquivos de imagem na sub-pasta "PM" que está na pasta "CStest" no disco D, e você também digitar todos os nomes do arquivo imagem em um campo chamado "Photofield" em seu banco de dados. Digite "D:\CStest\PM\" no espaço em branco de [File Folder] (Pasta de Arquivo) ou pressione [Browse] (Procurar) para o caminho da pasta dos arquivos de imagem.
- 3. Selecione Field Name (Nome de Campo) na lista pendente de [File Name] (Nome de Arquivo) (mostrado como C na seguinte ilustração) e selecione ".jpg" no espaço em branco de [File Extend] (Extensão de Arquivo) (mostrado como D na seguinte ilustração). Em seguida, a imagem onde está localizada a flecha (mostrado como E na seguinte ilustração) será mostrado na área de pré-visualização.

| THELLUU | NT Name        | Dep      | Ext   | PhotoFuld | Enal                 | 200 - 200                                                                                                    |
|---------|----------------|----------|-------|-----------|----------------------|----------------------------------------------------------------------------------------------------|
| 1       | France Lao     | Madeting | 1219  | Fonds     | finableo@2300.com    | Image Pervane                                                                                                    |
| 122     | Young Ying     | (Sales   | 1.66  | Young     | ymaging@CD00.cm      |                                                                                                    |
|         | Max Hung       | Sales.   | 12341 | Mile      | mathining@C2300.com  |                                                                                                    |
| 104.    | Outo Om        | Malettag | 1134  | Ouslo     | dadpdm/#2300.cm      |                                                                                                    |
| 5       | VacnitLa       | Sidro    | 1198  | Vacm      | viacendia/BCE300.com | and the second second se |
| 36      | Tanong Liao    | Sales    | 1281  | Tavota    | modylao@CD00can      |                                                                                                    |
| 7       | Cabita Wang    | Madettad | 1139  | Calvia    | cabriering@CD00.com  |                                                                                                    |
| 1       | Classifier Vin | Madettag | 1239  | Clao      | chandhagta@(2000.orm | - <u>1</u>                                                                                                    |
| 199     | Windowy Lot    | Materia  | 1564  | Weiching  | weadenglee@CS300.mm  |                                                                                                    |
| 10      | Auto, Ching    | Maleng   | 1568  | Awre.     | auraching@CD00.com   |                                                                                                    |
| 11      | Enne Let       | Design   | 1143  | Emana     | musile@C2300.com     |                                                                                                    |
| 17      | Marry Lit.     | Design   | 1140  | Mindy     | mandylar@C2300.crm.  | Fik Faller ChartCh : But                                                                                                    |
| 13      | Jular How      | Logana   | 1141  | No.       | ninav@C2300.com      |                                                                                                    |
| 14      | Notelia Frag   | Lopis    | 1158  | Netchia   | sanchipeg@CD00.com   | Tile Name Hox Pust-                                                                                                    |
| 13      | Vivin Hong     | Lopus    | 1,203 | Vivine    | virialising@CD00.cm  | ğ                                                                                                    |
| 16      | Bosait La      | Sales.   | 1249  | Donair    | boundle PCT XXLoops  | File Extend Dig State                                                                                                    |
| •       |                |          |       |           |                      |                                                                                                    |
|         |                |          |       |           |                      |                                                                                                    |
|         |                |          |       |           |                      |                                                                                                    |
|         |                |          |       |           |                      |                                                                                                    |
|         |                |          |       |           |                      |                                                                                                    |
|         |                |          |       |           |                      |                                                                                                    |
|         |                |          |       |           |                      |                                                                                                    |
|         |                |          |       |           |                      |                                                                                                    |
|         |                |          |       |           |                      |                                                                                                    |
|         |                |          |       |           |                      |                                                                                                    |
|         |                |          |       |           |                      |                                                                                                    |
|         |                |          |       |           |                      |                                                                                                    |